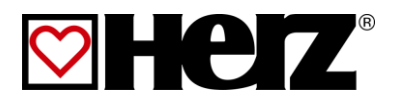

# **Operating instructions**

Log Wood & Pellet heatingsystem

pelletfire

20-40

## INTRODUCTION

#### Dear Customer!

Your heating system is powered by a HERZ pelletfire boiler system and we are pleased to be able to count you as one of our many satisfied owners of a HERZ system. The HERZ boiler is the result of years of experience and continuous improvement. Please remember that in order to be able to work properly, a well-designed product also needs to be operated and maintained correctly. We definitely recommend that you should read this documentation carefully while paying particular attention to the safety instructions. Compliance with operating procedures is required for any claims made under the manufacturer's warranty. In the event of any faults or defects, please contact your heating specialist or the HERZ Customer Service department.

Yours sincerely

#### HERZ – Energietechnik

#### Warranty / Guarantee (general information)

HERZ boiler systems come with a 5-year warranty on the boiler body, storage tanks and HERZ solar collectors. We generally guarantee freedom from defects of mobile objects purchased for a period of 2 years, to a maximum of 6.000 hours of operation. For non-moving purchased items, the guarantee is generally for a period of 3 years to a maximum for 9.000 hours of operation. Parts subject to wear are excluded from the warranty/guarantee. Furthermore, claims under warranty will not be applicable if there is no return flow temperature boost or it is not working properly, if commissioning<sup>1</sup> is not carried out by specialist personnel authorised by HERZ, in the case of operation without a buffer storage tank with a heating load of less than 70% of the rated output (manually stoked boilers must always be operated with a sufficiently dimensioned buffer storage tank), if hydraulic diagrams<sup>2</sup>, not recommended by HERZ are used and if a non-prescribed fuel<sup>3</sup>, Wood pellets for non-industrial use after ENplus, Swisspellet, DINplus or ÖNORM M 7135 resp. pellets after EN ISO 17225-2; Wood chips after EN ISO 17225-1/4 according to the following specification: Property class A1, A2, B1 respectively G30, G50 according to ÖNORM M7133 resp. log wood is used.

## Any claim to warranty services requires maintenance to be carried out on an annual basis by specialist personnel authorised by HERZ.

The general warranty period will not be extended if work is carried out under warranty. In the event of a warranty claim, the due dates for payments owed to us will not be deferred. We will only provide a guarantee if all the payments owed to us for the product supplied have been made.

The warranty will be carried out at our discretion by repairing the item purchased or replacing any defective parts, by exchanging the item or by reducing the price. Parts or goods replaced are to be returned to us at our request free of charge. Wages and costs paid out in connection with installation and removal are to be paid for by the purchaser. The same applies to all warranty services.

The Supplier shall under no circumstances be liable to the Customer, for any direct, indirect or consequential costs incurred by the Customer for works carried out on HERZ equipment.

This document is the translation from the German original. The reproduction or copying, even of extracts, may only be undertaken with the permission of the company HERZ<sup>©</sup>.

Subject to technical modifications.

Version 04/2015

<sup>&</sup>lt;sup>1</sup> Maintenance by the manufacturer

<sup>&</sup>lt;sup>2</sup> Recommended hydraulic diagrams can be found in the installation manual while hydraulic balancing will be carried out by the heating contractor

<sup>&</sup>lt;sup>3</sup> Furthermore, the quality of the heating water must be in accordance with ÖNORM H5195 (current version) or VDI 2035

## TABLE OF CONTENT

|                | Page                                      |
|----------------|-------------------------------------------|
| 1              | Safety notes 5                            |
| 2              | Warning notes 6                           |
| 2.1            | Installation6                             |
| 2.2            | Operation and maintenance7                |
| 2.2.1          | General notes                             |
| 2.2.2          | Maintenance7                              |
| 3              | Fuels                                     |
| 3.1            | Wood chips8                               |
| 3.2            | Suitable fuels8                           |
| 3.3            | Not suitable fuels8                       |
| 3.4            | Wood pellets9                             |
| 3.5            | Storage area9                             |
| 3.5.1          | Filling9                                  |
| 5              | Handling of the heating system 10         |
| 5.1            | Sealing the boiler10                      |
| 5.2            | Operation with low performance decrease10 |
| 5.3            | Overheating of the boiler 10              |
| 5.4            | Sweating of the boiler10                  |
| 5.5            | Taking out of operation10                 |
| 6              | Boiler operation 11                       |
| 6.4            | Feeder system (Pellet) 12                 |
| 6.5            | Type of feed 12                           |
| 6.6            | Combustion air control12                  |
| 6.7            | Boiler operation 12                       |
| 7              | System 13                                 |
| 7.1            | Re-heating14                              |
| 8              | Fault-free operation 14                   |
| 9              | Operating conditions 14                   |
| 9.1            | Operation mode with log wood14            |
| 9.1.1          | Heating off14                             |
| 9.1.2<br>9.1.3 | Burning phase                             |
| 9.1.4          | Control phase                             |
|                |                                           |

|                                                                                                    |                                                                                                    | Page                                                                             |
|----------------------------------------------------------------------------------------------------|----------------------------------------------------------------------------------------------------|----------------------------------------------------------------------------------|
| 9.1.5<br>9.1.6<br>9.1.7<br>9.1.8<br>9.1.9<br>9.1.10<br>9.1.11<br>9.1.12<br>9.1.13                                                                                                    | Ready<br>New start-up<br>Re-heating<br>Chimney sweeper<br>Lambda calibration<br>(password protected)<br>Flue temperature control<br>Lambda control<br>Control curve                                                                                                    | 15<br>15<br>15<br>15<br>15<br>15<br>15<br>15                                     |
| <ul> <li>9.2</li> <li>9.2.1</li> <li>9.2.2</li> <li>9.2.3</li> <li>9.2.4</li> <li>9.2.5</li> <li>9.2.6</li> <li>9.2.7</li> <li>9.2.8</li> <li>9.2.9</li> <li>9.2.10</li> <li>9.2.11</li> <li>9.2.12</li> <li>9.2.12</li> <li>9.2.13</li> <li>9.2.14</li> <li>9.2.15</li> <li>9.2.16</li> </ul> | Operating conditions with pellet<br>Heating off<br>Ready<br>Prepare ignition<br>Pre-ventilate<br>Cold start<br>Scorch phase<br>Run up phase<br>Control phase<br>Burn out phase<br>Burner cleaning<br>Heatexchanger cleaning<br>Flue gas temperature control<br>Flame monitoring<br>Frost protection<br>Lambda control | 16<br>16<br>16<br>16<br>16<br>16<br>16<br>16<br>16<br>16<br>16<br>16<br>16<br>16 |
| 10                                                                                                    | Temperature manager                                                                                                    | 17                                                                               |
| 11                                                                                                    | Description of the menu naviga<br>and adjustment values                                                                                                    | ation<br>18                                                                      |
| 11.2                                                                                                    | Starting the system                                                                                                    | 19                                                                               |
| 11.3                                                                                                    | Operation and handling                                                                                                    | 21                                                                               |
| 11.4                                                                                                    | Explanation of the symbols                                                                                                    | 21                                                                               |
| 11.5                                                                                                    | Code – entry                                                                                                    | 22                                                                               |
| 11.6                                                                                                    | Switching the boiler on and off                                                                                                    | 23                                                                               |
| 11.7                                                                                                    | Date and time                                                                                                    | 24                                                                               |
| 11.8<br>11.8.1<br>11.8.2                                                                                                    | Determining main menu values<br>Adding main menu display values<br>Deleting main menu display values                                                                                                    | 25<br>25<br>26                                                                   |
| 11.9                                                                                                    | Fault messages and warnings                                                                                                    | 27                                                                               |
| 11.10                                                                                                    | Modules overview                                                                                                    | 28                                                                               |
| 11.11                                                                                                    | Module configuration                                                                                                    | 29                                                                               |

### Table of content

| 12   | Fault reports and their correction 68        |
|------|----------------------------------------------|
| 13   | Maintenance schedule (Customer inspection)77 |
| 13.4 | If required82                                |
| 14   | CE- DECLARATION OF CONFORMITY                |
| 15   | Index 84                                     |
| 16   | Annex 85                                     |
| 16.1 | Additional boiler-module85                   |
| 16.2 | Solar module87                               |
| 17   | Notes                                        |

### 1 SAFETY NOTES

- Before commissioning, please read the documentation carefully and pay attention to the safety instructions given in particular. Please consult this manual if anything is unclear.
- Make sure that you understand the instructions contained in this manual and that you are sufficiently informed regarding the way in which the biomass boiler system works. Should you have any queries at any time, please do not hesitate to contact HERZ.
- For safety reasons, the owner of the system must not make any changes to the construction or the state of the system without consulting the manufacturer or his authorised representative.
- Make sure that there is a sufficient supply of fresh air to the boiler room (please heed the relevant national regulations)
- All connections are to be checked before the commissioning of the system in order to make sure that they are leak-tight.
- A portable fire-extinguisher of the prescribed size is to be kept by the boiler room. (Please heed the relevant national regulations).
- When opening the door to the combustion chamber, make sure that no flue gas or sparks escape. Never leave the combustion chamber door open unattended as toxic gases may escape.
- Never heat the boiler using liquid fuels such as petrol or similar.
- Carry out maintenance regularly (in accordance with the maintenance schedule) or use our Customer Service department. (The minimum maintenance intervals specified in the TGPF are to be observed).
- When carrying out maintenance on the system or opening the control unit, the power supply is to be disconnected and the generally valid safety regulations are to be heeded.
- In the boiler room, no fuels may be stored outside the system. It is also not permitted for objects which are not required for the purpose of operating or carrying out maintenance on the system to be kept in the boiler room.
- When filling the fuel bunker using a pump truck, the boiler must always be switched off (this is stamped on the cover of the filling connection). If this instruction is not heeded, flammable and toxic gases may get into the storage room!
- The fuel bunker is to be protected against unauthorised access.
- Always disconnect the power supply if you need to enter the fuel bunker.
- Always use low-voltage lamps in the storage room (these must be approved for this type of use by the relevant manufacturer).
- The system is only to be operated using the types of fuel prescribed.
- Before the ash is transported further, it must be stored temporarily for at least 96 hours in order to let it cool down.
- Should you have any queries, please call us on +43/3357 / 42840-840.
- Initial commissioning must be carried out by the HERZ Customer Service department or an authorised specialist (otherwise any warranty claim will not be applicable).
- Ventilate the pellet storage area for ~ 30 minutes before going in.
- The boiler meets the requirements of the Association of Swiss Canton Fire Insurance Companies or national fire safety regulations. The customer himself shall be responsible without exception for ensuring that these regulations are complied with on site!

Warning notes

2

| Risk of injury from incorrect<br>handling of the equipment.<br>Material damage may also occur. |
|------------------------------------------------------------------------------------------------|
| Warning – hot surfaces.                                                                        |
| Warning – injury to hands.                                                                     |
| No access for unauthorised persons.                                                            |

However, adherence to guidelines for transportation, installation, operation and maintenance notices as well as technical data (in the operating instructions, product documentation and on the equipment itself) which are not specifically highlighted, is also vital to avoid breakdowns which may directly or indirectly cause major personal or material damage.

#### General note

For reasons of clarity and possible permutations, this documentation does not contain all detailed information and cannot take account of every conceivable operating or maintenance scenario. Should you require further information or encounter specific problems, which are not handled in detail in the documentation supplied, you can obtain the required information from your specialist dealer or direct from HERZ.

People (including children) who are not in a position to use the equipment safely due to their physical, sensory or mental capacities or their inexperience or lack of knowledge should not use this equipment without supervision or instruction by a responsible person.

#### **Basic safety information**

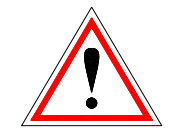

Due to its functionally limited electrical and mechanical characteristics with regard to usage, operation and maintenance, if the equipment is not able to work according to its appropriate use or improper interference occurs, it may cause serious health and material damage. It is therefore conditional that the planning and implementation of all installations, transportation, operation and maintenance will be carried out and supervised by responsible, qualified persons.

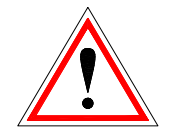

When operating electrical equipment certain parts are inevitably under electrical tension or mechanical stress. Only appropriately qualified staff may work on the equipment. Staff must be basically familiar with the content of these and all other instructions. The smooth and safe use of this equipment is dependent upon appropriate transportation and storage as well as designated operation and careful maintenance. Notes and indications on the equipment must also be observed.

#### 2.1 Installation

#### General notes

In order to guarantee correct functioning of the equipment, the installation of the equipment must be carried out with adherence to the relevant standards and installation regulations of the manufacturer.

Manufacturer documents for the devices and components being used the equipment are available from HERZ upon request.

### 2.2 Operation and maintenance

#### 2.2.1 General notes

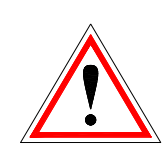

In order for the system to be operated and maintained safely, it must be operated and maintained properly by qualified personnel while heeding the warnings in this documentation and the instructions on the systems.

The system must not be opened until "HEATING OFF" is displayed as otherwise there will be a risk of deflagration (explosion).

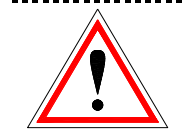

In unfavourable operating conditions, the temperatures of parts of the housing may exceed 80°C.

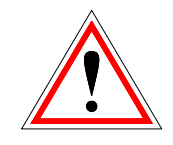

If the door to the ash pan is opened during operation, the fuel supply will be shut off and the boiler will switch to the burnout phase. After that, it will go into the operating mode "HEATING OFF".

#### 2.2.2 **Operation**

#### General safety notes

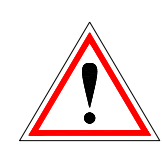

Covers which prevent contact with hot or rotating parts or which are required in order to direct the flow of air correctly and thus ensure the effective functioning of the system must not be opened during operation.

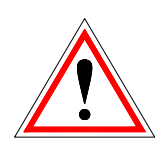

In the event of a fault or unusual operating conditions such as the emission of smoke and flames, the system is to be switched off immediately by operating the emergency stop button. The HERZ Customer Service department is then to be notified immediately.

If the main switch is operated on the boiler room door or if there is a power failure, the system will be taken out of operation immediately. The remaining quantity of residual fuel will burn independently without giving off any toxic gases provided that the draught is sufficiently chimney high. Therefore the chimney must be designed and produced in accordance with DIN 4705 or EN 13384. When it is switched on again, the system is to be checked in order to make sure that it is fully functional and the safe operation of the whole system must be guaranteed!

- If the residual oxygen content in the flue gas drops below the minimum of 5% required, the fuel supply will be stopped automatically and will not be activated again until the residual oxygen content has risen to more than 5% (message displayed: MIN O2 [%] 5.0, see chapter boiler Status IV)
- The noise generated by the machine during operation does not present any danger to health.

#### 2.2.3 Maintenance

Before starting to carry out any work on the system, but especially before opening covers protecting live parts, the system is to be properly disconnected from the power supply. Besides the main circuits, attention is also to be paid to any existing additional or auxiliary circuits in the process. The normal safety rules according to ÖNORM are:

- Disconnect all poles and all sides!
- Ensure that the system cannot be switched on again!
- Check to ensure that no voltage is connected!
- Earth and short-circuit!
- Cover adjacent live parts and locate hazardous areas!

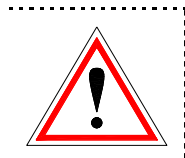

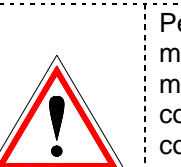

These above-mentioned measures must not be reversed until the system has been fully installed and maintenance has been completed. Personal dust masks and gloves

must be worn when carrying out maintenance work in the combustion chamber or the ash collector or on flue gas-carrying parts, when emptying the ash pan, etc.!

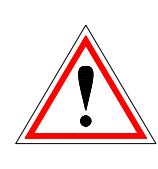

Extra-low-voltage lamps are to be used when carrying out maintenance work in the storage room. Electrical equipment in the storage room must be designed in accordance with ÖN M7137!

In order to prevent any maintenance errors, if maintenance is not carried out properly, it is recommended for maintenance to be carried out regularly by authorised personnel or by the HERZ Customer Service department.

Spare parts must only be obtained directly from the manufacturer or a distribution partner. The customer will not be exposed to any health risks as a result of the noise generated by the machine. Details on the residual risks can be requested from the residual risk analysis at HERZ if required.

### 3 FUELS

The HERZ pelletfire – boiler should be operated with the fuels and their properties which are described in this chapter.

#### 3.1 Wood chips

The HERZ – pelletfire is suitable for burning logs to operate central heating systems for closed hot water installations. Smaller split logs enable higher boiler performance than whole ones. We recommend triangular firewood with side lengths of 50cm and edge lengths of 8cm. Too coarse or too long firewood may lead to reduced performance and hollow fire. The heat value of the wood is primarily dependent on its moisture content. The heat value decreases with increased moisture. The combustion of wood with high moisture content also causes a decrease in the degree of efficiency of the boiler.

Wood should therefore be stored for at least two years in a dry, ventilated place. Oak needs to be stored for about a year longer. Dry bark displays a heat value similar to wood but there is more likely to be increased formation of ash.

The burning of unsuitable fuels could lead to uncontrolled combustion. The guarantee becomes invalid! Operational faults and consequential damage are likely to occur.

Possible consequential damage:

- Damage to the thermodynamic combustion chamber, the lambda probe, the flue gas probe due to aggressive residues in the boiler.
- Sooting or corrosion in the filling area due to condensation as a result of using fuel that is too moist.
- The escape of flue gas from the airflow apertures through uncontrolled combustion (deflagrations).

#### Combustion time at nominal load up to

|           | Combustion time in hours |       |       |       |  |
|-----------|--------------------------|-------|-------|-------|--|
| Туре      | FS 18                    | FS 20 | FS 30 | FS 40 |  |
| Softwood  | 5                        | 6,5   | 6     | 3,5   |  |
| Hardwood  | 6                        | 8     | 7     | 4,5   |  |
| Woodchips | 3                        | 4     | 3,5   | 2,5   |  |

#### 3.2 Suitable fuels

The firewood must be air dried, that is, dried at least one year with water content below 20%, preferable half-meter logs with an average diameter of 10cm. Are the cleavage planes of the log much longer, according to the log should be thinner, in extreme cases 20 to 5cm.

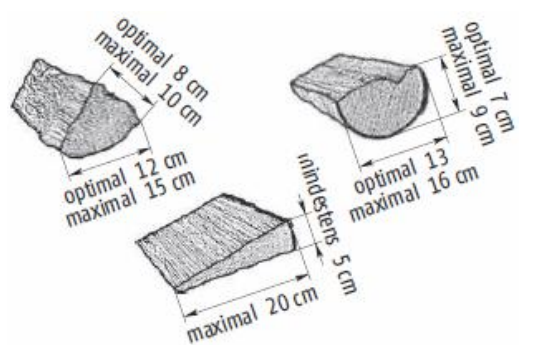

Small sized material may be burned only as admixture. From the smaller material may be added less. Wood briquette with 6 to 10 cm diameter according EN 14961-3.

#### Only one oversized log each boiler filling

To split a root stock to such thin pieces is very hard work. Per boiler filling maximum one large root stock piece are burned up in the stack.

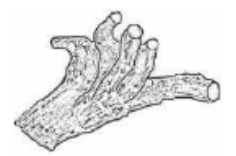

| Type of<br>wood | Calorific values (by wood moisture 25%) in kWh/ster |
|-----------------|-----------------------------------------------------|
| Beech           | 1890                                                |
| Oak             | 1930                                                |
| Pine            | 1520                                                |
| Spruce          | 1330                                                |

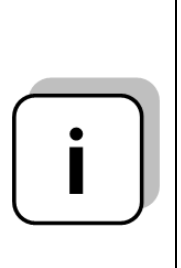

We recommend the use of beech wood. Do not mix different types of wood. The use of one type of wood promotes a consistent burnoff. However, if it cannot be avoided to use different types of wood, the boiler must be filled in layers (softwood below, hardwood above).

#### 3.3 Not suitable fuels

When burning wet fuel with more than 30% water content, condensation water formation and corrosion on the walls of the filling chamber occur.

Furthermore should not be burned:

Garbage, plastics, paper and cardboard (only for starting the fire) sanding dust, wood shavings, wood chips smaller than thumb-size, coal and coke, the respective Clean Air Act (state law) usually prohibited fuels such as old railroad ties, plastics, particle board, impregnated wood...

#### 3.4 Wood pellets

Wood pellets for non-industrial use after ENplus, Swisspellet, DINplus or ÖNORM M 7135 resp. pellets after EN ISO 17225 according to following specifications:

- Property class A1
- The maximum permissible fines content in the fuel store must not exceed 8% of the fuel volume stored (determined using a perforated screen with holes 5 mm in diameter)!
- Fines content at loading: <1,0 m-%
- Calorific value at as-delivered condition > 4,6 kWh/kg
- Bulk density BD at as-delivered condition > 600 kg/m<sup>3</sup>
- Mechanical Strength DU, EN 15210-1 in asdelivered condition, m-%: DU97,5 ≥ 97,5
- Diameter 6mm

The nominal power and the emission values can be guaranteed up to a maximum water content of 25 % and a minimum calorific value of 3.5 kWh/kg of the permissible fuel.

From a water content of about 25% and a calorific value <3.5kWh/kg a reduced output is expected.

Foreign bodies such as stones or metal particles should be prevented from entering the system! Sand and soil lead to more ash and slagging.

According to the fuel there may be a formation of slag, which may need to be removed by hand.

Is a different fuel on the order named and explicit on the order confirmation noted, the system can also be operated with this fuel.

In the case of non-compliance, any warranty or guarantee will be rendered null and void. The burning of unsuitable fuels could lead to uncontrolled combustion. Operational faults and consequential damage are likely to occur.

Is a different fuel on the order named and explicit on the order confirmation noted, the system can also be operated with this fuel.

Note: The system is set to the agreed fuel at the commissioning. This setting (fan speed settings, fuel settings, flow/backflow fan, cycle time, and so on) should not be changed by constant fuel quality

Note: The system is set to the agreed fuel at the commissioning. This setting (fan speed settings, fuel settings, flow/backflow fan, cycle time, and so on) should not be changed by constant fuel quality.

#### 3.5 Storage area

The storage must conform to ÖNORM M 7137:

- Filling pipe maximum 30m
- Sloping floor 35° 40°
- A rubber mate opposite the blow-in supports
- Protection against water and moisture
- Dust proof
- Fire protection category F 90
- Filling nozzle near outside wall
- Easy to access
- No electrical installation in the storage room
- Wall thickness minimum. 12cm on both sides Plaster or 10 cm cement

#### 3.5.1 Filling

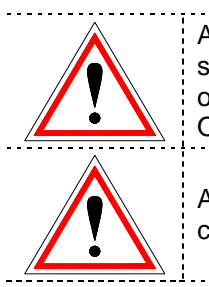

At least 1 hour before filling of the storage the boiler must be in the operating condition "Heating OFF".

After filling the corresponding lock cover must be attached.

.....

Betriebsanleitung\_pelletfire\_Touch\_Englisch\_V1.2

## 4 STARTING UP A COLD SYSTEM

After a long period of not being used, you should take particular note of the following points when starting up the system:

Where the equipment has cooled down, the boiler requires a proportionate amount of time to reach temperature if all heat consumers are switched on during the heating up process. Therefore, firstly put only one small heating circuit into operation and only switch the other heating circuits on when the boiler has reached its operating temperature. The first start-up should only be carried out by HERZ factory customer service or persons authorised as such.

## 5 HANDLING OF THE HEATING SYSTEM

#### 5.1 Sealing the boiler

It is imperative that all doors are closed during operation so that no leak air can disrupt the combustion process. If this is not observed then damage to the boiler may result.

# 5.2 Operation with low performance decrease

Should fuel be burned in the transition period (spring or autumn) it is vital to ensure that for low decreased performance (less than 50%) the filling shaft is not completely put on. Decreased performance of less than 50%, means the boiler and the chimney may become clogged with soot. It is also possible that smoke may develop in the chimney. The firestar boiler should therefore basically be operated equipped with a correctly dimensioned buffer (according to EN 303-5). Recommended dimensions are listed in the document "installation instructions.

#### 5.3 Overheating of the boiler

Should the boiler temperature exceed maximum boiler temperature, the safety temperature limiter switches the controls off and the warning light illuminates. After the equipment has cooled off under about 75°C, the Safety Temperature Limiter (STL) should be tripped by unscrewing the covering cap (press the knob). Then screw up the covering cap again afterwards. Before re-starting the cause of the overheating should be identified and corrected.

#### Thermal flow protection

If the boiler overheats then the "thermal flow protection" opens automatically (at 95°C) via a sensor and cold water flows through the heat exchanger. The boiler water is thereby cooled off and dangerous operating conditions are prevented. The water heated up in the heat exchanger must be able to run away freely (directly into the waste water channel). After the boiler water has cooled off to about 90°C the "thermal flow safeguard" automatically interrupts the cold water feed. After cooling off, the equipment pressure and/or water level of the equipment is to be controlled and if necessary the missing amount of water topped up. According to DIN 4751 sheet 2, the operator is obliged to regulate the functioning of the "thermal flow safeguard" and the heat exchanger belonging to it at least once a month by activating the test button. Furthermore this safety instruction is to be monitored once a year by the manufacturing company or another competent organisation.

#### Note:

Where there is a combined non-functioning of the "thermal flow protection" and heat exchanger, the set-up of the equipment is prohibited!

### 5.4 Sweating of the boiler

During long-term operation it should be guaranteed that the return flow temperature does not fall below 65°C. For this reason a return flow temperature bypass is obligatory.

#### Note:

Corrosion damage caused by too low return flow temperatures, do not come under the guarantee or warranty claims.

## 5.5 Taking out of operation

The mains switch should not be turned to "OFF" during the burn-off but only after complete burn-off. (Status: unit off **(1)**)

## 6 BOILER OPERATION

The heating operation is performed with log wood or pellet. Due to the separate combustion chambers there can be flexible switched between log wood and pellets operation

### 6.1 Preparation for heating up

If possible, store enough fuel for two or three combustion processes near the boiler room.

#### Prepare firewood

The firewood must correspond to size (circumference 8 - 10cm) and dimensions to the size of the boiler. Firewood without bark burns better.

#### 6.2 Heating up

| _ | Warning: Risk of system damage due to improper maintenance!                                                                                                    |
|---|----------------------------------------------------------------------------------------------------|
|   | <ul> <li>Wrong position or lack of firebricks inside the boiler can lead to damage or destruction of the boiler.</li> <li>Before heating up the boiler, check the position of the firebricks.</li> </ul>                                                        |
|   | <ul> <li>Warning: Risk of system damage due to improper maintenance!</li> <li>Excessive fuel feeding can cause overheating and damage to the boiler.</li> <li>Adapt the amount of fuel to the energy absorption</li> </ul>                                      |
|   | capacity of the heating system.                                                                                                    |
| i | Crucial for the clean burn-off in<br>the boiler are the correct<br>operation of the boiler as well as<br>a sufficient feed pressure of the<br>exhaust system.<br>When heating up with log wood<br>there may occur a greater smoke<br>production at the chimney. |

In the following a possibility for the heating up of the boiler is described. Depending on the ambient conditions (draft, exhaust system, wood, and so on) other heating up processes may be better.

Get familiar with the boiler and find out the best handling for you to use. Test the best opportunity for heating up the boiler.

#### Please note always the safety notes!

Switch on the main switch [2] and regulator (-> On/Off – button, page 18). The regulator displays status 1.

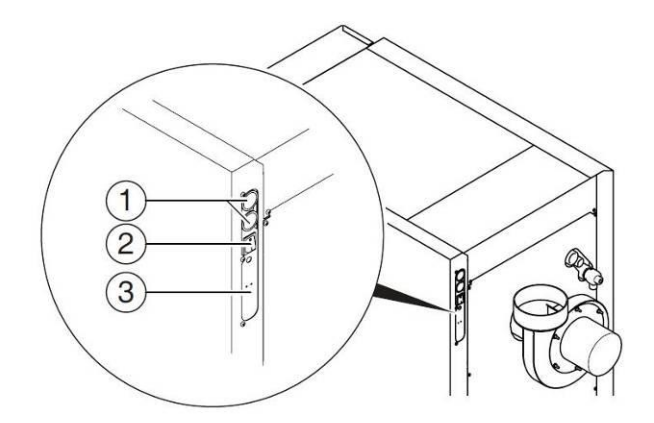

- 1 ... Cable bushing
- 2 ... Main switch
- 3 ... Electric supply
- After the casing door is opened the "burning" phase (Status: 2) starts automatically.

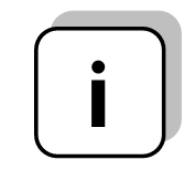

If it is not desired or necessary to heat up the boiler, this process can be interrupted with a long press of the On/Off button.

- To form a good flame it is recommended that the lower third of the filling shaft be filled with small pieces of wood.
- After that normally chopped wood (size around 8cm) can be used for filling.

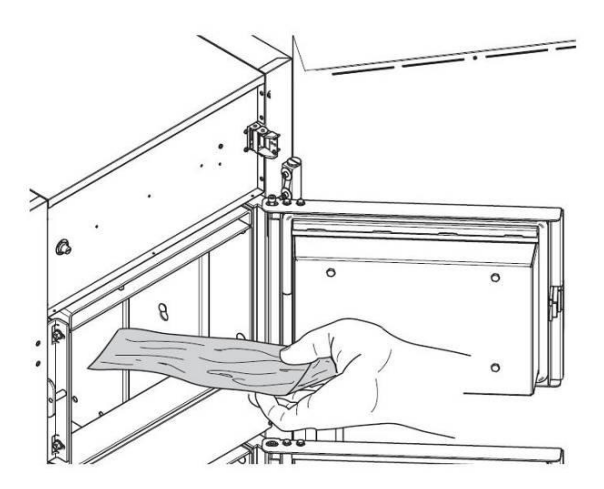

- Then open the lighting up door (4) and light up with an oil ignition, wood shavings or cardboard.
- When the flue gas temperature is 120°C, close all doors.

By sufficient feed pressure a fire bed (draft) is built up and the wood in the filling room is burning from bottom to top.

| i | Too short and thick wood logs lead to an uneven burning behavior. Too short and thin wood reduces the burning time.<br>$\rightarrow$ Only use wood logs according to specification           |  |  |
|---|----------------------------------------------------------------------------------------------------|--|--|
| i | During operation, all doors must<br>be closed to ensure that no false<br>air can disturb the combustion<br>process.                                                                          |  |  |
| i | The heating-up time can change<br>due to the cleaning condition of<br>the boiler, the local conditions,<br>the used fuels and the weather<br>changes (low pressure in the<br>exhaust system. |  |  |

The boiler operates according to the principle of the lower burn-up. The control device controls the boiler automatically and completely.

# 6.3 Boiler in combinaton mode (Automatic mode)

If after burning off of the log wood heat will be required from the boiler or heating circuits, the boiler operation will start automatically with pellets.

In combination mode the boiler works as a automatically fed system. After power up the boiler is ready for operation.

The start of the combustion occurs automatically after heat id requested or at a defined starting point. When at this time the boiler is filled with log wood, the ignition of the log wood starts with the pellet burner. After burning off of the log wood and if there is a heat request, the boiler starts automatically in pellets mode.

#### 6.4 Feeder system (Pellet)

The fuel is transported from the fuel storeroom by means of a feeder screw with flat spring stirrer for burnback protection devices. It then passes through the drop shaft and the burnback protection device. The burnback protection device is driven by a spring-loaded servo-motor. If the servo-motor has no power supply then the flap closes independently. Then the plug-in screw feeds the fuel upwards. These are then directed to the combustion chamber via a drop level. The fuel level reached is crucial for the boiler capacity and the operating condition of the equipment.

### 6.5 Type of feed

The operation of the pelletfire based on a pulseno-pulse ratio which controls the feed system. All the values are to be set via the menu "Fuel values" (only available in the service area). These feed values are corrected by the combustion control system.

#### 6.6 Combustion air control

Differentiation is made between primary and secondary air in the combustion air supplied. The primary air is supplied directly into the embers. Using secondary air an attempt is made to fully develop the flame arising from the primary air. The air supply is supplied via a lateral opening (underneath the lateral panelling).

The flue gas ventilator is a suction fan and this is located at the back of the boiler. It generates low pressure in the boiler. The secondary and the primary air are sucked out by this low pressure.

The blower is time-controlled by the variablespeed electronic control. The blower speed is controlled according to the boiler temperature and rectified by the lambda control.

#### 6.7 Boiler operation

The equipment goes into operation automatically when heat is required due to its built-in automatic ignition.

The heat requirement can be weather-driven, and can be used in conjunction with a remote sensor (optional) from any heating circuit. It is also possible to generate demand using a room thermometer. The boiler can also switch on the equipment via its heat requirement.

The control or local data of the boiler capacity can be adjusted or changed.

The regulation prevents boiler temperatures falling too low as this can affect the life expectancy of the boiler.

Boiler temperatures that are too high are not permitted for operational safety reasons.

Any elongation fissures on the insulation plates or combustion chamber bricks do not affect their functioning and therefore do not represent a claim against the guarantee.

## 7 SYSTEM

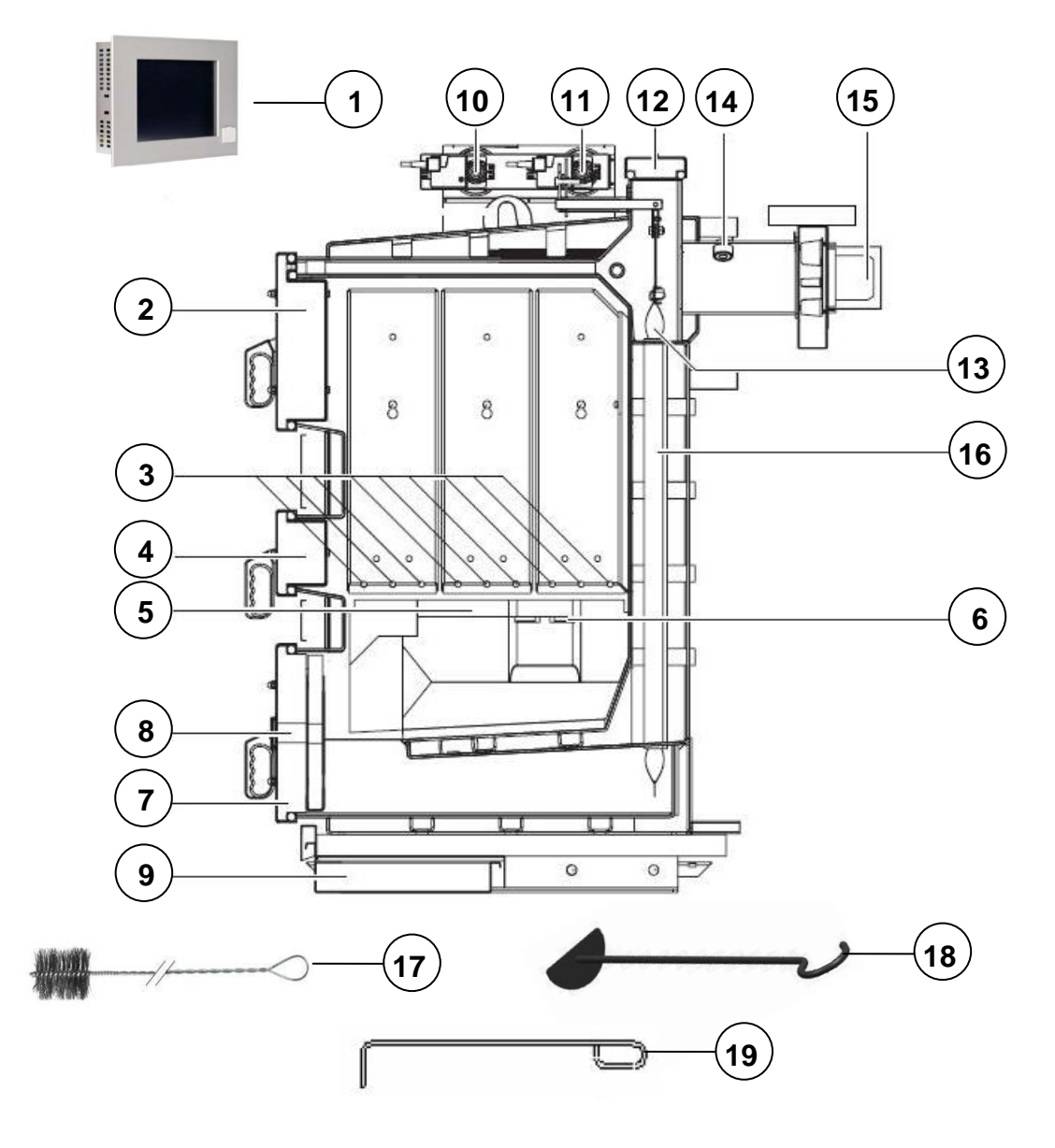

#### Legend:

- 1 ... T-Control
- 2 ... Filling shaft door
- 3 ... Primary air feed
- 4 ... Lighting-up door
- 5 ... Burner plate
- 6 ... Secondary air aperture
- 7 ... Ash doors

- 8 .... Viewing glass
- 9 .... Ash tray
- 10 ... Secondary air aperture
- 11 ... Primary air aperture
- 12 ... Cleaning cover
- 13 ... Turbulators

#### 14 ...Lambda sensor

- 15 ... Ventilator
- 16 ... Heat exchanger pipes
- 17 ... Cleaning brush
- 18 ... Bellows for burner plate
- 19 ... Bellows for primary air feeds

#### 7.1 Re-heating

Depending on the wood type and quality the burning time of a filled boiler by nominal capacity is about three to eight hours.

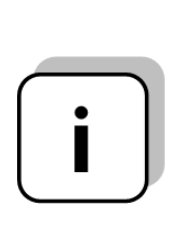

By intermediate opening of the front door or the filling room door the combustion is disturbed. These can lead to a poorer combustion behaviour and excessive escape of flue gas.

➔ Filling should burn down completely

To refill fuel or to check the level:

|   | <ul> <li>Open the casing door – with the ventilator going at full speed, so that the flue gas is sucked out via the smoke flue channel by opening the filling shaft door (2)</li> <li>Slowly open the filling shaft (2)</li> <li>Put in the fuel</li> <li>Close the filling shaft door and casing door</li> </ul> |
|---|----------------------------------------------------------------------------------------------------|
| i | A quick covering of the glow<br>with wood logs reduces the<br>leakage of hot gases from the<br>filling room. Refill only as much<br>fuel as for the energy<br>absorption capacity of the<br>system is permitted.                                                                                                  |
| i | Pay attention to the lower<br>buffer temperature. If the<br>buffer is already loaded (lower<br>buffer temperature over 40°C),<br>please avoid a reloading of<br>fuel. By too slight heat<br>consumption the risk of tar<br>formation and overheating of<br>the boiler is existing.                                |

The HERZ firestar special boiler is characterised by its long combustion duration. It does not have to be re-filled with fuel at frequent intervals. It is recommended that the filling shaft only be filled according to the heating requirement, so that frequent opening of the filling shaft door does not have a negative effect on combustion.

## 8 FAULT-FREE OPERATION

To avoid fault-free operation, some basic points should be adhered to for installation, service and maintenance.

Please note that faults arising due to nonadherence to installation and/or service instructions, do not come under the guarantee or warranty provisions.

## 9 OPERATING CONDITIONS

## 9.1 Operation mode with log wood

#### 9.1.1 Heating off

In this condition the equipment is switched off, i.e. the burner is blocked.

#### 9.1.2 Burning phase

In the BURNING PHASE(2) condition wait to see if the logs catch fire in the combustion chamber. During 30 minutes an adequate flue temperature (HEATING UP FROM MIN(P06)) is adjusted so that it can be switched on into the HIGH RUNNING PHASE(3) condition. If this flue temperature is not set, it switches into the UNIT OFF(1) condition and a fault is declared accordingly.

In this condition it is possible to switch manually into the UNIT OFF condition.

#### 9.1.3 High running phase

In the HIGH RUNNING PHASE(3) condition, after lightings the logs, it tries to stabilise the combustion and achieve the minimum boiler temperature. The optional combustion control (lambda control) is already activated at this time. When reaching 65°C the boiler temperature (set out in the program) is switched on into the control phase. Should the flue temperature decrease in this phase (under HEAT UP MIN(P06)), it switches into the NEW START-UP(6).

#### 9.1.4 Control phase

The CONTROL PHASE(4) condition carries out actual boiler control, which splits into an output and combustion control (OPTIONAL). If the boiler temperature in this phase increases above the maximum boiler temperature (BOILER MAX(P02)), it switches into the READY(5) condition. Should the flue temperature decrease in this phase (HEAT UP MIN(P06)), it switches into the NEW START-UP (6).

#### 9.1.5 **Ready**

The maximal boiler temperature (BOILER MAX(P02)) has been reached due to too low heat capturing. Therefore the boiler has been switched off. The boiler starts up again if the boiler temperature falls 3°C below BOILER MAX(P02).

#### 9.1.6 New start-up

The NEW START-UP(6) condition tries to restabilise the combustion within a time limit (adjustable via MAXIMUM RE-START(P07)). It will always be activated if the flue temperature is too low. If stable combustion adjusts again, it switches immediately into the CONTROL PHASE(4). Should a sufficient flue temperature not be achieved after a specified time (under HEAT-UP MIN(P06)), the boiler is switched off as it is switched to the UNIT OFF(1) condition.

#### 9.1.7 **Re-heating**

The RE-HEATING(7) condition is used for safe operation for re-heating. If the customer re-heats a larger amount of logs in operation, then this operation is activated. The boiler then remains in this condition for the time set. Should the boiler temperature in the meantime increase above the maximum boiler temperature, the boiler will be switched off. After the set time, it switches to the CONTROL PHASE(4) condition once an adequate flue temperature is reached, and if the flue temperature is too low (under HEAT UP MIN(P06)), it is switched off and reported as a fault. This function may only be activated by long pressing the On/Off-switch in the STATUS MENU. if the unit is in HIGH RUNNING(3) or CONTROL PHASE(4).

#### 9.1.12 Control curve

#### 9.1.8 Chimney sweeper

The CHIMNEY SWEEPING(8) condition is available as a test mode for the chimney sweeper. The boiler is precisely operated using rated output and the chimney sweeper can carry out its test measurements. The boiler usually runs high and the chimney sweeper function is only activated instead of the CONTROL PHASE(4). This condition is left when deactivation occurs or when the boiler maximum temperature is exceeded or when the maximum chimney sweeping time is exceeded (45min).

## 9.1.9 Lambda calibration (password protected)

By activating the parameter LAMBDA CALIBRATION (P20) in the parameter menu the calibration starts (only in condition UNIT OFF(1) activatable). The lambda sensor is calibrated at the factory.

#### 9.1.10 Flue temperature control

The flue temperature control begins if the HEAT UP FROM MIN(P06) is exceeded. The target temperature modulates between the set values FLUE NL(P04) and FLUE PL(P05). In the high running phase as well as when re-heating, it will be controlled at an increased flue temperature (FLUE NL + 15). The 15°C are a setpoint specification. The actual temperature deviance may be higher.

#### 9.1.11 Lambda control

The primary and secondary air is controlled via the lambda sensor. This serves to optimise the combustion and can detect slight fuel fluctuations.

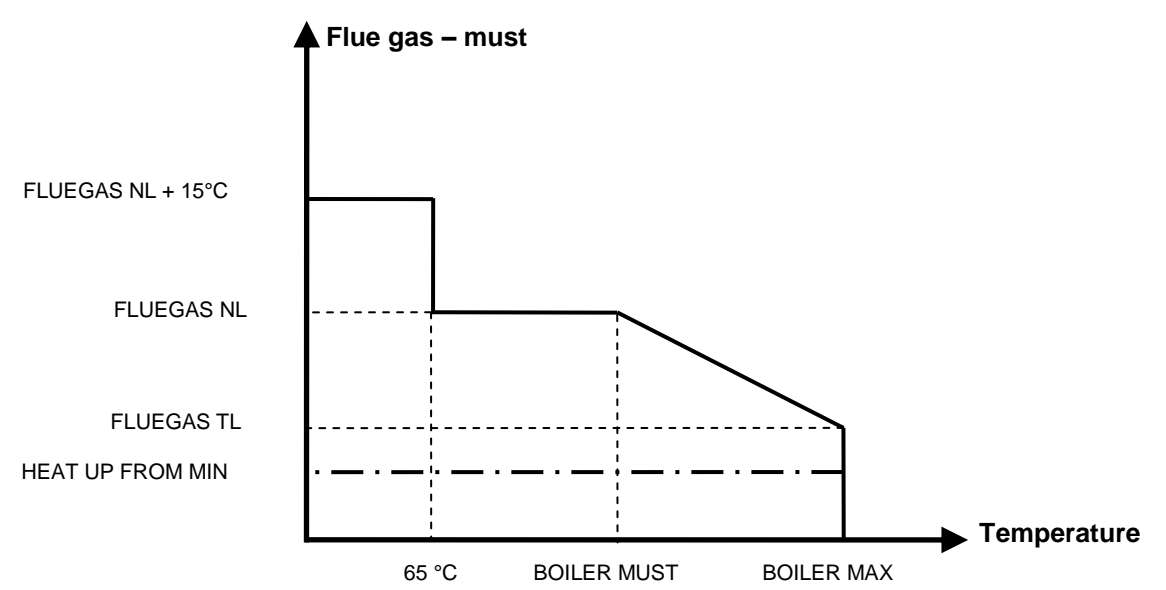

#### 9.2 Operating conditions with pellet

#### 9.2.1 Heating off

In this condition the equipment is switched off, i.e. the burner is blocked.

#### 9.2.2 **Ready**

The boiler or buffer temperature is sufficient to sustain the loads or the boiler temperature has reached the switch-off temperature.

#### 9.2.3 **Prepare ignition**

In this condition the grate has been cleaned and the lambda probe pre-heated.

#### 9.2.4 **Pre-ventilate**

This condition serves to flush the combustion chamber and the chimney with air.

#### 9.2.5 Cold start

If the boiler room temperature is below the boiler room ignition identifying temperature (standard 150 °C), a cold start is carried out. Materials are pushed in at intervals. At the same time the material is ignited by the ignition fans. During the ignition phase there is a check as to whether the ignition was successful.

After successful ignition, the equipment changes over to the burning phase. At the same time the final ignition fan phase is carried out. During the final ignition fan phase the ventilator of the ignition fans runs for a minute longer in order to cool down the heating element.

Should there be no ignition in the maximum ignition period (3 x the set time) then the equipment is switched off using the remote status signal => F: IGNITION (see Error 66)

#### 9.2.6 Scorch phase

This phase serves to achieve an even fire bed. The length of the phase is set in the fuel values (only in the service area available). Care should be taken here that combustion takes place with a higher surplus of oxygen. This serves to achieve the desired even fire bed more quickly. This phase should not be set for longer than 5 minutes.

#### 9.2.7 Run up phase

In the run up phase the equipment runs at rated output. When the boiler temperature is reached it then goes over to the control phase.

#### 9.2.8 Control phase

In this phase the boiler is modulated between nominal load and partial load. When the partial load stage generates too much energy, i.e. the target boiler temperature + regulation hysteresis are exceeded and are then changed to the ready condition.

#### 9.2.9 Burn out phase

When the boiler switches off, then the fuel remaining in the combustion chamber is burnt out. Care should be taken here that this time is set exactly, as otherwise it is possible that material present in the combustion chamber will not be burnt correctly.

#### 9.2.10 Burner cleaning

During burner cleaning the burner is cleaned of ash. Firstly the fuel is burnt out. When the burnout time is completed, then the burner plate is cleaned. After successful cleaning the equipment goes back into normal mode. The interval is calculated via the runtime of the plug-in screw. This can be set via the "Cleaning interval" parameter in the service area, i.e. in order to achieve more frequent cleaning of the combustion chamber the parameter simply has to be shortened.

#### 9.2.11 Heatexchanger cleaning

Heat exchanger cleaning serves to increase the degree of efficiency. Here the heat exchanger is automatically cleaned and the fly ash falls into the so-called fly ash chamber. The interval and duration of the cleaning can be set in the service area via the "HEC INTERVAL" or "HEC DURATION.

#### 9.2.12 **Output control**

The output control is controlled within the boiler target temperature and the control end phase. The control end phase is the boiler target temperature + control hysteresis. When the control end phase is reached the equipment goes to burnout.

#### 9.2.13 Flue gas temperature control

When the maximum flue gas temperature is exceeded, then the output of the equipment is reduced. If the temperature is not reached the equipment goes back to normal output control.

#### 9.2.14 Flame monitoring

Where the combustion values fluctuate too greatly during operation, this is detected and the equipment is switched off.

#### 9.2.15 Frost protection

When the equipment goes into frost protection then the return flow bypass pump is switched on provided that the equipment is in "HEATING OFF" or "BURNER STOP" condition. Otherwise the equipment is started up and started up to a minimum temperature of 65°C

#### 9.2.16 Lambda control

The amount of material and the suction ventilator are controlled via the lambda control. This serves to optimise the combustion and can detect slight fuel fluctuations. Therefore, it is not necessary to re-set the combustion after the silo is filled.

## 10 TEMPERATURE MANAGER

The control of the heat demands of the individual modules (boiler, hot water tank, heating circuit, solar, etc.) happens with a so-called temperature manager. To understand the operation of the temperature manager the scheme which is illustrated in Figure 11.1 is used. It can be seen that a module has inputs and outputs. The module gives a so-called temperature demand to his "heat supplier". This temperature demand is the sum of an internal calculated temperature demand and an adjustable temperature increase. The heat supplier must provide this temperature demand to the modules. The heat supplier (heat generator resp. boiler/buffer), which receives the information (temperature demands) of the modules from the temperature manager, must provide heat to the individual modules. Thereby the maximum of the temperature demands (individual modules) is generated by the temperature manager.

#### Example:

Heat supplier = Boiler Module 1 & 2 = Heat circuit 1 & 2 Module 3 = Hot water tank Module 4 = Buffer

|                                             | Heating circuit 1 | Heating circuit 2 | Hot water tank | Buffer |
|---------------------------------------------|-------------------|-------------------|----------------|--------|
| calculated required temperature [°C]        | 60                | 30                | 55             | 75     |
| Temperature increase [°C]                   | 5                 | 3                 | 2              | 2      |
| Required temperature of the<br>modules [°C] | 65                | 33                | 57             | 77     |
| Maximum temperature requirement             |                   | 77                | 7              |        |

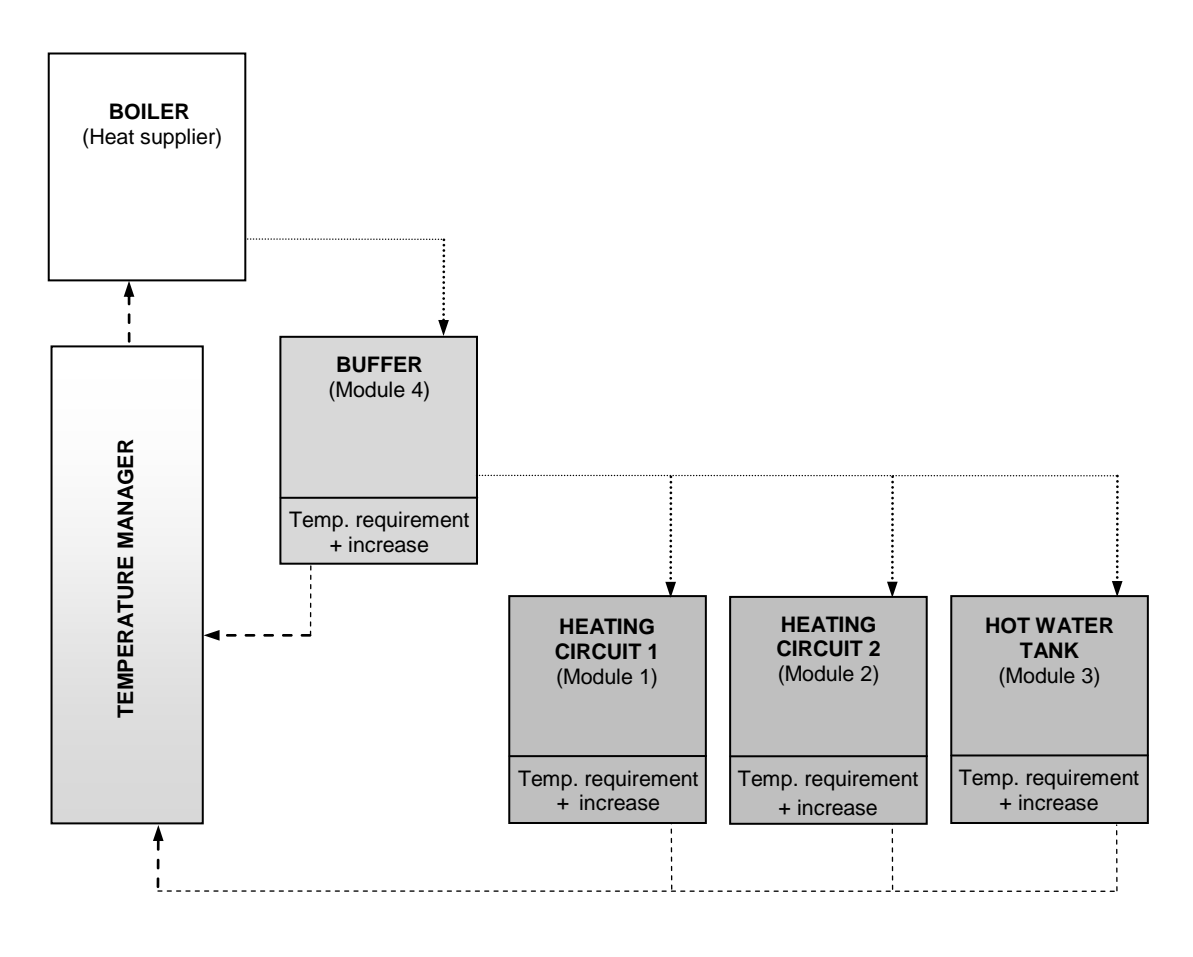

Figure 10.1: Temperature manager (simplified schema – example)

## 11 DESCRIPTION OF THE MENU NAVIGATION AND ADJUSTMENT VALUES

#### 11.1.1 Structure Lambda control (Inner side of Log wood boiler)

The Structure of the displays consists of the menu (Parameter, Status, Aggregate-Test-Input, Aggregate-Test-Output), the boiler status and the fault reporting.

This page loads automatically once you have switched on the equipment using the main switch (at the back side of the boiler). From here you can navigate quite simply through the settings.

#### 11.1.2 Display

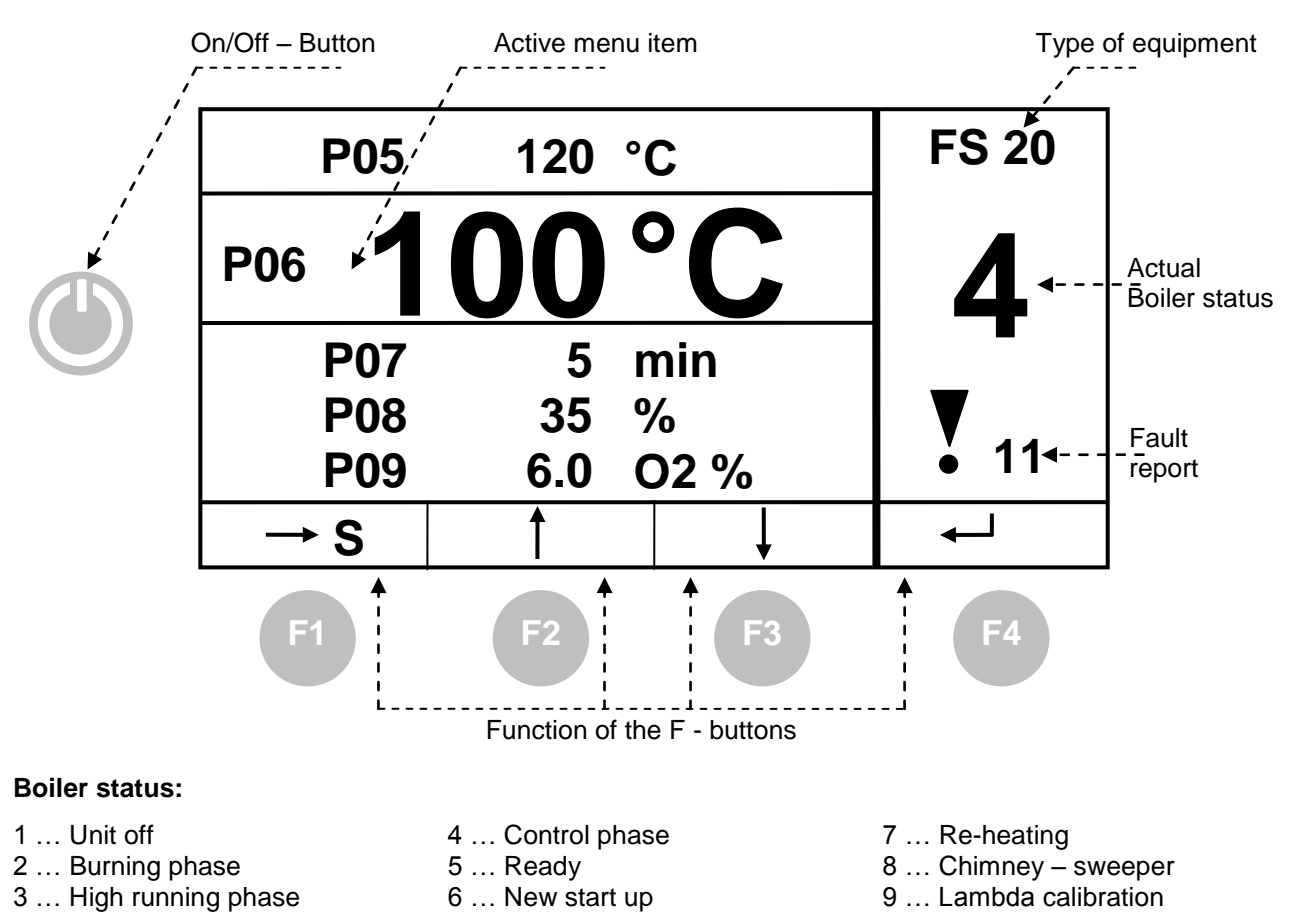

#### By pressing the button:

| "On/Off": | long: the equipment is switched on/off                       |
|-----------|--------------------------------------------------------------|
|           | brief: starts up the FAILURE CHECK                           |
| "F1":     | Changes to the displayed menu / Confirmation of modification |
| "F2":     | The bar is pushed up / increase value                        |
| "F3":     | The bar is pushed down / decrease value                      |
| "F4":     | "ENTER" – button / aborts the modification                   |

#### 11.1.3 Structure T-Control Unit (Outside Log wood boiler)

The handling and menu navigation are described in this chapter. Every single T-CONTROL parameter is explained in chapter 11 - (Side 31).

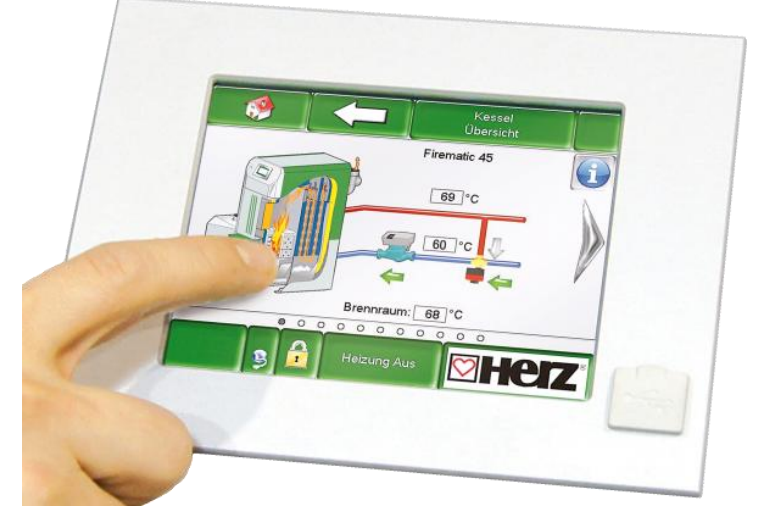

Figure 11.0: T-CONTROL unit

### 11.2 Starting the system

To switch on the display, two conditions must be met:

- The boiler must be connected to the power supply (see figure 11.0.1)
- 1 ... Cable bushing
- 2 ... Main switch
- 3 ... Electric supply

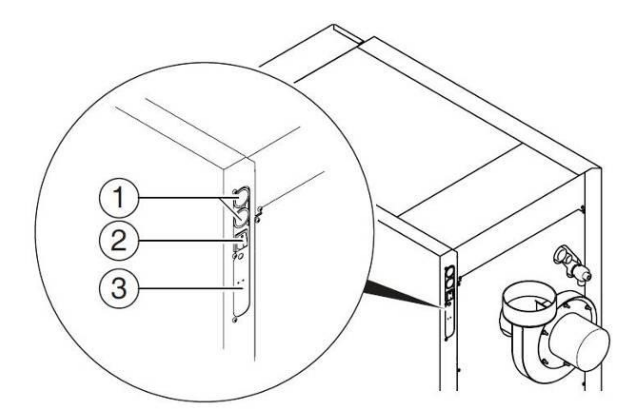

Figure 11.0.1: Plug on the boiler for preparation of the power supply

If these two conditions are fulfilled, the starting process of the display, which takes 1-2 minutes, begins.

#### Main menu

After the starting process of the display, Figure 11.1 appears. In the middle of the screen important values for boiler, buffer, hot water tank, heating circuit, and so on, are shown, which can be adapted individual (see chapter 11.8).

| I 🔅                    |                      |                       |                 |
|------------------------|----------------------|-----------------------|-----------------|
| BOILER                 | BOILER               | BOILER                | BOILER          |
| Boiler-must            | Boiler-actual        | Back flow-actual      | Back flow-must  |
| 83 °C                  | 59 °C                | 58 °C                 | 60 °C           |
| BUFFER 1000            | BUFFER 1000          | HOT WATER TANK        | HEATING CIRCUIT |
| Buffer top actual      | Buffer bottom actual | Hot water tank actual | Flow-actual     |
| 31 °C                  | 29 ° <b>C</b>        | 61 °C                 | 42 °C           |
| HEATING CIRCUIT        | TIME MODE 000        | BUFFER i000           | =               |
| Pump                   | Time must            | Pump                  |                 |
| OFF                    | 65 °C                | OFF                   |                 |
| 19.09.2013<br>08:12:28 | Heat                 | ting off              |                 |

Figure 11.1: Main menu

#### By touching the following button

| I 💖                    | the main menu will be displayed.<br><i>(see chapter 11.1)</i>                                                                                                    |
|------------------------|----------------------------------------------------------------------------------------------------|
|                        | fault messages (warnings & alarms) will be displayed (see chapter 11.9)                                                                                                    |
|                        | the individual modules (boiler, hot water tank, buffer, heating circuit, solar, hydr. compensator, net pump, zone valve, ext. demand) will be displayed. <i>(see chapter 11.10)</i> |
|                        | the menu settings (network configuration, E-Mail, screen saver) will be displayed. (see chapter 11.13)                                                                              |
| 29.04.2013<br>13:12:35 | you can set and modify date & time<br>(see chapter 11.7), visible only with code!)                                                                                                  |
|                        | you will be taken to the code entry screen (see chapter 11.5)                                                                                                    |
| Heating off            | the heating system can be switched on/off. (see chapter 11.6)<br>In general the field is used to display the operating conditions, which are shown in<br>chapter 9.                 |
| ₽                      | you will be taken to the second page of the value overview on the main menu.                                                                                                    |

#### 11.3 **Operation and handling**

The touch panel is a touch-sensitive screen and a display and control unit. By touching the screen you can change released values or move to other pages. The touching can be done with finger, pen, pencil, etc.

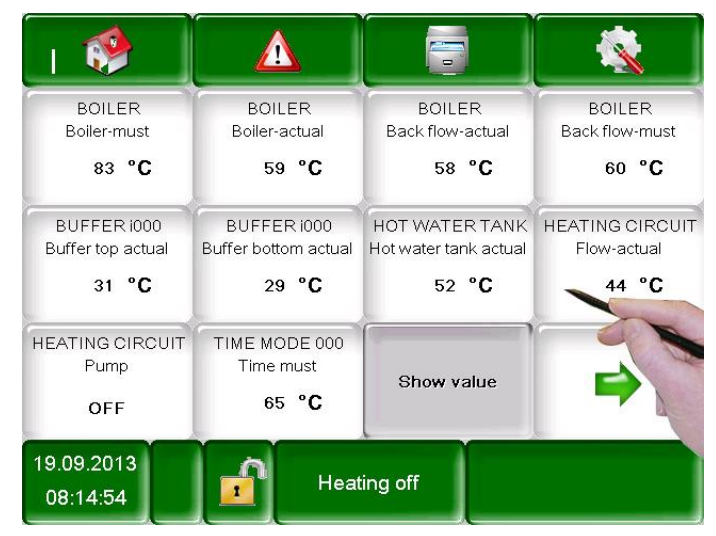

Figure 11.2: Operation of the screen with fingers or pen

NOTE: The values shown in the individual screenshots are not default values!

#### 11.4 Explanation of the symbols

In this section important symbols are explained, which are displayed on the following menu pictures.

| K | The <b>CHIMNEY SWEEPING FUNCTION</b> is available as a test mode for the chimney sweeper. The boiler is precisely operated using rated output and the chimney sweeper can carry out its test measurements. This condition is exited with deactivation or exceeding of the boiler maximum temperature or where the maximum chimney sweeping time is exceeded. All loads are set to the permissible maximum value. Any measurements should only be carried out if the " <b>chimney sweeping mode</b> " appears on the display and an appropriate flame has been formed. Otherwise there is no guarantee that the boiler will demonstrate optimum combustion. It is possible that the boiler will only work in ignition or burning phase. The chimney sweeping time is setting on 25 minutes, the remaining time starts to run only at the beginning of the boiler status of the chimney sweep function (->ignition phase does not count). |
|---|----------------------------------------------------------------------------------------------------|
|   | At the <b>Aggregate-Test</b> the connected components can be tested individually. The symbol is only visible, when,                                                                                                    |
|   | <ul> <li>the code has been entered (see chapter 11.5 - page 24) and</li> </ul>                                                                                                    |
|   | <ul> <li>the boiler is in the operating condition "Heating off" (only applies to the Agg-test for<br/>the boiler!)</li> </ul>                                                                                                    |
|   | When the Aggregate-Test is active, the symbol turns green and the message "AGG-Test ACTIVE" is shown on the display area of the operating conditions.                                                                                                    |
|   | <b>Information's</b> such as firmware-module, hardware-module, software version etc., of each module (boiler, hot water tank, buffer, solar, heating circuit) are shown here.                                                                                                    |
|   | These symbols ( <b>navigation</b> ) can be used to navigate between the pages in each module (boiler, hot water tank, buffer, solar, heating circuit, hydr. compensator, net pump, zone valve, ext. demand). An alternative to the illustrated method of navigation is the wiping to the right or left on the screen.                                                                                                    |
|   | Pressing this button returns you to the overview of the modules (boiler, hot water tank, buffer, solar, heating circuit, hydr. compensator, net pump, zone valve, ext. demand.                                                                                                    |

### 11.5 Code – entry

By entering the code, the following can be performed:

- Changing values
- Activate the Aggregate-Test (explanation see chapter 11.4)
- Setting or changing date & time (see chapter 11.7)
- Navigation is in the menu settings possible (see chapter 11.13)

| Navigation1:              | 1                                                                                                    | Navigation 2:                                                       |
|---------------------------|----------------------------------------------------------------------------------------------------|---------------------------------------------------------------------|
| Screen:                   |                                                                                                    | Screen:                                                             |
|                           |                                                                                                    | Editor                                                              |
| Act.<br>Pas               | User Display<br>sword                                                                                                    | - + + + + + + + + + + + + + + + + + + +                             |
| 12:40:01                  |                                                                                                    |                                                                     |
| Figure 11.3: Code - entry |                                                                                                    | Figure 11.4: Editor für Code - entry                                |
| By pressing the           | following button:                                                                                                    | Note:                                                               |
|                           | Figure 11.4 is displayed                                                                                                    | Enter the corresponding code (see below) and press "OK" to confirm. |
| 8                         | the main menu will be displayed<br>(if you have already entered a<br>code, this will lock the field that<br>has been changed). | Code: <b>111</b>                                                    |
| ٢                         | the previous page will be<br>displayed.                                                                                        | the open padlock-icon appears:                                      |

## 11.6 Switching the boiler on and off

|                                                                          | SWITCH-ON                                                                                                    |                                                                                                    | SWITCH-OFF                                                                                                    |  |  |
|--------------------------------------------------------------------------|----------------------------------------------------------------------------------------------------|----------------------------------------------------------------------------------------------------|----------------------------------------------------------------------------------------------------|--|--|
| Navigation:                                                              | Heating off                                                                                                    | Navigation:                                                                                                    | Prepare ignition                                                                                                    |  |  |
| Screen:                                                                  | 1                                                                                                    | Screen:                                                                                                    | 1                                                                                                    |  |  |
|                                                                          |                                                                                                    |                                                                                                    |                                                                                                    |  |  |
| D                                                                        | to you want to turn on the boiler?                                                                                                    | r                                                                                                    | to you want to turn off the boiler?                                                                                                    |  |  |
|                                                                          |                                                                                                    |                                                                                                    |                                                                                                    |  |  |
| 25.04.2013                                                               | Heating off                                                                                                    | 06.05.2013<br>10:34:59                                                                                               | Prepare ignition                                                                                                    |  |  |
| Figure 1                                                                 | 1.5: Switching on the boller                                                                                                    | By pressing the                                                                                                    | following button:                                                                                                    |  |  |
|                                                                          | the bailer will be switched on                                                                                                    |                                                                                                    | the bailer will be ewitched off                                                                                                    |  |  |
|                                                                          | the bailer will remain switched off.                                                                                                    |                                                                                                    | the beiler will remain ewitched en                                                                                                    |  |  |
| ×                                                                        | and the previous page will be displayed.                                                                                                    | ×                                                                                                    | and the previous page will be displayed.                                                                                                    |  |  |
| Note:                                                                    |                                                                                                    | Note:                                                                                                    |                                                                                                    |  |  |
| The system can or<br>chapter 11.5) h<br>switching on the f               | only be switched on if the code (see<br>as already been entered. Before<br>following menu appears.                                          | In all operating<br>the system will p<br>system is switch                                                            | In all operating states (except cold start or Ready)<br>the system will proceed to the burnout phase. If the<br>system is switched off during a cold start, the cold |  |  |
| Screen:                                                                  | Boiler<br>Overview I                                                                                                    | the burnout phase. This will prevent an unacceptably<br>high amount of fuel building up in the combustion<br>chamber |                                                                                                    |  |  |
| Pellets mod<br>Heating of                                                | de Log wood mode<br>ff Heating off                                                                                                    | The system can<br>chapter 11.5) has                                                                                  | only be switched on if the code (see salready been entered.                                                                                                    |  |  |
| Automatic me                                                             | ode Log wood mode                                                                                                    | Screen:                                                                                                    |                                                                                                    |  |  |
| Ignition log w                                                           | rood Turn on                                                                                                    | Tn                                                                                                    | ne 1500 sek +                                                                                                    |  |  |
| 08.04.2015                                                               | Heating off                                                                                                    | C                                                                                                    | bo you want to turn off the boiler?                                                                                                    |  |  |
| It can be select<br>mode, log wood<br>selecting the o<br>between pellets | ed the operation mode (automation<br>mode or ignition log wood). Afte<br>peration mode can be selected<br>operation and log wood operation. | 02.04.2015                                                                                                    | Prepare ignition CHIMNEY SWEEP. FCT.                                                                                                    |  |  |
|                                                                          |                                                                                                    | When activating<br>remaining time ca<br>minute intervals.                                                            | the chimney sweep function 🚮, the an increase with the 💽 – button at 5                                                                                               |  |  |

| Navigation 1:            | → 25.04.2013<br>09:17:10                                                                                                    | Navigation 2:               | $\rightarrow \begin{array}{c} 25.04.2013 \\ 09:17:10 \end{array} \rightarrow \begin{array}{c} \text{NTP} \\ \text{active} \end{array}$                                                                                 |
|--------------------------|----------------------------------------------------------------------------------------------------|-----------------------------|----------------------------------------------------------------------------------------------------|
| Screen:                  | -                                                                                                    | Screen:                     |                                                                                                    |
|                          | General settings                                                                                                    | 25.04.2013                  | General settings 12:48:18                                                                                                    |
|                          |                                                                                                    |                             |                                                                                                    |
|                          | 12:42:29                                                                                                    | NTP Server<br>NTP Server IP | pool.ntp.org 217.19.37.20                                                                                                    |
|                          | 25.04.2013                                                                                                    | Time zone:<br>Act. interval | 12 Hours:                                                                                                    |
| NTP<br>active            |                                                                                                    | NTP<br>active               |                                                                                                    |
| Figure 1                 | 1.7: Selecting date and time                                                                                                    | Figure 11                   | .8: General settings for NTP                                                                                                    |
| By pressing the          | following button:                                                                                                    | By pressing the             | following button:                                                                                                    |
| ENGLISH                  | you can select the language to be used.                                                                                                    | ENGLISH                     | you can select the language to be used.                                                                                                    |
| Ø                        | you can set the time.                                                                                                    | NTP-Server                  | you can enter the name of the<br>server. (The server gets from the<br>network an IP-address and can so<br>communicate with the network.)                                                                               |
| 12                       | you can set the date.                                                                                                    | Time zone                   | you can set the time zone.                                                                                                    |
| NTP<br>active            | you can activate NTP, which<br>means that the time and date will<br>be updated automatically.<br>(Is NTP active, time and date will<br>be updated automatically over the<br>network (=connection of the boiler<br>with the internet via LAN cable.) | Act. Intervall              | you can enter the update interval<br>in hours (Date and time can be<br>updated in the entered time<br>interval over the network, i. e. in<br>the case entered the time and<br>date will be updated every 12<br>hours). |
|                          | you can choose between summer and winter time                                                                                                    |                             | you can carry out an NTP update                                                                                                    |
|                          | you can lock the screen                                                                                                    | NTP Update                  | (If you activate that update, time<br>and date will be updated<br>immediately and you don't have to                                                                                                    |
| ľ                        | the main menu will be displayed                                                                                                    |                             | wait for the act. interval.                                                                                                    |
| Note:<br>NTP (Network Ti | me Protocol) is used to synchronize                                                                                                    | In case of power            | blackout:                                                                                                    |
| date and time au         | tomatically over the network.                                                                                                    | Is NTP active, the          | e date and time will be automatically                                                                                                    |

#### 11.7 Date and time

A valid network connection via a LAN cable and connection with the internet is required.

updated after switch-on.

Is NTP not active, the date and time will be updated over an internal memory up to 10 days (manufacturer's data). If boiler is more than 10 days out of service, date and time must be set manually.

#### 11.8 Determining main menu values

11.8.1 Adding main menu display values

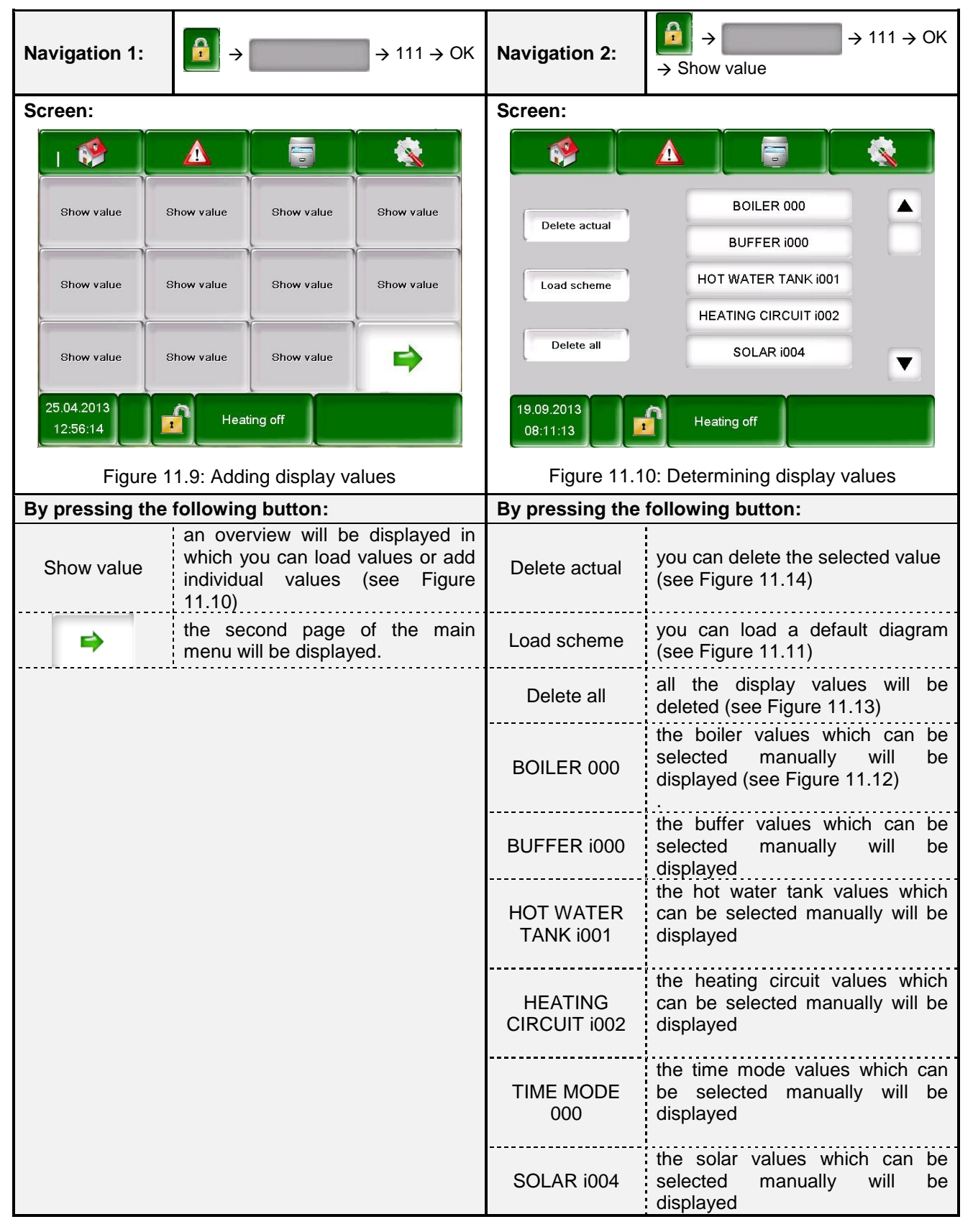

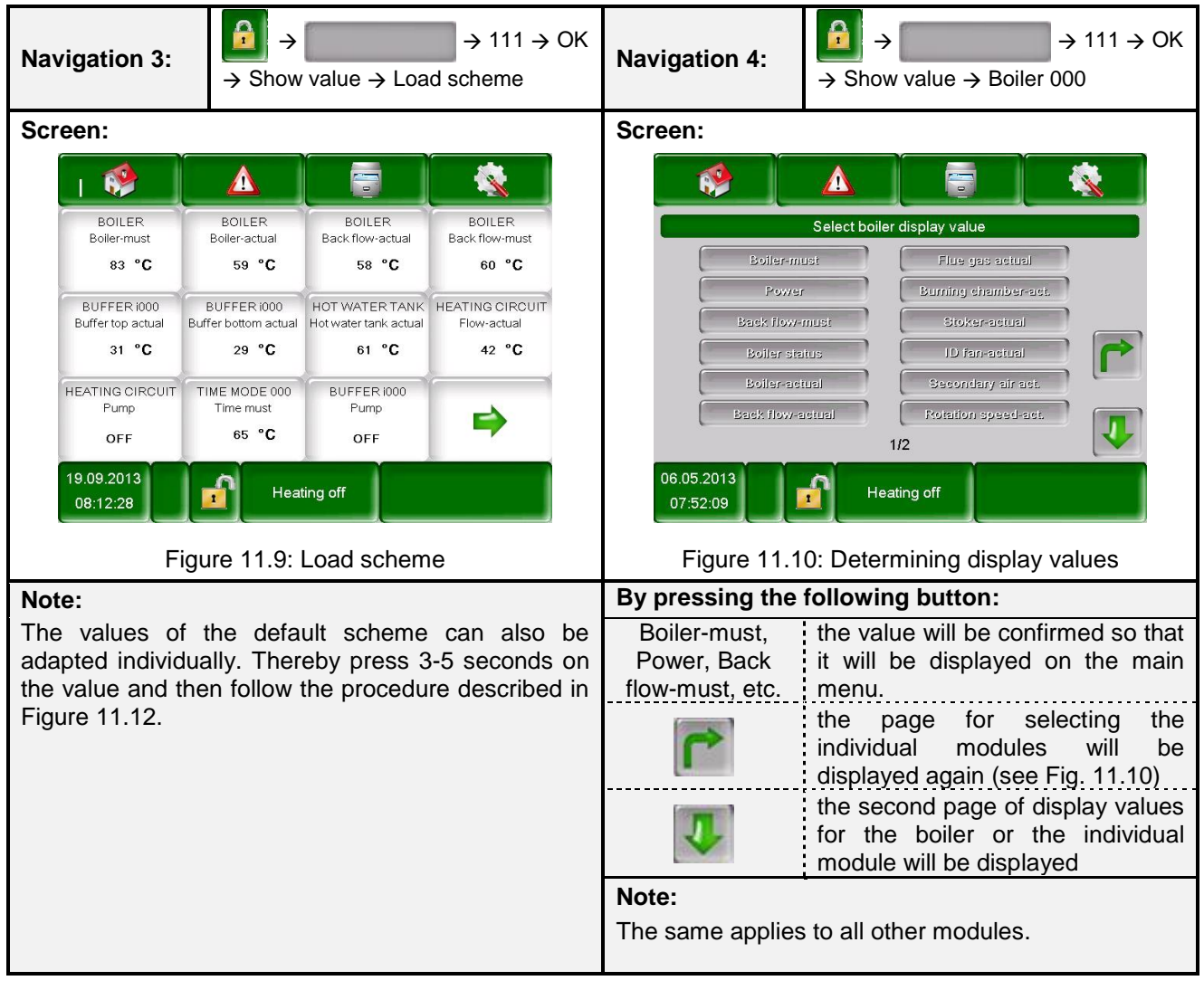

#### 11.8.2 Deleting main menu display values

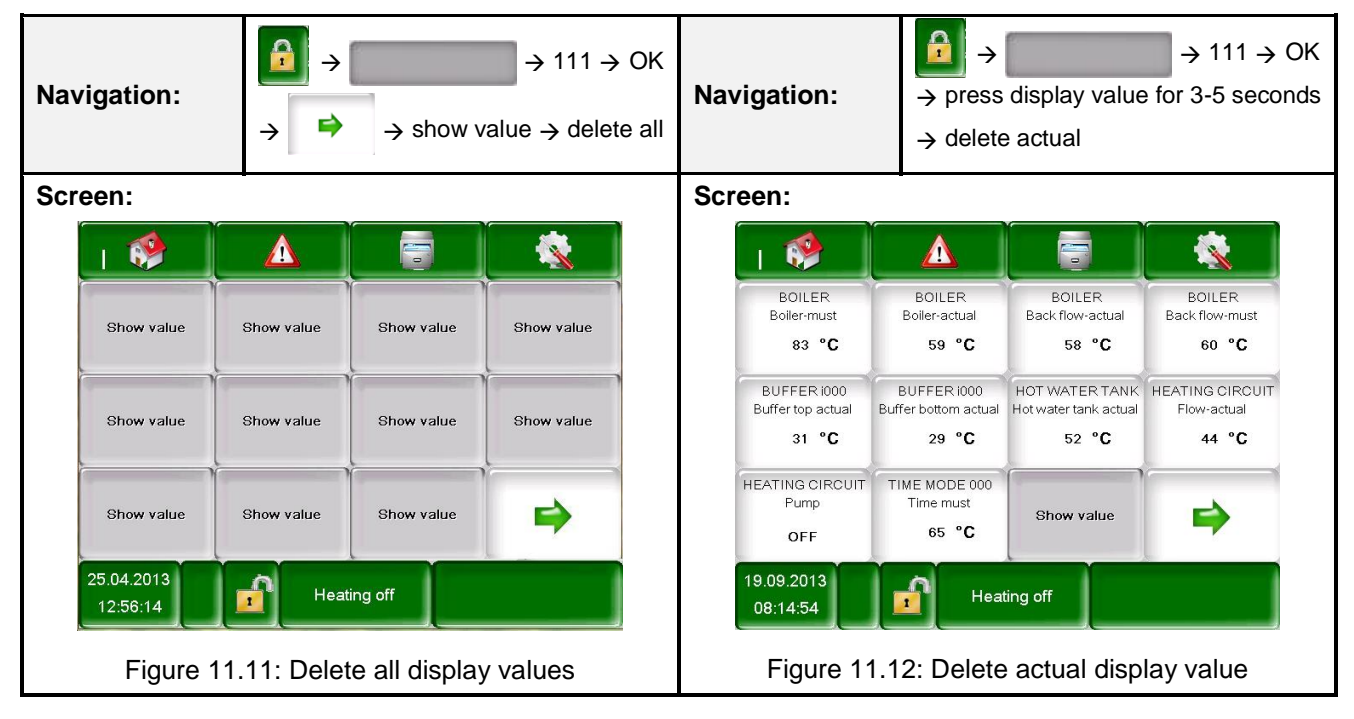

| Navigation: →                                                                                                    |
|----------------------------------------------------------------------------------------------------|
| Screen:                                                                                                    |
|                                                                                                    |
| Actual Archive                                                                                                    |
| 06.05.13 08:03 SINT: 000 093 ENDSW. ROOM DISCHARGE<br>06.05.13 07:40 StNr: 000 041 HEATING OFF                                                                                                    |
| Figure 11.13: Fault messages                                                                                                    |
| By pressing the following button:                                                                                                    |
| Actual current fault messages will be displayed.<br>Archive all fault messages will be displayed.                                                                                                    |
| <ul> <li>Note:</li> <li>A red highlighted field represents an active fault (appears in the lower right box of the screen).</li> <li>An orange highlighted field represents a warning.</li> <li>A yellow highlighted field represents information (No fault has occurred).</li> <li>A green highlighted field, where the fault text is crossed out, represents a fault or a warning which is receipted and not active anymore (only in the area archive obvious)</li> </ul> |
| An overview of all errors and their correction is shown in chapter 12 (starting on page 68).                                                                                                    |

## 11.9 Fault messages and warnings

## 11.10 Modules overview

| Navigation:               |                                                                            |
|---------------------------|----------------------------------------------------------------------------|
| Screen:                   |                                                                            |
|                           |                                                                            |
|                           | BOILER 000                                                                 |
|                           | BUFFER i000                                                                |
|                           | HOT WATER TANK 1001                                                        |
|                           | HEATING CIRCUIT 1002                                                       |
|                           | SOLAR i004                                                                 |
| 19.0<br>08                | 09.2013<br>:09:08 Heating off                                              |
|                           | Figure 11.14: Modules overview                                             |
| By pressing the following | j button:                                                                  |
| BOILER 000                | the "boiler values" menu will be displayed (see chapter 11.12.)            |
| BUFFER i000               | the "buffer values" menu will be displayed<br><i>(see chapter 11.12.2)</i> |
| HOT WATER TANK i001       | the "hot water tank values" menu will be displayed (see chapter 11.12.3)   |
| HEATING CIRCIUT i002      | the "heating circuit values" menu will be displayed (see chapter 11.12.4)  |
| TIME MODE 000             | the "time mode" menu will be displayed<br><i>(see chapter 11.12.5)</i>     |
| SOLAR i004                | the "solar values" menu will be displayed<br>(see chapter 11.12.6)         |
| HYDR. COMPENSATOR<br>i000 | the "hydr. compensator " menu will be displayed<br>(see chapter 11.12.7)   |
| NET PUMP i001             | the "net pump" menu will be displayed<br>(see chapter 11.12.8)             |
| ZONE VALVE e003           | the "zone valve" menu will be displayed<br><i>(see chapter 11.12.9)</i>    |
| EXT. REQUIREMENT<br>e004  | the "external requirement" menu will be displayed (see chapter 11.12.10)   |
|                           | you can navigate through the menu of the modules (up resp. down).          |

| Boiler          | Overview          | Time mode             | Time program |
|-----------------|-------------------|-----------------------|--------------|
|                 | Status            |                       | Settings     |
|                 | Settings          |                       |              |
|                 | Suction times     | Solar                 | Overview     |
|                 | Outputs           |                       | Status       |
|                 | Inputs            |                       | Settings     |
|                 | Operating hours   |                       | Agg-Test     |
|                 |                   |                       |              |
| Buffer          | Overview          | Hydraulic compensator | Overview     |
|                 | Status            |                       | Settings     |
|                 | Settings          |                       | Agg-Test     |
|                 | Agg-Test          |                       |              |
|                 |                   | Net pump              | Overview     |
| Hot water tank  | Overview          |                       | Settings     |
|                 | Status            |                       | Agg-Test     |
|                 | Settings          |                       |              |
|                 | Time program      | Zone valve            | Overview     |
|                 | Circulation times |                       | Status       |
|                 | Agg-Test          |                       | Settings     |
|                 |                   |                       | Agg-Test     |
| Heating circuit | Overview          |                       |              |
|                 | Status            | Ext. requirement      | Overview     |
|                 | Operation modes   |                       | Settings     |
|                 | Parameter         |                       |              |
|                 | Heat curve.       | Additional boiler     | Settings     |
|                 | Time program      |                       |              |
|                 | Agg-Test          |                       |              |

#### 11.11 Module configuration

#### 11.12 Terms and definitions

In this chapter all parameters and terms of the different modules are explained.

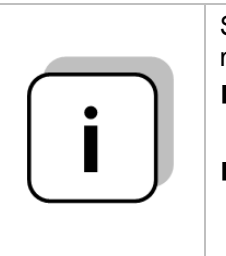

Some terms can be a display value and a setting value. To recognize these, they are marked with a  $^{\ast}\!.$ 

■ The term is a display value if aggregate test is inactive □ the symbol of the aggregate test is: <sup>①</sup>

■ If the aggregate test is active (by pressing the symbol <sup>(1)</sup>/<sub>(1)</sub> the hand will change to green and the aggregate test gets activated) the individual components can be tested by pressing the control lamp. Now the term is a so-called setting value.

## 11.13 Boiler

| MODUL             |                                                                                                    |                                                                                                    |                        |                            |                                                                                                    |  |  |
|-------------------|----------------------------------------------------------------------------------------------------|----------------------------------------------------------------------------------------------------|------------------------|----------------------------|----------------------------------------------------------------------------------------------------|--|--|
| Boiler            | Buffer                                                                                                    | Hot wa                                                                                                    | ater tank Heating circ |                            | Time mode                                                                                                    |  |  |
| Solar Hyd         | Ir.compensat                                                                                                    | Net pump                                                                                                    | Zone valve             | Ext. require               | ement addit. boiler                                                                                                    |  |  |
| Menu structure    |                                                                                                    |                                                                                                    |                        |                            |                                                                                                    |  |  |
| • 0 0 0 0 0 0 0 0 | 0 0 0 0 0 0 0                                                                                                    | 0 0 0                                                                                                    | 0 0                    | 0 0 0 0 0 0 0              | 0 0 0 0 0 0 0 0 0                                                                                                    |  |  |
| Overview I        | Partie 2<br>Partie 2<br>Partie |                                                                                                    | S<br>Pe                | Settings II<br>Illets mode | Control hysteresis<br>Minimum requirement<br>Power max<br>Waiting period<br>Fuel                                            |  |  |
| 0 • 0 0 0 0 0 0 0 | 00000000                                                                                                    | 0 0 0                                                                                                    | 0 0                    | 0000000                    | 0000000000                                                                                                    |  |  |
| Overview II       | COLOR                                                                                                    | Baser         Convolves II           Ann Roads         Go second mode           add go second mode         Go second mode           add mode         Heating aff           B & B & B & B & B         Heating aff | S                      | Settings III<br>wood mode  | Boiler max. temperature<br>Boiler must temperature<br>Buffer difference                                                     |  |  |
| 00000000          | 00000000                                                                                                    | 0 0 0                                                                                                    | 0 0                    | 00000000                   | 000000000                                                                                                    |  |  |
| Status I          | Boiler temperature<br>Back flow temperat<br>Flue gas temperatu<br>Boiler power<br>Back flow mixer<br>Back flow pump                                                                                                    | ure<br>re                                                                                                    | Su                     | ction times                | Number of suction times<br>Time 1<br>Time 2<br>Time 3<br>Time 4                                                             |  |  |
| 00000000          | 00000000                                                                                                    | 0 0 0                                                                                                    | 0 0                    | 00000000                   | 00000000                                                                                                    |  |  |
| Status II         | Stoker temperature<br>Burning chamber te<br>ID fan<br>Rotation speed<br>Burner air flap                                                                                                    | emperature                                                                                                    |                        | Outputs I                  | Stoker screw release<br>Stoker screw<br>BFP open<br>Discharge screw<br>Container screw<br>Pellets stirrer                   |  |  |
|                   |                                                                                                    |                                                                                                    |                        |                            |                                                                                                    |  |  |
| Status III        | ID fan correction<br>Material correction<br>Insertion – tact<br>Insertion – pause<br>O2 [%]<br>CO2 [%]                                                                                                    |                                                                                                    |                        | Dutputs II                 | Grate cleaning<br>Ignition heating<br>Ignition fan<br>Output temperature control<br>Operating alarm unit<br>Burner air flap |  |  |
|                   |                                                                                                    |                                                                                                    |                        |                            |                                                                                                    |  |  |
| 0000000000        | 00000000                                                                                                    | 0 0 0                                                                                                    | 0 0                    | 0 0 0 0 0 0 0 0            | 0000000000                                                                                                    |  |  |
| Status IV         | Log wood – buffer t<br>Log wood – buffer t<br>Primary air flap<br>Secondary air flap<br>O2 [%]<br>CO2 [%]                                                                                                    | op<br>bottom                                                                                                    | c                      | Dutputs III                | Back flow pump<br>Back flow mixer open<br>Back flow mixer close<br>Sum annoyance<br>Heatexchanger cleaning                  |  |  |
|                   |                                                                                                    |                                                                                                    |                        |                            |                                                                                                    |  |  |
| 0000000000        | 00000000                                                                                                    | 0 0 0                                                                                                    | 0 0                    | 0 0 0 0 0 0 0              | 0000000000                                                                                                    |  |  |
| Settings I        | Operation mode<br>Residual heat temp                                                                                                    | erature                                                                                                    | c                      | Outputs IV                 | Lambda heating<br>ID-Fan<br>Primary air flap<br>Secondary air flap                                                          |  |  |

| MODUL      |                                                                                             |                                         |                 |                                                 |                                                                       |                                           |  |
|------------|---------------------------------------------------------------------------------------------|-----------------------------------------|-----------------|-------------------------------------------------|-----------------------------------------------------------------------|-------------------------------------------|--|
| Boiler     | Buffer                                                                                      | Hot w                                   | ater tank       | Heating c                                       | ircuit                                                                | Time mode                                 |  |
| Solar      | Hydr.compensat                                                                              | Net pump                                | Zone val        | ve Ext. r                                       | equirement                                                            | addit. boiler                             |  |
| Inputs I   | Grate closed<br>Tank empty<br>BFP closed<br>BFP open<br>Temp. control s<br>Additional input | o o o o<br>storage room                 | O o<br>Or<br>Lo | o o o o o o o<br>perating hours<br>og wood mode | Nominal<br>Modulation<br>Ready:<br>Heat up/I<br>Burner ru<br>Total:   | load:<br>on:<br>Restart:<br>in time:      |  |
| 0000000    |                                                                                             | • 0 0 0                                 | 0 0             | 000000                                          | 00000                                                                 | 000000                                    |  |
| Inputs II  | Motor prot. disc<br>Burner stop<br>Ash door opene<br>Vacutrans flap<br>Barrier level av     | charge screw<br>ed<br>opened<br>ailable | Op              | perating hours<br>Pellets mode                  | Nominal<br>Modulatio<br>Part load<br>Scorch- /<br>Burner ru<br>Total: | load:<br>on:<br>:<br>burn out:<br>n time: |  |
| 0000000    |                                                                                             | 0 • 0 0                                 |                 |                                                 |                                                                       |                                           |  |
| Inputs III | Heatexchanger<br>STC<br>Door opened                                                         | r cleaning                              |                 |                                                 |                                                                       |                                           |  |

| MODUL  |    |              |     |        |           |    |                 |      |               |
|--------|----|--------------|-----|--------|-----------|----|-----------------|------|---------------|
| Boiler |    | Buffe        | r   | Hot wa | ater tank | He | eating circuit  | Ti   | ime mode      |
| Solar  | Hy | dr.compensat | Net | pump   | Zone valv | e  | Ext. requiremen | nt E | addit. boiler |

| Term                        | Description                                                                                                    | Unit  |
|-----------------------------|----------------------------------------------------------------------------------------------------|-------|
| Overview II                 | 0 • 0 0 0 0 0 0 0 0 0 0 0 0 0 0 0                                                                                                    |       |
| Operation mode              | Display the operation mode (Automatic mode, Log wood mode or ignition Log wood)                                                                                                    | -     |
| Log wood mode               | Display the operation mode                                                                                                    | -     |
| Pellets mode                | Display the operation mode                                                                                                    | -     |
| Buffer load status          | In the "Overview II" the buffer load status depending on the charge<br>state is shown in different colors:<br>Buffer displayed in red means that the buffer is full.<br>Buffer displayed in red-blue means that the buffer is half full.<br>Buffer displayed in blue means that the buffer is empty. | -     |
| Status I                    | 000000000000000000000000000000000000000                                                                                                    |       |
| Boiler temperature          | Display of the boiler temperature (55-90)                                                                                                    | °C    |
| Back flow temperature       | Display of the back flow temperature (>60)                                                                                                    | °C    |
| Flue gas temperature        | Display of the flue gas temperature (= flue gas temperature)                                                                                                    | °C    |
| Boiler power                | Display of the current boiler output                                                                                                    | %     |
| Back flow mixer             | Indication of the actual state (OPEN/CLOSE) of the back flow mixer                                                                                                    | -     |
| Back flow pump              | Indication of the actual state (ON/OFF) of the back flow pump                                                                                                    | -     |
| Status II                   | $\circ \circ \circ \bullet \circ \circ \circ \circ \circ \circ \circ \circ \circ \circ \circ \circ \circ \circ \circ \circ$                                                                                                    |       |
| Stoker temperature          | Display of the stoker screw temperature (= feeding screw temperature)                                                                                                    | °C    |
| Burning chamber temperature | Display of the burning chamber temperature (= temperature in the combustion chamber)                                                                                                    | °C    |
| ID Fan                      | Display of the actual power of the ID-fan.                                                                                                    | %     |
| Rotation speed              | Display of the actual rotation speed of the ID-fan.                                                                                                    | %     |
| Burner air flap             | Display the value of the burner air flap.                                                                                                    | %     |
| Status III                  | $\circ \circ \circ \circ \bullet \circ \circ \circ \circ \circ \circ \circ \circ \circ \circ \circ \circ \circ \circ \circ$                                                                                                    |       |
| ID fan correction           | Display of the actual induced-draught fan correction of the lambda<br>control                                                                                                    | %     |
| Material correction         | Display of the actual material correction of the lambda control                                                                                                    | %     |
| Insertion - tact            | Display of the stoker screw (= feeding screw) interval, when fuel is fed in<br>burning chamber<br>-Interval is adjusted by the customer service!                                                                                                    | 0,1 s |
| Insertion - pause           | Display of the stoker screw (= feeding screw) interval, when no fuel is fed in burning chamber<br>-Interval is adjusted by the customer service                                                                                                    | 0,1 s |
| O2 [%]                      | Display of the actual fuel gas O2-content (oxygen content).                                                                                                    | %     |
| CO2 [%]                     | Display of the actual fuel gas CO2-content (carbon dioxide content)                                                                                                    | %     |
| Status IV                   | 0 0 0 0 • 0 0 0 0 0 0 0 0 0 0 0 0                                                                                                    |       |
| Log wood - buffer top       | Display of the actual Log wood - buffer top (30-65)                                                                                                    | °C    |

| MODUL  |   |                |     |        |           |    |                 |       |            |
|--------|---|----------------|-----|--------|-----------|----|-----------------|-------|------------|
| Boiler |   | Buffer         |     | Hot wa | ater tank | Н  | eating circuit  | Time  | mode       |
| Solar  | F | lydr.compensat | Net | pump   | Zone valv | /e | Ext. requiremen | t add | it. boiler |

| Term                          | Description                                                                                                    | Unit |
|-------------------------------|----------------------------------------------------------------------------------------------------|------|
| Log wood - buffer<br>bottom   | Display of the actual Log wood - buffer bottom (3-20)                                                                                                    | °C   |
| Primary air flap              | Display of the actual Primary air flap                                                                                                    | %    |
| Secondary air flap            | Display of the actual Secondary air flap                                                                                                    | %    |
| O2 [%]                        | Display of the actual fuel gas O2-content (oxygen content).                                                                                                    | %    |
| CO2 [%]                       | Display of the actual fuel gas CO2-content (carbon dioxide content)                                                                                                    | %    |
| Settings I                    | 0 0 0 0 0 • 0 0 0 0 0 0 0 0 0 0 0                                                                                                    |      |
| Operation mode                | Display of the operation mode                                                                                                    | -    |
| Residual heat temperature     | Setting up the residual heat temperature (30-65) e.g.: temperature after fuel burnout, when (at the latest) return flow pump gets turned off(30-65)                                                                                                    | °C   |
| Settings II<br>Pellets mode   | 0 0 0 0 0 0 • 0 0 0 0 0 0 0 0 0 0 0                                                                                                    |      |
| Control hysteresis            | Setting up the control hysteresis (3-20). It is a temperature, which exceeds regulated the required boiler temperature.  Value gets set by service staff!                                                                                                    | °C   |
| Minimum requirement           | Setting up the minimal boiler set temperature (65-75) during operation                                                                                                    | °C   |
| Power max                     | Setting up the maximum power (30-100) of the boiler. Enable regulation of the boiler power (limitation)                                                                                                    | %    |
| Waiting period                | After combustion of the log wood boiler the pellet burner starts only after this waiting period (only in automatic mode), currently this time was fix deposit (1-60)                                                                                                    | min. |
| Fuel                          | Setting up predefined fuels (e.g.: pellets, wood chips, etc.)                                                                                                    | -    |
| Settings III<br>Log wood mode | 0 0 0 0 0 0 • 0 0 0 0 0 0 0 0 0 0                                                                                                    |      |
| Boiler max. temperature       | Display of the temperature for control end (system switches to status Ready or starts with pellet mode)                                                                                                    | °C   |
| Boiler must temperature       | Display the temperature for the control start                                                                                                    | °C   |
| Buffer difference             | Display the difference between the boiler temperature and buffer bottom temperature for the activation of the return flow pump                                                                                                    | °C   |
| Suction times                 | $\circ \circ \circ \circ \circ \circ \circ \bullet \circ \bullet \circ \circ \circ \circ \circ \circ \circ \circ \circ \circ$                                                                                                    |      |
| Suction times boiler          | Setting the number of the suction times. (1-5)                                                                                                    | -    |
| Time 1 – Time 5               | Setting the time, when the boiler suck pellets.                                                                                                    | -    |
| Outputs I                     | $\circ \circ \circ \circ \circ \circ \circ \circ \circ \bullet \bullet \circ \circ \circ \circ \circ \circ \circ \circ \circ$                                                                                                    |      |
| Stoker screw release          | <ul><li>Display of the state of the stoker screw release.</li><li>When the indicator lamp lights up the fuel will be inserted.</li></ul>                                                                                                    | -    |
| Stoker screw *                | <ul><li>Indication of the state of the stoker screw.</li><li>When the indicator lamp lights up the fuel will be inserted.</li></ul>                                                                                                    | -    |
| BFP open*                     | <ul> <li>Display, if the back burn flow protection (BFP-flap) is open :</li> <li>When the indicator lamp lights up the BFP is open.</li> <li>The burn back protection prevents burn back in the silo that means, that the area between the combustion chamber and the storage room is separated.</li> </ul> | -    |

| MODUL  |    |              |     |        |           |    |                 |    |               |
|--------|----|--------------|-----|--------|-----------|----|-----------------|----|---------------|
| Boiler |    | Buffe        | r   | Hot wa | ater tank | Н  | eating circuit  |    | Time mode     |
| Solar  | Hy | dr.compensat | Net | pump   | Zone valv | 'e | Ext. requiremer | nt | addit. boiler |

| Term                       | Description                                                                                                    | Unit |
|----------------------------|----------------------------------------------------------------------------------------------------|------|
| Discharge screw *          | <ul> <li>Indication of the state of the discharge screw (=room discharge).</li> <li>When the indicator lamp lights up fuel is discharged from the storage.</li> </ul>                                                                                            | -    |
| Container screw *          | <ul><li>Indication of the state of the container screw.</li><li>When the indicator lamp lights up fuel is discharged.</li></ul>                                                                                                    | -    |
| Pellets stirrer*           | <ul> <li>Indication of the state of the pellets stirrer:</li> <li>When the indicator lamp lights up fuel is discharged with the pellets stirrer.</li> </ul>                                                                                                    | -    |
| Outputs II                 | $\circ \circ \circ \circ \circ \circ \circ \circ \circ \circ \circ \circ \circ \circ \circ \circ \circ \circ \circ $                                                                                                    |      |
| Grate cleaning *           | <ul> <li>Indication of the state of the Grate cleaning:</li> <li>When the indicator lamp lights up the grate will be cleaned automatically.</li> </ul>                                                                                                    | -    |
| Ignition heating           | <ul> <li>Indication of the state of the heating ignition</li> <li>When the indicator lamp lights up the heating will be activated (only by the start-up) and the fuel will get ignited.</li> </ul>                                                               | -    |
| Ignition fan               | <ul> <li>Indication of the state of the fan ignition</li> <li>When the indicator lamp lights up the fan will be activated (only by the start-up)</li> </ul>                                                                                                    | -    |
| Output temperature control | <ul><li>Indication of the state of the temperature control in the storage room:</li><li>A lighted indicator lamp signaled a too high temperature in the storage room</li></ul>                                                                                   | -    |
| Operating alarm unit       | The indicator lamp is active if the system is in operation (only in the operating mode "Heating off" is the indicator lamp not active).                                                                                                    | -    |
| Burner air flap            | Indication of the state of the Burner air flap                                                                                                    | %    |
| Outputs III                | $\circ \circ \circ \circ \circ \circ \circ \circ \circ \circ \circ \circ \circ \circ \circ \circ \circ \circ \circ $                                                                                                    |      |
| Back flow pump*            | <ul> <li>Indication of the state of the back flow pump:</li> <li>When the indicator lamp lights up the back flow pump is in operation.</li> </ul>                                                                                                    | -    |
| Back flow mixer open*      | Indication of the state of the back flow mixer:  When the indicator lamp lights up the back flow mixer is open                                                                                                    | -    |
| Back flow mixer close*     | Indication of the state of the back flow mixer:                                                                                                    |      |
|                            | When the indicator lamp lights up the back flow mixer is closed                                                                                                    |      |
| Sum annoyance*             | Displays a common alarm                                                                                                    | -    |
| Heatexchanger<br>cleaning* | <ul> <li>Indication of the state of the heat exchanger cleaning:</li> <li>When the indicator lamp lights up the heat exchanger is cleaned automatically</li> <li>The interval while the heat exchanger is cleaned is adjusted by the customer service</li> </ul> | -    |
| Outputs IV                 | $\circ \circ \circ \circ \circ \circ \circ \circ \circ \circ \circ \circ \circ \circ \circ \circ \circ \circ \circ $                                                                                                    |      |
| Lambda heating*            | <ul> <li>Indication of the state of the lambda heating:</li> <li>When the indicator lamp lights up the lambda heating is active.</li> <li>The lambda heating is in every operating mode (except "Heating off") active.</li> </ul>                                | -    |
| ID fan*                    | Display of the ID – fan excitation and feedback of the speed.                                                                                                    | %    |
| Primary air flap*          | Display of the value of the primary air flap                                                                                                    | %    |
| Secondary air flap*        | Display of the value of the secondary air flap                                                                                                    | %    |

| MODUL  |    |               |     |        |           |     |                 |    |               |
|--------|----|---------------|-----|--------|-----------|-----|-----------------|----|---------------|
| Boiler |    | Buffer        | -   | Hot wa | ater tank | Н   | eating circuit  |    | Time mode     |
| Solar  | Ну | vdr.compensat | Net | pump   | Zone va   | lve | Ext. requiremen | nt | addit. boiler |

| Term                           | Description                                                                                                    | Unit |
|--------------------------------|----------------------------------------------------------------------------------------------------|------|
| Inputs I                       | $\circ \circ \circ \circ \circ \circ \circ \circ \circ \circ \circ \circ \circ \circ \circ \circ \circ \circ \circ $                                                                                                    |      |
| Grate closed                   | <ul><li>Indication of the state of the Grate closed:</li><li>When the indicator lamp lights up the tipping grate is closed</li></ul>                                                                                                    | -    |
| Tank empty                     | <ul><li>Indication of the state of the Tank empty:</li><li>If the indicator lamp lights up, the intermediate hopper is empty</li></ul>                                                                                                    | -    |
| BFP closed                     | <ul><li>Indication of the state of the back burn flow protection (BFP):</li><li>If the indicator lamp lights up, the back burn flow protection is closed</li></ul>                                                                                                    | -    |
| BFP open                       | <ul><li>Indication of the state of the back burn flow protection (BFP):</li><li>If the indicator lamp lights up, the back burn flow protection is open</li></ul>                                                                                                    | -    |
| Temp. control storage room     | <ul> <li>Indication of the state of the Temperature Control in the storage room:</li> <li>If the indicator lamp lights up, the temperature in the storage room exceeded the permissible maximum temperature (the storage room temperature control sensor is active.</li> </ul> | -    |
| Additional input               | <ul> <li>Indication of the state of the Additional input:</li> <li>If the indicator lamp lights up the additional input is active</li> <li>An additional input can be e.g. a CO-indicator, a system pressure control and so on.</li> </ul>                                     | -    |
| Inputs II                      | 0 0 0 0 0 0 0 0 0 0 0 0 0 0 0 0 0 0 0 0                                                                                                    |      |
| Motor prot. discharge<br>screw | <ul> <li>Indicates the status of the stoker screw motor and the ash screw motor protection</li> <li>If the indicator lamp lights up, the motor protection (stoker- or ash screw) has released.</li> </ul>                                                                      | -    |
| Burner stop                    | <ul><li>Indication of the state of the system:</li><li>When the indicator lamp lights up the burner has stopped over the digital input.</li></ul>                                                                                                    | -    |
| Ash door opened                | <ul><li>Indication of the state of the ash door:</li><li>When the indicator lamp lights up the ash door is open</li></ul>                                                                                                    | -    |
| Vacutrans flap opened          | <ul> <li>Indication of the state of the Vacutrans flap opened:</li> <li>When the indicator lamp lights up fuel is blocked in the back burn flow protection (Cover limit switch active)</li> </ul>                                                                              | -    |
| Barrier level available        | <ul> <li>Indication of the state of the barrier level:</li> <li>When the indicator lamp lights up a barrier level is available, i.e. it is enough material in the stoker screw channel available</li> </ul>                                                                    | -    |
| Inputs III                     | 0 0 0 0 0 0 0 0 0 0 0 0 0 0 0 0 0 0 0 0                                                                                                    |      |
| Heatexchanger<br>cleaning*     | <ul> <li>Indication of the state of the heat exchanger cleaning:</li> <li>When the indicator lamp lights up the heat exchanger is cleaned automatically.</li> <li>The interval while the heat exchanger is cleaned is adjusted by the customer service.</li> </ul>             | -    |
| STL                            | <ul> <li>Indication of the state of the safety temperature limiter (STL):</li> <li>When the indicator lamp lights up the safety temperature limiter was activated, i.e. the boiler turned off when a boiler temperature above 95°C was reached.</li> </ul>                     | -    |

| MODUL  |     |              |     |       |           |    |                 |                  |
|--------|-----|--------------|-----|-------|-----------|----|-----------------|------------------|
| Boiler |     | Buffer       | r   | Hot w | ater tank | He | eating circuit  | Time mode        |
| Solar  | Hyd | dr.compensat | Net | pump  | Zone val  | ve | Ext. requiremen | nt addit. boiler |

| Term                             | Description                                                                                                    | Unit |
|----------------------------------|----------------------------------------------------------------------------------------------------|------|
| Door opened                      | <ul> <li>Indication of the state of the casing door:</li> <li>When the indicator lamp lights up the casing door (Log wood boiler) or the ash door (Pellets-burner) is open.</li> </ul> | -    |
| Operating hours<br>Log wood mode | 0 0 0 0 0 0 0 0 0 0 0 0 0 0 0 0 0 0                                                                                                    |      |
| Nominal load                     | Displays system operation hours during rated load phase                                                                                                    | h    |
| Modulation                       | Displays system operation hours during modulation phase                                                                                                    | h    |
| Ready                            | Displays system operation hours during Ready phase                                                                                                    | h    |
| Heat up/Restart                  | Displays system operation hours in Heat up and Restart phase                                                                                                    | h    |
| Boiler run time                  | Displays the sum of nominal load-, modulation-, part load- and burn down- /burn out phase                                                                                              | h    |
| Total                            | Displays total burner (incl. "HEATING OFF") hours                                                                                                    | h    |
| Operating hours<br>pellets mode  | 0 0 0 0 0 0 0 0 0 0 0 0 0 0 0 0 0 0 0                                                                                                    |      |
| Nominal load                     | Displays system operation hours during rated load phase                                                                                                    | h    |
| Modulation                       | Displays system operation hours during modulation phase                                                                                                    | h    |
| Part load                        | Displays system operation hours during part load phase                                                                                                    | h    |
| Scorch- /burn out                | Displays system operation hours during burning, born down and burnout phase                                                                                                    | h    |
| Boiler run time                  | Displays the sum of nominal load-, modulation-, part load- and burn down- /burn out phase                                                                                              | h    |
| Total                            | Displays total burner (incl. "HEATING OFF") hours                                                                                                    | h    |
# 11.14 Buffer

|                |           |             | MO                    | DUL                                                                                         |                                                       |                 |               |     |
|----------------|-----------|-------------|-----------------------|---------------------------------------------------------------------------------------------|-------------------------------------------------------|-----------------|---------------|-----|
| Boiler         |           | Buffer      | Hot v                 | vater tank                                                                                  | H                                                     | eating circuit  | Time mod      | e   |
| Solar          | Hydr.comp | ensat Net   | pump                  | Zone va                                                                                     | lve                                                   | Ext. requiremen | nt addit. boi | ler |
|                |           |             |                       |                                                                                             |                                                       |                 |               |     |
| Menu structure |           |             |                       |                                                                                             |                                                       |                 |               |     |
|                |           | Overview    |                       |                                                                                             | Duffen<br>Dysoider<br>Outside temp:<br>30 °C<br>20 °C | 1 000<br>3 °C   |               |     |
|                |           |             | 0 • 0                 | 0000                                                                                        |                                                       |                 |               |     |
|                |           | Status I    | B<br>B<br>S<br>C      | uffer top temper<br>uffer middle tem<br>uffer bottom tem<br>witching temperat               | ature<br>perature<br>perature<br>ature<br>ure         | e               |               |     |
|                |           |             | 0.0.1                 |                                                                                             |                                                       |                 |               |     |
|                |           | Status II   | R<br>B<br>F           | equired tempera<br>uffer loading pur<br>astrun heating                                      | ature<br>mp                                           |                 |               |     |
|                |           |             |                       |                                                                                             |                                                       |                 |               |     |
|                |           | Settings I  | V<br>S<br>S<br>S<br>T | Vinter must temp<br>ommer must tem<br>ifference temper<br>witching temperature incre        | erature<br>nperatur<br>rature<br>ature<br>ease        | re              |               |     |
|                |           |             | 0.0                   |                                                                                             |                                                       |                 |               |     |
|                |           | Settings II | B<br>F<br>C<br>B      | alance tank<br>astrun heating<br>uffer re-layering<br>Dutside temp. ser<br>alancing outside | nsor<br>e sensor                                      |                 |               |     |
|                |           |             | 000                   | 000                                                                                         |                                                       |                 |               |     |
|                |           | Agg-Test    | B<br>F<br>F           | uffer loading pur<br>astrun open<br>astrun close                                            | mp                                                    |                 |               |     |

| MODUL  |                |          |           |    |                 |               |  |  |  |  |
|--------|----------------|----------|-----------|----|-----------------|---------------|--|--|--|--|
| Boiler | Buffer         | Hot w    | ater tank | Н  | eating circuit  | Time mode     |  |  |  |  |
| Solar  | Hydr.compensat | Net pump | Zone val  | ve | Ext. requiremen | addit. boiler |  |  |  |  |

| Term                         | Description                                                                                                    | Unit |
|------------------------------|----------------------------------------------------------------------------------------------------|------|
| Status I                     | 0 • 0 0 0 0                                                                                                    |      |
| Buffer top temperature       | Display of the buffer top temperature                                                                                                    | °C   |
| Buffer middle<br>temperature | Display of the buffer middle temperature                                                                                                    | °C   |
| Buffer bottom temperature    | Display of the buffer bottom temperature                                                                                                    | °C   |
| Switching temperature        | Displays switching temperature (= average daytime temperature). In general the switching temperature conduces to switch between winter must temperature and summer must temperature and backwards.                                                                                                    | °C   |
| Outside temperature          | Display of the actual outside temperature                                                                                                    | °C   |
| Status II                    | $\circ \circ \bullet \circ \circ \circ$                                                                                                    |      |
| Required temperature         | <ul> <li>Display of the required temperature of the module.</li> <li>The required temperature is the sum of must temperature winter/summer, difference temperature and temperature increase. (-&gt; is for the function of the temperature manager relevant, see chapter 9)</li> </ul>                                                                                       | °C   |
| Buffer loading pump          | Indication the state of the buffer loading pump.                                                                                                    | -    |
| Fastrun heating              | <ul> <li>Indicates the state of the fastrun heating valve.</li> <li>The term is only visible, if "fastrun heating" is activated".</li> <li>If fastrun heating is active, the hot water tank upper zone gets heated up with the consumer's highest requested flow temperature. So the requested flow temperature gets achieved quickly.</li> </ul>                            | -    |
| Settings I                   | 0 0 0 • 0 0                                                                                                    |      |
| Winter must temperature      | Setting up the winter set temperature (20-95). That's the hot water tank bottom temperature, which will be provided during winter operation.                                                                                                    | °C   |
| Summer must temperature      | Setting up the summer set temperature (15-95). That's the hot water tank temperature (hot water tank bottom- respectively if installed hot water tank centre temperature), which will be provided during summer operation.                                                                                                    | °C   |
| Difference temperature       | Setting up the temperature difference between heat supplier (= boiler) and buffer temperature bottom for excitation of the buffer loading pump.                                                                                                    | °C   |
| Switching temperature        | Displays switching temperature (= average daytime temperature). In general the switching temperature conduces the switching between winter set temperature and summer set temperature.                                                                                                    | °C   |
| Temperature increase         | <ul><li>Adjusting the temperature increase (5-15) for the required temperature.</li><li>Due to power loss you can adjust an addition to the must temperature winter/summer of the tank circuit.</li></ul>                                                                                                    | °C   |
| Settings II                  | $\circ \circ \circ \circ \bullet \circ$                                                                                                    |      |
| Balance tank                 | <ul> <li>Indication of the balance tank (ON/OFF)</li> <li>After the boiler is switched off (e.g. for burner cleaning) there is firstly a comparison to check whether the required temperature (at the buffer) is available. Should this temperature not be reached then the boiler no longer starts up (even if, for example, buffer below target is not reached)</li> </ul> | -    |

|        | MODUL          |          |            |    |                 |               |  |  |  |  |
|--------|----------------|----------|------------|----|-----------------|---------------|--|--|--|--|
| Boiler | Buffe          | r Hot v  | vater tank | Н  | eating circuit  | Time mode     |  |  |  |  |
| Solar  | Hydr.compensat | Net pump | Zone val   | ve | Ext. requiremen | addit. boiler |  |  |  |  |

| Term                     | Description                                                                                                    | Unit |
|--------------------------|----------------------------------------------------------------------------------------------------|------|
| Fastrun heating          | <ul> <li>Indication of the Fastrun heating (ON/OFF)</li> <li>If fastrun heating is active, the hot water tank upper zone gets heated up with the consumer's highest requested flow temperature. So the requested flow temperature gets achieved quickly.</li> <li>If fastrun heating is active, the will be displayed in status 2.</li> </ul> | -    |
| Buffer re-layering       | <ul> <li>Indication of the Buffer re-layering (ON/OFF)</li> <li>Re-layering of hot water from heat supplier to hot water tank respectively from hot water tank to hot water tank.</li> <li>If the buffer is connected directly to the boiler, this parameter must be activated!</li> </ul>                                                    | -    |
| Outside temp. sensor     | <ul><li>Selection of the outside temperature sensor</li><li>If multiple outside temperature sensors are installed, the desired one can be assigned to the chosen buffer.</li></ul>                                                                                                    | -    |
| Balancing outside sensor | Adjusting the balancing of the outside temperature (-5 to 5)                                                                                                    | °C   |
| Agg-Test                 | $\circ \circ \circ \circ \bullet$                                                                                                    |      |
| Buffer loading pump*     | <ul><li>Indication of the state of the buffer loading pump:</li><li>If the indicator lamp lights up, the buffer loading pump is activated and the buffer is being charged.</li></ul>                                                                                                    |      |
| Fastrun <b>OPEN</b> *    | <ul> <li>Indication of the state of the fastrun heating valve:</li> <li>If the indicator lamp lights up the fastrun heating valve is open and the hot water tank gets heated up with the consumer's highest requested flow temperature.</li> </ul>                                                                                            |      |
| Fastrun CLOSE*           | <ul><li>Indication of the state of the fastrun heating valve:</li><li>If the indicator lamp lights up, the fastrun heating valve is closed</li></ul>                                                                                                    |      |

## 11.14.1 Hot water tank

| MODUL          |             |                |                                         |                                                                                                    |                                            |                  |     |              |  |
|----------------|-------------|----------------|-----------------------------------------|----------------------------------------------------------------------------------------------------|--------------------------------------------|------------------|-----|--------------|--|
| Boiler         |             | Buffer         | Hot wa                                  | ater tank                                                                                                    | Hea                                        | ating circuit    | Tir | me mode      |  |
| Solar          | Hydr.comper | nsat Net       | pump                                    | Zone valv                                                                                                    | /e                                         | Ext. requirement | a   | ddit. boiler |  |
| Menu structure |             |                |                                         |                                                                                                    |                                            |                  |     |              |  |
|                |             |                | • • •                                   | 0 0 0                                                                                                    |                                            |                  |     |              |  |
|                |             | Overview       | Fa                                      | st start<br>II loading                                                                                                    | HOT WATER TANK<br>Overview                 |                  |     |              |  |
|                |             |                | 0 • 0                                   | 0 0 0                                                                                                    |                                            |                  |     |              |  |
|                |             | Status         | Ho<br>Lo<br>Ho<br>Lo<br>Ciu<br>Ciu      | t water tank tem<br>ading valve<br>t water tank pun<br>t water tank tem<br>ad-through valve<br>rculation tempera<br>rculation pump | nperature<br>np<br>iperature<br>e<br>ature | bottom           |     |              |  |
|                |             |                | 000                                     | 000                                                                                                    |                                            |                  |     |              |  |
|                |             | Settings       | Mu<br>Mi<br>Te<br>Ma<br>Le<br>Ciu<br>Lo | ust-temperature<br>n.loading / temp<br>mp.increase<br>ax. loading time<br>gio temperature<br>rculation pump<br>ading valve         | erature                                    |                  |     |              |  |
|                |             |                | 0 0 0                                   | • • •                                                                                                    |                                            |                  |     |              |  |
|                |             | Time progra    | m Tir                                   | ne                                                                                                    |                                            |                  |     |              |  |
|                |             |                |                                         |                                                                                                    |                                            |                  |     |              |  |
|                | _           | Circulation Ti | ooo<br>me Tir                           | 0 • 0<br>ne                                                                                                    |                                            |                  |     |              |  |
|                |             |                |                                         |                                                                                                    |                                            |                  |     |              |  |
|                |             | Agg-Test       | OOO<br>Ho<br>Lo<br>Cin                  | • • •<br>ading valve<br>ad-through valve<br>rculation pump                                                                         | np                                         |                  |     |              |  |

|        | MODUL          |          |           |           |            |               |  |  |  |  |
|--------|----------------|----------|-----------|-----------|------------|---------------|--|--|--|--|
| Boiler | Buffer         | r Hot w  | ater tank | Heating c | ircuit     | Time mode     |  |  |  |  |
| Solar  | Hydr.compensat | Net pump | Zone valv | /e Ext. r | equirement | addit. boiler |  |  |  |  |

| Term                              | Description                                                                                                    |    |  |  |  |  |
|-----------------------------------|----------------------------------------------------------------------------------------------------|----|--|--|--|--|
| Overview                          | $\bullet \circ \circ \circ \circ \circ$                                                                                                    |    |  |  |  |  |
| Fast start                        | Activates the fast start up (ON/OFF)<br>If fast start up is activated, the hot water tank is heated independently<br>(maximum loading time) to the requested set temperature.                                                                                                    | -  |  |  |  |  |
| Full loading                      | Activates a full loading of the hot water tank (ON/OFF)<br>If full-loading is activated, the hot water tank is heated up to the<br>requested set temperature.<br>(→only available, if second temperature sensor is installed)                                                                                                    | -  |  |  |  |  |
| Status                            | $\circ \bullet \circ \circ \circ \circ$                                                                                                    |    |  |  |  |  |
| Hot water tank temperature        | Displays the hot water tank upper zone temperature                                                                                                    | °C |  |  |  |  |
| Loading valve                     | Indication of the state of the loading valve $(\rightarrow \text{ only visible, if hot water tank pump is activated})$                                                                                                    | -  |  |  |  |  |
| Hot water tank pump               | Indication of the state of the Hot water tank pump $(\rightarrow \text{ only visible, if loading valve is inactivated})$                                                                                                    | -  |  |  |  |  |
| Hot water tank temperature bottom | Displays the hot water tank bottom zone temperature $(\rightarrow \text{ only visible, if second temperature sensor is installted})$                                                                                                    | °C |  |  |  |  |
| Load-through valve                | .oad-through valve Indicates the state of the load-through valve (→ only visible, if load-through valve is activated and a heat pump is installed)                                                                                                    |    |  |  |  |  |
| Circulation temperature           | Indicates the circulation temperature $(\rightarrow \text{ only visible, if circulation pump is activated})$                                                                                                    | °C |  |  |  |  |
| Circulation pump                  | Indicates the state of the circulation pump $(\rightarrow \text{ only visible, if circulation pump is activated})$                                                                                                    | -  |  |  |  |  |
| Settings                          | $\circ \circ \bullet \circ \circ \circ$                                                                                                    |    |  |  |  |  |
| Must-temperature                  | Setting up the hot water tank set temperature (50-85).                                                                                                    | °C |  |  |  |  |
| Min.loading /<br>temperature      | <ul> <li>Indicates/activates the min. loading / temperature (20-55) (ON/OFF)</li> <li>If the hot water tank min. loading / temperature is activated and the state out of max loading time, the hot water tank temperature will be set equal to min. loading / temperature.</li> <li>If hot water tank temperature is lower than the min. loading / temperature value, the hot water tank loading will start</li> </ul> | °C |  |  |  |  |
| Temp.increase                     | <ul> <li>Setting up an increase (0-15) of the required hot water tank temperature</li> <li>Compensates heat loss by exceeding the hot water tank set temperature</li> </ul>                                                                                                    | °C |  |  |  |  |
| Max. loading time                 | Setting up maximum hot water tank loading time (0-10), when hot water tank is loaded up to hot water tank set temperature                                                                                                    | h  |  |  |  |  |
| Legio temperature                 | <ul> <li>Setting up the legionella temperature (0-95)</li> <li>Hot water tank will be heated up, within the given hot water tank loading time, to the legionella temperature weekly to kill bacteria</li> <li>A deactivation of this parameter is done by setting up the legionella temperature to 0 °C.</li> </ul>                                                                                                    | °C |  |  |  |  |

|        |                | MO       | DUL       |    |                 |               |
|--------|----------------|----------|-----------|----|-----------------|---------------|
| Boiler | Buffer         | Hot w    | ater tank | He | eating circuit  | Time mode     |
| Solar  | Hydr.compensat | Net pump | Zone valv | /e | Ext. requiremen | addit. boiler |

| Term                 | Description                                                                                                    | Unit |
|----------------------|----------------------------------------------------------------------------------------------------|------|
| Circulation pump     | <ul> <li>Activates the circulation pump (ON/OFF)</li> <li>During the hot water tank loading time the circulation pump is switched on 2 minutes for every 10 minutes</li> </ul>                                                                            | -    |
|                      | <ul> <li>If circulation pump is activated, "circulation pump" is available at the<br/>agg-test and the parameter seting (0-85, limited to hot water tank target<br/>temperature)</li> </ul>                                                               | °C   |
| Loading valve        | <ul> <li>Activates the loading valve (ON/OFF)</li> <li>If loading valve is activated, "loading valve" is available at the agg-test (→ only if loading valve is installed)</li> </ul>                                                                      | -    |
| Time program         | 000000                                                                                                    |      |
| Time 1               | Three different time options are available:           time 1:         08:00 – 10:00           time 2:         15:00 – 21:00           time 3:         00:00 – 00:00                                                                                       | -    |
| 08:00 – 11:00        | Setting up individual hot water tank loading times of every weekday                                                                                                    | -    |
|                      | Monday preset gets assigned to remaining weekdays                                                                                                    | -    |
| Circulation time     | $\circ \circ \circ \circ \circ \circ$                                                                                                    |      |
| Time 1               | Three different time options are available:<br>time 1: 08:00 – 10:00<br>time 2: 15:00 – 21:00                                                                                                    |      |
| 08:00 - 11:00        | Setting up individual circulation pump in operation of every weekday.                                                                                                    |      |
| <b>B</b>             | Monday preset gets assigned to remaining weekdays                                                                                                    |      |
| Agg-Test             | 00000                                                                                                    |      |
| Hot water tank pump* | <ul> <li>Indicates the state of the hot water tank pump:</li> <li>If the indicator lamp lights up, the hot water tank pump is running</li> <li>Only visible, if "loading valve" is not activated</li> </ul>                                               | -    |
| Loading valve*       | <ul> <li>Indicates the state of the loading valve:</li> <li>If the indicator lamp lights up, the loading valve is open</li> <li>Only visible, if "loading valve" is activated</li> </ul>                                                                  | -    |
| Load-through valve*  | <ul> <li>Indicates the state of the load-through valve:</li> <li>If the indicator lamp lights up, the load-through valve is open and the hot water tank is loaded faster (= fast start)</li> <li>Only visible, if "loading valve" is activated</li> </ul> | -    |
| Circulation pump*    | <ul><li>Indicates the state of the circulation pump:</li><li>If the indicator lamp lights up, the circulation pump is running</li><li>Only visible, if "circulation pump" is activated</li></ul>                                                          | -    |

# 11.14.2 Heating circuit

|                |                                                                                                    | MOD                                                                                          | UL        |             |                                                                                                    |                                                                                                    |
|----------------|----------------------------------------------------------------------------------------------------|----------------------------------------------------------------------------------------------|-----------|-------------|----------------------------------------------------------------------------------------------------|----------------------------------------------------------------------------------------------------|
| Boiler         | Buffer                                                                                                    | Hot wa                                                                                       | ter tank  | Heating c   | ircuit                                                                                                    | Time mode                                                                                                    |
| Solar          | Hydr.compensat Ne                                                                                                    | et pump                                                                                      | Zone valv | e Ext.      | requirement                                                                                                    | addit. boiler                                                                                                    |
| Menu structure |                                                                                                    |                                                                                              |           |             |                                                                                                    |                                                                                                    |
| • 0            | 0 0 0 0 0 0 0 0                                                                                                    |                                                                                              |           | 000         | 0 0 0 • 0 0                                                                                                    | 0                                                                                                    |
| Overview       | Comparison     Comparison     C | 4 100<br>21 TC<br>()<br>()<br>()<br>()<br>()<br>()<br>()<br>()<br>()<br>()<br>()<br>()<br>() | Heat      | curve       | Vorlaufregenit<br>Vorlaufregenit<br>Vorlaufregenit<br>Vorlaufregenit<br>0<br>0<br>0<br>0<br>0<br>0<br>0<br>0<br>0<br>0<br>0<br>0<br>0 |                                                                                                    |
| 0.             | 0 0 0 0 0 0 0 0 0                                                                                                    |                                                                                              |           | 0 0 0       | 0 0 0 0 • 0                                                                                                    | 0                                                                                                    |
| Status I       | Flow temperature<br>Back flow temperature<br>Outside temperature<br>Room temperature<br>Room correction                                                                                                    |                                                                                              | Heat curv | ve settings | Flow tempera<br>Root point ter<br>Flow tempera<br>Adjustable ou<br>Flow at adjus<br>Actual outsid<br>Switch off ter                   | ature maximum<br>mperature<br>ture at +10 °C<br>ttside temperature<br>table outside temp.<br>e temperature<br>nperature |
| 0.0            | • • • • • • • • • •                                                                                                    |                                                                                              |           | 0 0 0       | 0 0 0 0 0 0                                                                                                    | 0                                                                                                    |
| Status II      | Switching temperature<br>Heating circuit mixer<br>Heating circuit pump<br>Screed days                                                                                                    |                                                                                              | Time p    | orogram     | Time                                                                                                    |                                                                                                    |
| 0.0            |                                                                                                    |                                                                                              |           | 0.0.0       |                                                                                                    |                                                                                                    |
| Operation mode | Heating circuit<br>Heating time mode<br>Durable heat<br>Durable kneeling<br>Flow fixed<br>Remote control<br>Screed drying<br>Actual heating circuit more<br>Remote control number<br>Balancing room sensor<br>Kneeling barrier over ro                                                                                                    | ode<br>om temp.                                                                              | Agg       | j-Test      | Heating circu<br>Heating circu<br>Heating circu                                                                                       | it pump<br>it mixer OPEN<br>it mixer CLOSE                                                                              |
|                |                                                                                                    |                                                                                              |           |             |                                                                                                    |                                                                                                    |
| Parameter I    | Room must temperature<br>Kneeling temperature<br>Flow fixed temperature<br>Room influence<br>Correction<br>Kneeling influence<br>End run                                                                                                    | ;                                                                                            |           |             |                                                                                                    |                                                                                                    |
| 0.0.1          |                                                                                                    |                                                                                              |           |             |                                                                                                    |                                                                                                    |
| Parameter II   | Switching temperature<br>Temp. increase<br>Outside temp. sensor<br>Balancing outside sensor<br>Hot water tank priority<br>Kneeling barrier                                                                                                    | n                                                                                            |           |             |                                                                                                    |                                                                                                    |

|        |          |         |     | MOI    | DUL       |    |                  |      |             |
|--------|----------|---------|-----|--------|-----------|----|------------------|------|-------------|
| Boiler |          | Buffer  |     | Hot wa | ater tank | Не | ating circuit    | Time | e mode      |
| Solar  | Hydr.com | npensat | Net | pump   | Zone val  | ve | Ext. requirement | add  | lit. boiler |

| Term                               | Description                                                                                                    | Unit |
|------------------------------------|----------------------------------------------------------------------------------------------------|------|
| Status I                           | 0 • 0 0 0 0 0 0 0                                                                                                    |      |
| Flow temperature                   | Displays the flow temperature of chosen heating circuit                                                                                                    | °C   |
| Back flow temperature              | Displays the back flow temperature of chosen heating circuit                                                                                                    | °C   |
| Outside temperature                | Displays the actual outside temperature                                                                                                    | °C   |
| Room temperature                   | Displays the room temperature                                                                                                    | °C   |
| Room correction                    | Displays the room correction                                                                                                    | °C   |
| Status II                          | 0 0 • 0 0 0 0 0 0                                                                                                    |      |
| Switching temperature              | Displays switching temperature (= average daytime temperature). In general the switching temperature conduces to switch between winter must temperature and summer must temperature and backwards.                                                                                                    | °C   |
| Heating circuit mixer              | Indicates the state of the Heating circuit mixer (OPEN/CLOSE)                                                                                                    | -    |
| Heating circuit pump               | Indicates the state of the heating circuit pump (ON/OFF)                                                                                                    | -    |
| Screed days                        | <ul><li>Setting up screed drying heat day</li><li>Only visible, if operation mode "screed drying" is activated</li></ul>                                                                                                    | -    |
| Operation mode                     | $\circ \circ \circ \bullet \circ \circ \circ \circ \circ \circ$                                                                                                    |      |
| Heating circuit                    | Activation of the heating circuit (ON/OFF)                                                                                                    | -    |
| Operation mode                     | <ul> <li>Selection operation modes:</li> <li>Heating time mode:<br/>Heating corresponds to the set heating time.</li> <li>Durable heat:<br/>Constant heat up to required set room temperature or to the<br/>calculated feed flow target temperature.</li> <li>Durable kneeling:<br/>Constant heat up to setback temperature respectively calculated flow<br/>temperature during setback time.</li> <li>Flow fixed:<br/>A defined feed flow set temperature will be held constantly during the<br/>set heating time.</li> <li>Remote control:<br/>Modus corresponds to the remote control setting. Only activatable, if<br/>remote control is connected.</li> <li>Screed drying:<br/>Modus of screed drying. The operation of the screed drying is<br/>described on page 50.</li> </ul> | _    |
| Actual heating circuit mode        | Indicates the actual heating circuit operating mode                                                                                                    | -    |
| Remote control number              | Selection of heating circuit's remote control                                                                                                    | -    |
| Balancing room sensor              | Setting room sensor balancing (-5 to +5)                                                                                                    | °C   |
| Kneeling barrier over<br>room temp | <ul> <li>Activates the Kneeling barrier (ON/OFF) → only possible with remote control:</li> <li>If actual room temperature is higher then set room temperature, the option of the Kneeling barrier provides a lock of the heating circuit.</li> </ul>                                                                                                    | -    |

|        |    |              |     | MO    | DUL       |    |                  |               |
|--------|----|--------------|-----|-------|-----------|----|------------------|---------------|
| Boiler |    | Buffer       |     | Hot w | ater tank | Не | ating circuit    | Time mode     |
| Solar  | Hy | dr.compensat | Net | pump  | Zone val  | ve | Ext. requirement | addit. boiler |

| Term                     | Description                                                                                                    | Unit |  |  |  |  |
|--------------------------|----------------------------------------------------------------------------------------------------|------|--|--|--|--|
| Parameter I              | 0000 • 0 0 0 0                                                                                                    |      |  |  |  |  |
| Room must<br>temperature | Setting up the required room temperature during heating time. This setting is only used in connection with a remote control.                                                                                                    | °C   |  |  |  |  |
| Kneeling temperature     | Setting up required room temperature during lowering time (10-22).                                                                                                    | °C   |  |  |  |  |
| Flow fixed temperature   | Setting up the flow temperature (20 to maximum flow set temperature) during the set heating time (operation mode "flow fixed".                                                                                                    | °C   |  |  |  |  |
| Room influence           | <ul> <li>Room influence (0-10) influences the flow temperature as a function of the room temperature:</li> <li>Depending on the level of this value (0-10), the difference of required room- and room set temperature exerts more influence on the calculation of the flow set temperature</li> </ul> |      |  |  |  |  |
| Correction               | <ul> <li>The correction influences respectively adjust the flow set temperature:</li> <li>This value (-5 to +5) gets multiplied by 2 and added to the flow set temperature</li> </ul>                                                                                                    | °C   |  |  |  |  |
| Kneeling influence       | Setting up the factor (0-10) of the lowering temperature influence.                                                                                                    | -    |  |  |  |  |
| End run                  | Setting up outside temperature (-25 to 10) which conducts a permanent running of the pump to avoid freezing.                                                                                                    | °C   |  |  |  |  |
| Parameter II             | $\circ \circ \circ \circ \circ \bullet \circ \circ \circ \circ$                                                                                                    |      |  |  |  |  |
| Switching temperature    | Setting up the switching temperature (10-35). That's the average daytime temperature that conducts the switching between winter set temperature and summer set temperature. A higher level of the switching temperature will delay the switching to summer operation.                                 | °C   |  |  |  |  |
| Temp. increase           | Setting up an increase (0-15) of the required heat circuit temperature<br>Compensates heat loss between buffer and heat circuit by exceeding<br>the hot water tank set temperature.<br>High heat loss assumes a higher value.                                                                         | °C   |  |  |  |  |
| Outside temp. sensor     | <ul><li>Selection of the outside temperature sensor</li><li>If multiple outside temperature sensors are installed, the desired one can be assigned to the chosen heat circuit.</li></ul>                                                                                                    | -    |  |  |  |  |
| Balancing outside sensor | <ul><li>Adjusting the balancing of the outside temperature sensor</li><li>Adjustment with a reference thermometer (actual outside temperature)</li></ul>                                                                                                    | °C   |  |  |  |  |
| Hot water tank priority  | Activation hot water tank priority (ON/OFF)<br>• The hot water tank is loaded prior compared to the heating circuit.                                                                                                    | -    |  |  |  |  |
| Kneeling barrier         | <ul> <li>Activation kneeling barrier (ON/OFF)</li> <li>Heating circuit gets locked during permanent reduction respectively beyond heating time.</li> </ul>                                                                                                    | -    |  |  |  |  |
| Heat curve settings      | $\circ \circ \circ \circ \circ \circ \circ \circ \circ$                                                                                                    |      |  |  |  |  |
| Flow temperature maximum | Setting up maximum flow temperature (30-95) of chosen heating circuit.                                                                                                    | °C   |  |  |  |  |

| MODUL  |                |          |               |     |                  |               |
|--------|----------------|----------|---------------|-----|------------------|---------------|
| Boiler | Buffer         | Н        | ot water tank | Не  | ating circuit    | Time mode     |
| Solar  | Hydr.compensat | Net pump | Zone va       | lve | Ext. requirement | addit. boiler |

| Term                            | Description                                                                                                    | Unit |  |  |
|---------------------------------|----------------------------------------------------------------------------------------------------|------|--|--|
| Root point temperature          | Setting up the minimum flow temperature (20-70) of chosen heating circuit                                                                             |      |  |  |
| Flow temperature at +10 °C      | Setting up flow temperature (20-90) of chosen heating circuit at +10°C outside temperature                                                            | °C   |  |  |
| Adjustable outside temperature  | Setting up flow temperature (25-95) of chosen heating circuit at a adjustable outside temperature                                                     | °C   |  |  |
| Actual outside temperature      | Setting up outside temperature (-20 to -10) of chosen heating circuit regarding flow set temperature                                                  | °C   |  |  |
| Switch off temperature          | Indicates the actual outside temperature                                                                                                    | °C   |  |  |
| Flow temperature maximum        | Setting up outside temperature (10-40) regarding deactivation of chosen heating circuit                                                               | °C   |  |  |
| Time program                    | $\circ \circ \circ \circ \circ \circ \circ \circ \circ$                                                                                               |      |  |  |
| Time 1                          | Three different time options are available:         Time 1: $08:00 - 10:00$ Time 2: $15:00 - 21:00$ Time 3: $00:00 - 00:00$                           | -    |  |  |
| 08:00 - 11:00                   | Setting up individual heating circuit loading times of every weekday                                                                                  | -    |  |  |
| E                               | Monday preset gets assigned to remaining weekdays                                                                                                    | -    |  |  |
| Agg-Test                        | $\circ \circ \circ \circ \circ \circ \circ \bullet$                                                                                                   |      |  |  |
| Heating circuit pump*           | <ul><li>Indication of the state of the heating circuit pump:</li><li>When the indicator lamp lights up the heating circuit pump is running</li></ul>  | -    |  |  |
| Heating circuit mixer<br>OPEN*  | <ul><li>Indication of the state of the heating circuit mixer:</li><li>When the indicator lamp lights up the heating circuit mixer is open</li></ul>   | -    |  |  |
| Heating circuit mixer<br>CLOSE* | <ul><li>Indication of the state of the heating circuit mixer:</li><li>When the indicator lamp lights up the heating circuit mixer is closed</li></ul> | -    |  |  |

Operation mode "Screed drying"

| Bake out | Flow set          |  |  |  |  |
|----------|-------------------|--|--|--|--|
| day      | temperature in °C |  |  |  |  |
| 1        | 25                |  |  |  |  |
| 2        | 30                |  |  |  |  |
| 3        | 35                |  |  |  |  |
| 4        | 40                |  |  |  |  |
| 5 – 12   | 45                |  |  |  |  |
| 13       | 40                |  |  |  |  |
| 14       | 35                |  |  |  |  |
| 15       | 30                |  |  |  |  |
| 16       | 25                |  |  |  |  |
| 17 – 23  | 10                |  |  |  |  |
| 24       | 30                |  |  |  |  |
| 25       | 35                |  |  |  |  |
| 26       | 40                |  |  |  |  |
| 27       | 45                |  |  |  |  |
| 28       | 35                |  |  |  |  |
| 29       | 25                |  |  |  |  |

| If screed drying gets interrupted, resume drying as follow: |    |  |  |  |  |  |
|-------------------------------------------------------------|----|--|--|--|--|--|
| Interrupting day Continuation day                           |    |  |  |  |  |  |
| 0 – 15                                                      | 1  |  |  |  |  |  |
| 16                                                          | 16 |  |  |  |  |  |
| 17 – 23                                                     | 17 |  |  |  |  |  |
| 24 – 28                                                     | 24 |  |  |  |  |  |
| 29                                                          | 29 |  |  |  |  |  |

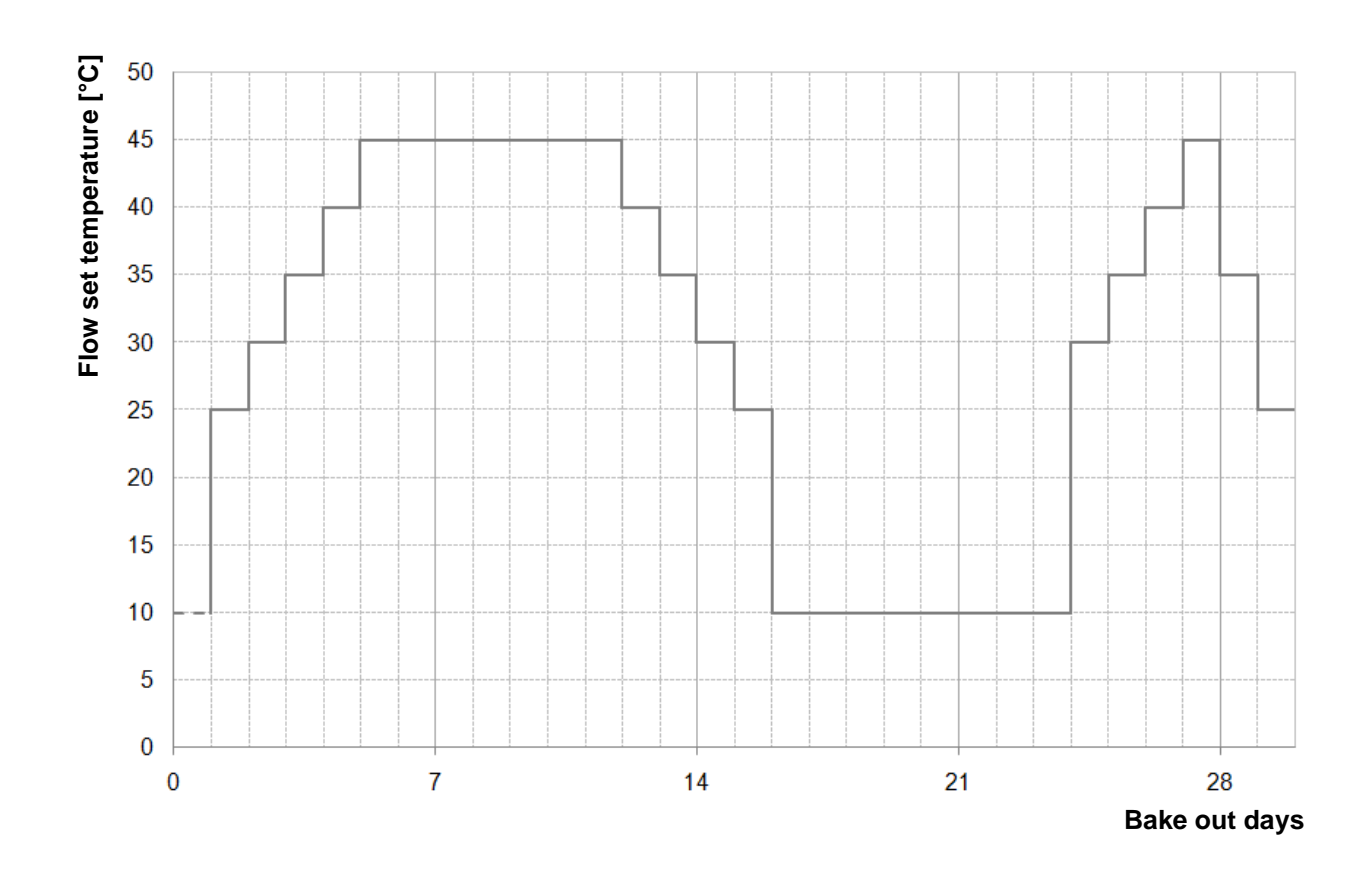

Figure 11.17: Flow set temperature as a function of the bake out day at the operation mode "Screed drying"

# 11.14.3 **Time mode**

| MODUL          |           |        |            |                  |      |                  |               |  |
|----------------|-----------|--------|------------|------------------|------|------------------|---------------|--|
| Boiler         |           | Buffer | Но         | t water tank     | Heat | ing circuit      | Time mode     |  |
| Solar          | Hydr.comp | ensat  | Net pump   | Zone va          | lve  | Ext. requirement | addit. boiler |  |
| Menu structure |           |        |            |                  |      |                  |               |  |
|                |           | Tim    |            | • O              |      |                  |               |  |
|                |           | 1111   | ie program | TIME             |      |                  |               |  |
|                |           |        |            | 0 •              |      |                  |               |  |
|                |           |        | Settings   | Time requirement | t    |                  |               |  |

| Term             | Description                                                                                                    | Unit |
|------------------|----------------------------------------------------------------------------------------------------|------|
| Time program     | • 0                                                                                                    |      |
| Time 1           | Three different time options are available:         time 1:       08:00 - 10:00 Uhr         time 2:       15:00 - 21:00 Uhr         time 3:       00:00 - 00:00 Uhr | -    |
| 08:00 – 11:00    | Setting up individual hot water tank loading times of every weekday                                                                                                 | -    |
| Fa               | Monday preset gets assigned to remaining weekdays                                                                                                    | -    |
| Settings         | 0                                                                                                    |      |
| Time requirement | If the boiler works only as a heat supplier (no heating circuit installed), the set up boiler set temperature (20-100) gets supplied during the set heating times.  | °C   |

### 11.14.4 **Solar**

| MODUL  |                |          |            |         |               |               |
|--------|----------------|----------|------------|---------|---------------|---------------|
| Boiler | Buffer         | r Hot w  | vater tank | Heating | circuit       | Time mode     |
| Solar  | Hydr.compensat | Net pump | Zone val   | ve Ext  | . requirement | addit. boiler |

NOTE: At the solar module 5 resp. 6 (only at external solar module) program numbers are available, which are set up by the service technician. The only differences of the programs are the integration and the number of tanks (e.g. hot water tank, buffer). The hydraulic schemes of the different modules are described in appendix.

#### Menu structure

| •           | 0 0 0 0 0                                                                                                    |
|-------------|----------------------------------------------------------------------------------------------------|
| Overview    | Specieur I<br>Specieur I<br>Specie |
| 0           | • 0 0 0 0                                                                                                    |
| Status I    | Collector flow temperature<br>Collector backflow temperature<br>Tank 1 temperature<br>Tank 2 temperature                                                                                                    |
| 0           |                                                                                                    |
| Status II   | Actual yield<br>Daily yield<br>Total yield<br>Collector pump<br>Loading pump<br>Switching valve                                                                                                    |
|             |                                                                                                    |
| Settings I  | Program number<br>Antifreeze<br>Flow rate<br>Rotation speed control<br>Min. rotation speed<br>Must value<br>Control difference                                                                                                    |
| 0           | 0 0 0 • 0                                                                                                    |
| Settings II | Pump trigger<br>Tank 1 must temperature<br>Difference 1<br>Tank 1 max. temperature<br>Tank 2 must temperature<br>Difference 2<br>Tank 2 max. temperature                                                                                                    |
|             |                                                                                                    |
| 0           |                                                                                                    |
| Agg-Test    | Loading pump<br>Switching valve OPEN<br>Switching valve CLOSE                                                                                                    |

| MODUL  |                |     |        |           |    |                 |                  |
|--------|----------------|-----|--------|-----------|----|-----------------|------------------|
| Boiler | Buffe          | r   | Hot wa | ater tank | He | eating circuit  | Time mode        |
| Solar  | Hydr.compensat | Net | pump   | Zone val  | ve | Ext. requiremen | nt addit. boiler |

| Term                           | Description                                                                                                    | Unit  |
|--------------------------------|----------------------------------------------------------------------------------------------------|-------|
| Status I                       | $\circ \bullet \circ \circ \circ \circ$                                                                                                    |       |
| Collector flow<br>temperature  | Displays the collector flow temperature                                                                                                    | °C    |
| Collector backflow temperature | Displays the collector backflow temperature                                                                                                  | °C    |
| Tank 1 temperature             | Displays the temperature of tank 1 (e.g.: hot water tank, buffer)                                                                            | °C    |
| Tank 2 temperature             | Displays the temperature of tank 2 (e.g.: hot water tank, buffer) (only visible, if program 3, 4, 5 or 6 is chosen)                          | °C    |
| Status II                      | $\circ \circ \bullet \circ \circ \circ$                                                                                                    |       |
| Actual yield                   | Indication of the current energy yield                                                                                                    | W     |
| Daily yield                    | Indication of the energy yield on one day (from 0 – 24h)                                                                                     | Wh    |
| Total yield                    | Indication of the total energy yield measured                                                                                                | kWh   |
| Collector pump                 | Indication of the state of the collector pump                                                                                                | -     |
|                                | Indication of the state of the loading pump                                                                                                  |       |
|                                | only visible, if program number 2 or 6 is chosen                                                                                             | -     |
| Switching valve                | Indication of the state of the switching valve                                                                                               | -     |
|                                | • only visible, if program number 3,4,5 or 6 is chosen                                                                                       |       |
| Settings I                     |                                                                                                    |       |
| Program number                 | Indicates the program number (1 to 6)                                                                                                    | -     |
| Antifreeze                     | Outside temperature setting (-45 to 5) which conducts a permanent running of the solar pump to avoid freezing.                               | °C    |
| Flow rate                      | Flow rate setting (0-99,9) for calculating solar output resp. for calculating the yield                                                      | l/min |
| Rotation speed control         | Activation of speed regulation (ON/OFF)                                                                                                    | -     |
| Min. rotation speed            | Setting up minimum rotation speed (20-100) of the solar pump                                                                                 | %     |
| Must value                     | Setting up rotation speed set point of solar pump                                                                                            | °C    |
| Control difference             | Setting up the control difference of the rotation speed control (if active)                                                                  | °C    |
| Settings II                    | $\circ \circ \circ \circ \circ \circ$                                                                                                    |       |
| Pump trigger                   | Setting up minimum collector temperature (15-70) to start up the solar pump                                                                  | °C    |
| Tank 1 must temperature        | Setting up must temperature (25-90) of tank 1                                                                                                | °C    |
| Difference 1                   | Difference between collector and tank 1                                                                                                    | °C    |
| Tank 1 max.<br>temperature     | Setting up maximum temperature (25-95) of tank 1                                                                                             | °C    |
| Tank 2 must<br>temperature     | Setting up must temperature (25-90) of tank 1 $(\rightarrow \text{ only visible, if program number 3, 4, 5 or 6 is chosen})$                 | °C    |
| Difference 2                   | Setting up the difference (5-30) between collector and tank 1 $(\rightarrow \text{ only visible, if program number 3, 4, 5 or 6 is chosen})$ | °C    |

| MODUL  |                |          |            |    |                 |               |
|--------|----------------|----------|------------|----|-----------------|---------------|
| Boiler | Buffer         | r Hot w  | vater tank | He | eating circuit  | Time mode     |
| Solar  | Hydr.compensat | Net pump | Zone val   | ve | Ext. requiremen | addit. boiler |

| Term                       | Description                                                                                                    | Unit |
|----------------------------|----------------------------------------------------------------------------------------------------|------|
| Tank 2 max.<br>temperature | Setting up maximum tank temperature (25-95) of tank 1 ( $\rightarrow$ only visible, if program number 3, 4, 5 or 6 is chosen)                                                                                  | °C   |
| Agg-Test                   | 00000                                                                                                    |      |
| Collector pump*            | <ul><li>Indication of the state of the collector pump:</li><li>If the indicator lamp lights up, the collector pump is running.</li></ul>                                                                       | -    |
| Loading pump*              | <ul> <li>Indicates the state of the loading pump</li> <li>(→ only visible, if program number 2 or 6 is chosen)</li> <li>If the indicator lamp lights up, the loading pump is running</li> </ul>                | -    |
| Switching valve<br>OPEN*   | <ul> <li>Indicates the state of the switching valve</li> <li>(→ only visible, if program number 3, 4, 5 or 6 is chosen)</li> <li>If the indicator lamp lights up, the switching valve is open</li> </ul>       | -    |
| Switching valve<br>CLOSE*  | <ul> <li>Indication of the state of the switching valve</li> <li>(→ only visible, if program number 3, 4, 5 or 6 is chosen)</li> <li>If the indicator lamp lights up, the switching valve is closed</li> </ul> | -    |

## 11.14.5 Hydraulic compensator

| MODUL          |                |              |                                                                                |                               |                    |  |  |
|----------------|----------------|--------------|--------------------------------------------------------------------------------|-------------------------------|--------------------|--|--|
| Boiler         | Buffer         | Hot w        | ater tank                                                                      | Heating circuit               | Time mode          |  |  |
| Solar          | Hydr.compensat | Net pump     | Zone valv                                                                      | e Ext. requirer               | nent addit. boiler |  |  |
| Menu structure | 0              | •<br>verview |                                                                                |                               |                    |  |  |
|                |                | Status       | O     O     Hydr. compensato Existing temperatu Required tempera Pump 1 Pump 2 | or temperature<br>ure<br>ture |                    |  |  |
|                |                | 0            | 0 • 0                                                                          |                               |                    |  |  |
|                | S              | Settings     | Switch on barrier<br>Temp.increase                                             |                               |                    |  |  |
|                |                | 0            | 00•                                                                            |                               |                    |  |  |
|                | A              | gg-Test      | Pump 1<br>Pump 2                                                               |                               |                    |  |  |

# Description of the menu navigation and adjustment values 11

| MODUL  |                |     |        |           |     |                 |    |               |
|--------|----------------|-----|--------|-----------|-----|-----------------|----|---------------|
| Boiler | Buffer         |     | Hot wa | ater tank | He  | eating circuit  |    | Time mode     |
| Solar  | Hydr.compensat | Net | pump   | Zone va   | lve | Ext. requiremer | nt | addit. boiler |

| Term                          | Description                                                                                                    | Unit |
|-------------------------------|----------------------------------------------------------------------------------------------------|------|
| Status                        | $\circ \bullet \circ \circ$                                                                                                    |      |
| Hydr. compensator temperature | <ul> <li>Display of the temperature in the hydr. compensator</li> <li>In the hydr. compensator is a temperature sensor which measures the temperature in the hydr. compensator</li> </ul>                                                                        | °C   |
| Existing temperature          | Display of the flow temperature of the preceding module (e.g. boiler, buffer)                                                                                                    | °C   |
| Required temperature          | Display of the required temperature of the downstream module (e.g. heating circuit)                                                                                                    | °C   |
| Pump 1                        | <ul><li>Indication of the state of pump 1 (ON/OFF)</li><li>Pump 1 is the pump in the back flow on the primary side</li></ul>                                                                                                    | -    |
| Pump 2                        | <ul><li>Indication of the state of pump 2 (ON/OFF)</li><li>Pump 2 is the pump in the flow on the secondary side</li></ul>                                                                                                    | -    |
| Settings                      | $\circ \circ \bullet \circ$                                                                                                    |      |
| Switch on barrier             | <ul> <li>Setting the switch on barrier for pump 2:</li> <li>Is the flow temperature of the preceding module (e.g. boiler, buffer) higher than the adjusted switch on barrier, pump 2 is switched on. Is this not the case, pump 2 stays switched off.</li> </ul> | °C   |
| Temp.increase                 | <ul><li>Adjusting the temperature increase for the required temperature</li><li>Due to heat losses you can adjust an addition to the required temperature of the downstream module</li></ul>                                                                     | °C   |
| Agg-Test                      | 000                                                                                                    |      |
| Pump 1*                       | <ul> <li>Indication of the state of pump 1:</li> <li>Pump 1 is the pump in the back flow on the primary side</li> <li>When the indicator lamp lights up pump 1 is switched on</li> </ul>                                                                         | -    |
| Pump 2*                       | <ul> <li>Indication of the state of pump 2:</li> <li>Pump 2 is the pump in the flow on the secondary side</li> <li>When the indicator lamp lights up pump 2 is switched on</li> </ul>                                                                            | -    |

# 11.14.6 **Net pump**

| MODUL          |                |                |           |                 |             |               |
|----------------|----------------|----------------|-----------|-----------------|-------------|---------------|
| Boiler         | Buffer         | Hot w          | ater tank | Heating circuit |             | Time mode     |
| Solar          | Hydr.compensat | Net pump       | Zone val  | ve Ext. requ    | irement     | addit. boiler |
| Menu structure |                |                |           |                 |             |               |
|                |                | NETZPUMPE 1001 |           | o o<br>Sw       | ● ○         | ≏r            |
|                |                |                |           | Ter             | np.increase | 51            |

| Overview | Bediafritamperatur<br>Vohandara Temperatur<br>25 05 2013<br>19 04 122 | Settings |      |
|----------|-----------------------------------------------------------------------|----------|------|
|          | 0 • 0 0                                                               | C        | 000  |
| Status   | Existing temperature<br>Required temperature<br>Pump                  | Agg-Test | Pump |

| Term                 | Description                                                                                                    | Unit |
|----------------------|----------------------------------------------------------------------------------------------------|------|
| Status               | $\circ \bullet \circ \circ$                                                                                                    |      |
| Existing temperature | Display of the temperature of the preceding module<br>e.g. buffer top temperature by the buffer                                                                                                    | °C   |
| Required temperature | <ul> <li>Display of the required temperature of the downstream module (e.g. buffer)</li> <li>The required temperature is those temperature which the preceding module must make the downstream module available</li> </ul>                                                                          | °C   |
| Pump                 | Indication of the state of the net pump                                                                                                    | -    |
| Settings             | $\circ \circ \bullet \circ$                                                                                                    |      |
| Switch on barrier    | <ul> <li>Setting the switch on barrier for the net pump:</li> <li>Is the temperature of the preceding module (e.g. buffer top temperature by the buffer) higher than the adjusted switch on barrier, the net pump is switched on. Is this not the case, the net pump stays switched off.</li> </ul> | °C   |
| Temp.increase        | <ul><li>Adjusting the temperature increase for the required temperature</li><li>Due to heat losses you can adjust an addition to the required temperature of the downstream module</li></ul>                                                                                                    | °C   |
| Agg-Test             | 000                                                                                                    |      |
| Pump*                | <ul><li>Indication of the state of the net pump:</li><li>When the indicator lamp lights up the net pump is switched on</li></ul>                                                                                                    | -    |

### 11.14.7 Zone valve

| MODUL  |                |     |        |           |     |                 |    |               |
|--------|----------------|-----|--------|-----------|-----|-----------------|----|---------------|
| Boiler | Buffer         | ſ   | Hot wa | ater tank | Hea | ting circuit    |    | Time mode     |
| Solar  | Hydr.compensat | Net | pump   | Zone va   | lve | Ext. requiremen | nt | addit. boiler |

#### Menu structure

|          | • 0 0 0                                                                                                    |          | 0 0 • 0                            |
|----------|----------------------------------------------------------------------------------------------------|----------|------------------------------------|
| Overview | Extend therearder<br>226 45 2010<br>Extend therearder<br>226 45 2011<br>226 45 2011<br>Extend therearder<br>Extend therearder<br>Extend there | Settings | Switch on barrier<br>Temp.increase |
|          | 0 • 0 0                                                                                                    |          | 000 •                              |
| Status   | Existing temperature<br>Required temperature<br>Zone valve                                                                                                    | Agg-Test | Zone valve open                    |

| Term                 | Description                                                                                                    | Unit |
|----------------------|----------------------------------------------------------------------------------------------------|------|
| Status               | $\circ \bullet \circ \circ$                                                                                                    |      |
| Existing temperature | Display of the temperature of the preceding module (e.g. buffer top temperature by the buffer)                                                                                                    | °C   |
| Required temperature | Display of the required temperature of the downstream module (e.g. buffer)  The required temperature is those temperature which the preceding                                                                                                    | °C   |
|                      | module must make the downstream module available                                                                                                    |      |
| Zone valve           | Indication of the state of the zone valve                                                                                                    | -    |
| Settings             | $\circ \circ \bullet \circ$                                                                                                    |      |
| Switch on barrier    | <ul> <li>Setting the switch on barrier for the zone valve:</li> <li>Is the temperature of the preceding module (e.g. buffer top temperature by the buffer) higher than the adjusted switch on barrier, the zone valve is open. Is this not the case, the zone valve stays closed.</li> </ul> | °C   |
| Temp.increase        | <ul> <li>Adjusting the temperature increase for the required temperature</li> <li>Due to heat losses you can adjust an addition to the required temperature of the downstream module</li> </ul>                                                                                              | °C   |
| Agg-Test             | 000                                                                                                    |      |
| Zone valve open*     | <ul><li>Indication of the state of the zone valve:</li><li>When the indicator lamp lights up the zone valve is open</li></ul>                                                                                                    | -    |

### 11.14.8 External requirement

| MODUL  |                |     |       |           |     |                  |               |
|--------|----------------|-----|-------|-----------|-----|------------------|---------------|
| Boiler | Buff           | ər  | Hot w | ater tank | Hea | ting circuit     | Time mode     |
| Solar  | Hydr.compensat | Net | pump  | Zone val  | ve  | Ext. requirement | addit. boiler |

The external requirement module provides an interface to an external foreign control loop (e.g. central building control system). The requirement, which can be digital or analogue, is registered as a required temperature (e.g. boiler must temperature by the boiler or buffer top temperature by the buffer) in the heat supplier (e.g. boiler or buffer).

#### Menu structure

|          | • 0 0                                                                                                    |
|----------|----------------------------------------------------------------------------------------------------|
| Overview | External demand<br>Analog must temperature                                                                                                    |
|          |                                                                                                    |
|          | 0 • 0                                                                                                    |
| Status   | Demand active<br>Analog Must [°C]<br>Analog Must [mV]                                                                                                    |
|          |                                                                                                    |
|          | 00                                                                                                    |
| Settings | External must temperature<br>Analog must active<br>Analog must temperature 4 mA<br>Analog must temperature 20 mA<br>Analog must temperature max.<br>Analog must-temperatur min.<br>Line monitoring |

| MODUL  |                |      |        |           |     |                |               |
|--------|----------------|------|--------|-----------|-----|----------------|---------------|
| Boiler | В              | ffer | Hot w  | ater tank | Hea | ting circuit   | Time mode     |
| Solar  | Hydr.compensat | Ne   | t pump | Zone val  | ve  | Ext. requireme | addit. boiler |

| Term                             | Description                                                                                                    |    |  |  |
|----------------------------------|----------------------------------------------------------------------------------------------------|----|--|--|
| Overview                         | • • •                                                                                                    |    |  |  |
| External demand                  | <ul> <li>Display, if the external foreign control loop makes a requirement over the digital input or not:</li> <li>When the indicator lamp lights up the external foreign control loop makes a requirement over the digital input</li> </ul> | -  |  |  |
| Analog must<br>temperature       | Display of the actual analogue must temperature                                                                                                    | °C |  |  |
| Status                           | $\circ \bullet \circ$                                                                                                    |    |  |  |
| Demand active                    | Indication of the state of the external demand                                                                                                    | -  |  |  |
| Analog Must                      | Display of the actual analogue set temperature                                                                                                    | °C |  |  |
| Analog Must                      | <ul> <li>Display of the actual analogue set temperature</li> <li>The analog must temperature was calculated into a voltage with the diagram in Figure 12 and the relation over Ohm's law</li> </ul>                                          | mV |  |  |
| Settings                         | 00                                                                                                    |    |  |  |
| External must temperature        | <ul> <li>Here you can set the (digital) external must temperature:</li> <li>The boiler operates at a demand with a fixed temperature, as far as the analogue must temperature is not higher</li> </ul>                                       | °C |  |  |
| Analog must active               | Activates the analogues setpoint setting                                                                                                    | -  |  |  |
| Analog must<br>temperature 4 mA  | <ul> <li>Setting up lower limit of analogue set temperature at 4 mA (see Figure 12)</li> <li>If input is a analogue signal of 4 mA, the boiler runs with the set up temperature</li> </ul>                                                   | °C |  |  |
| Analog must<br>temperature 20 mA | <ul> <li>Setting up upper limit of analogue set temperature at 20 mA (see Figure 12).</li> <li>If input is a analogue signal of 20 mA, the boiler runs with the set up temperature</li> </ul>                                                | °C |  |  |
| Analog must temperature max.     | Setting up maximum of analogue set temperature                                                                                                    | °C |  |  |
| Analog must-<br>temperature min. | Setting up minimum of analogue set temperature                                                                                                    | °C |  |  |
| Line monitoring                  | Activates the line monitoring (ON/OFF)                                                                                                    |    |  |  |

### External requirement at digital input:

At a digital request the external set temperature gets transmitted as value to the heat supplier.

#### External requirement at analogue input:

At an analogue request a calculated (= linearly interpolated) temperature gets transmitted to the heat supplier (see Figure 12). The graph in Figure 12 gets regulated by the parameters "analogue must temperature 4 mA" and "analogue must temperature 20 mA".

For example at an analogue request with an current signal of 12 mA, a temperature of 60 °C is registered at the heat supplier, provided that the digital requirement (= external must temperature) is not higher.

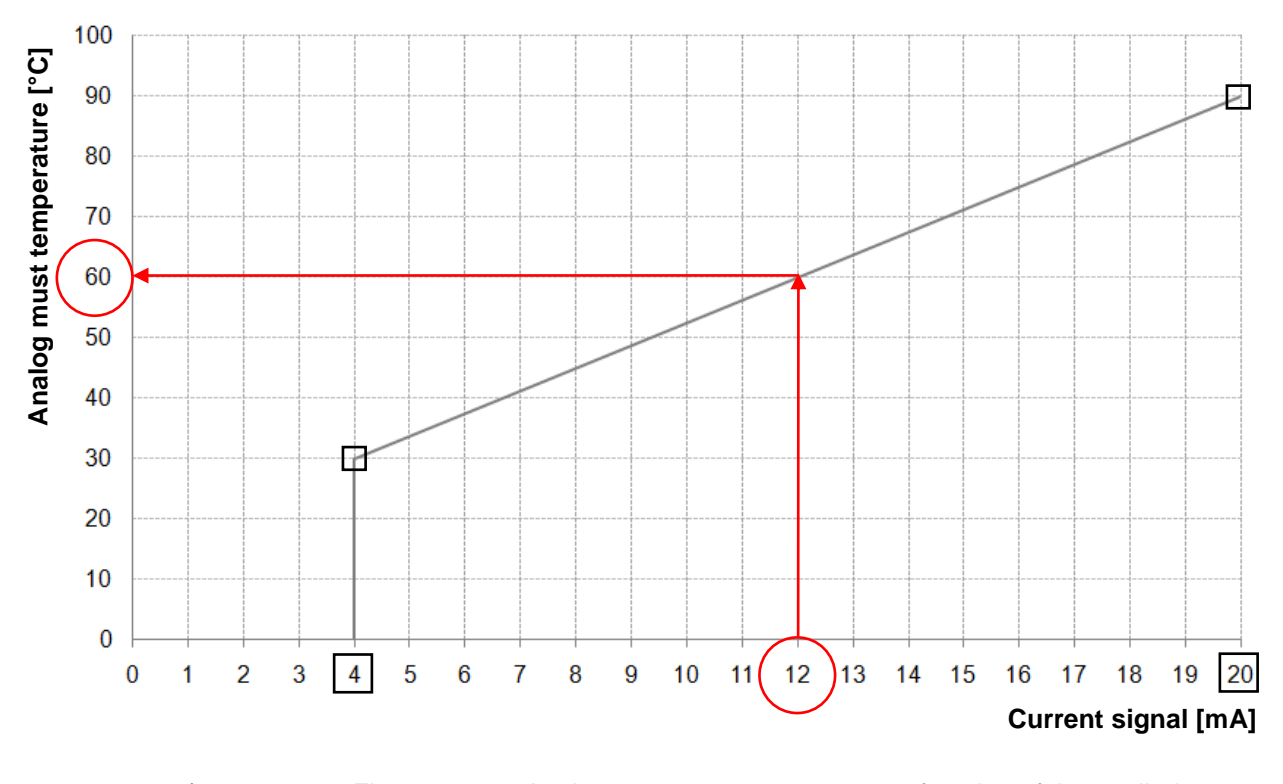

a.) Figure 12.19 : Analogue must temperature as a function of the applied current signal of the external requirement

At the input of the external requirement module a current signal between 4 and 20 mA should be given, because a current signal is compared to a voltage signal insensitive to electromagnetic disturbances and voltage losses at the cables. With an internal resistor (500 Ohm) the current signal is converted into a voltage signal.

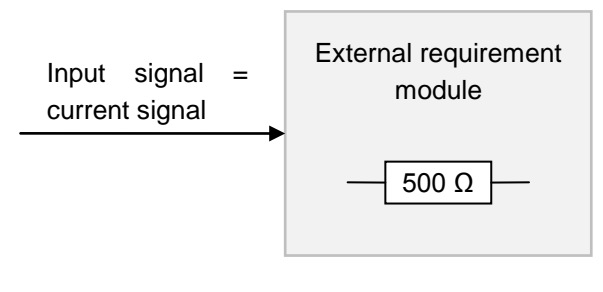

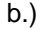

Figure 11.20: Input signal of the external requirement module

### 11.14.9 Additional boiler

| MODUL  |               |                  |        |           |     |                 |          |          |
|--------|---------------|------------------|--------|-----------|-----|-----------------|----------|----------|
| Boiler | E             | Buffer           | Hot w  | ater tank | Hea | ating circuit   | Time     | mode     |
| Solar  | Hydr.compense | <sup>at</sup> Ne | t pump | Zone val  | lve | Ext. requiremer | nt addit | . boiler |

The recommended hydraulic schemes are shown in appendix 14.1.

#### Menu structure

|          | •                                                                                                    |
|----------|----------------------------------------------------------------------------------------------------|
| Overview | <ul> <li>Boiler type</li> <li>Waiting period</li> <li>Pump trigger</li> <li>Pump difference</li> <li>Pump after run</li> <li>Flue gas min. temperature</li> <li>Boiler min. temperature</li> <li>Minimum requirement</li> <li>Control hysteresis</li> </ul> |

| Term                         | Description                                                                                                    |   |  |  |
|------------------------------|----------------------------------------------------------------------------------------------------|---|--|--|
| Overview                     | •                                                                                                    |   |  |  |
| Boiler type                  | Soiler typeSoiler typeAutomatic: If using automatic additional boilers (e.g.: oil-boiler)Manual: If using lock wood boilersburner: burner control                                                                                                 |   |  |  |
| Waiting period               | <ul> <li>Automatic / burner: additional boiler waiting time (if required)</li> <li>Manuell: additional boiler minimum operation time till additional boiler is available again</li> </ul>                                                         | - |  |  |
| Pump trigger                 | Setting up pump trigger                                                                                                    | - |  |  |
| Pump difference              | Setting up pump turn off difference                                                                                                    |   |  |  |
| Pump after run               | Setting up additional boiler stopping time                                                                                                    | - |  |  |
| Flue gas min.<br>temperature | Setting up flue gas min. temperature ( $\rightarrow$ only visible, if manual was chosen)                                                                                                    | - |  |  |
| Boiler min.<br>temperature   | <ul> <li>Setting up minimum boiler temperature (→ only visible, if manual was chosen)</li> <li>If this boiler temperature is exceeded, additional boiler will get active (0 °C = no monitoring)</li> </ul>                                        | - |  |  |
| Minimum requirement          | <ul> <li>Setting up minimum requirement (→ only visible, if burner was chosen)</li> <li>If this minimum additional boiler temperature is exceeded, the additional boiler will supply heat</li> </ul>                                              | - |  |  |
| Control hysteresis           | <ul> <li>Setting up control hysteresis (→ only visible, if burner was chosen)</li> <li>If additional boiler temperature exceeds required additional boiler temperature + control hysteresis, the additional boiler will be turned off.</li> </ul> | - |  |  |

# Navigation: $\rightarrow$ 111 $\rightarrow$ OK $\rightarrow$ Screen: 1 25.04.2013 Heating off 1 14:25:35 Figure 12.18: Overview menu settings By touching the following button: the network configuration will be displayed. (see chapter 11.13.1 - page 61) the Modbus – settings will be displayed. odbus (see chapter 11.13.2 - page 62) TCP the settings for the screensaver will be displayed. (see chapter 11.13.3 - page 63) information such as software version operating system number, ... will be displayed. (see chapter 11.13.4 - page 63) you can send messages by e-mail. (see chapter 11.13.5 – page 64) you can set mail times (when an e-mail is to be sent. (see chapter 11.13.6 - page 66) the mail server settings will be displayed. (see chapter 11.13.7 - page 67)

### 11.15 Menu settings

| Navigation 1:         |                                                                             | Navigation 2:                                                                                         |                                                                                                    |  |  |  |  |
|-----------------------|-----------------------------------------------------------------------------|----------------------------------------------------------------------------------------------------|----------------------------------------------------------------------------------------------------|--|--|--|--|
| Screen:               |                                                                             | Screen:                                                                                               |                                                                                                    |  |  |  |  |
|                       | Network configuration                                                       | DNS settings                                                                                          |                                                                                                    |  |  |  |  |
| NetBIOS Nam           | e TC-02187251                                                               |                                                                                                    |                                                                                                    |  |  |  |  |
| IP- Address           | 172 16 50 203                                                               | DNS 1:                                                                                                | 0.0.0.0                                                                                                    |  |  |  |  |
| Subnetmask            | 255 255 0                                                                   | DNS 2:                                                                                                | 0.0.0.0                                                                                                    |  |  |  |  |
| Gateway-addr          | ess 172.16.50.1                                                             |                                                                                                    |                                                                                                    |  |  |  |  |
| VNC Port              | 5900                                                                        |                                                                                                    |                                                                                                    |  |  |  |  |
| MAC                   | 00:1B:EB:00:9A:AB                                                           |                                                                                                    |                                                                                                    |  |  |  |  |
|                       | DNS                                                                         | DNS 1:<br>DNS 2:                                                                                      | 0.0.0.0                                                                                                    |  |  |  |  |
| Figure 1 <sup>2</sup> | 1.15: Network configuration                                                 | Figu                                                                                                  | re 11.16: DNS settings                                                                                                    |  |  |  |  |
| By touching the       | following button:                                                           | By touching the                                                                                       | following button:                                                                                                    |  |  |  |  |
| NetBIOS Name          | you can set the NetBIOS name                                                | DNS 1 / DNS 2                                                                                         | you can enter the IP address for the DNS server.                                                                                                    |  |  |  |  |
| IP-Adresse            | you can set the IP address for the boiler.                                  | <b>└</b>                                                                                              | the network configuration page<br>will be displayed again (Figure<br>11.22)                                                                         |  |  |  |  |
| Subnetmaske           | you can set the subnet screen form.                                         |                                                                                                    |                                                                                                    |  |  |  |  |
| Gateway-<br>Adresse   | you can set the address for the gateway                                     |                                                                                                    |                                                                                                    |  |  |  |  |
| 1                     | you can save the settings.                                                  |                                                                                                    |                                                                                                    |  |  |  |  |
| DNS                   | the submenu for the DNS settings<br>will be displayed (see Figure<br>11.23) |                                                                                                    |                                                                                                    |  |  |  |  |
| r                     | the list of menu settings will be displayed again.                          |                                                                                                    |                                                                                                    |  |  |  |  |
|                       |                                                                             | Note:                                                                                                 |                                                                                                    |  |  |  |  |
|                       |                                                                             | DNS stands for<br>unpack a domain<br>That means, b<br>touchpanel can se                               | r Domain Name System, which<br>into the corresponding IP address.<br>y setting the DNS server the<br>end mails via Internet.                        |  |  |  |  |
|                       |                                                                             | We recommend the<br>DNS 1: 8.8.8.8 (=<br>public and free. It<br>internet – provide<br>DNS 2: DNS – Se | e following configuration:<br>DNS Server from Google, which is<br>'s an alternative to the server of the<br>r.)<br>erver of the Internet – provider |  |  |  |  |

# 11.15.1 **Network configuration**

| Navigation:     | Modbus<br>TCP                                                                             |  |  |  |  |
|-----------------|-------------------------------------------------------------------------------------------|--|--|--|--|
| Screen:         |                                                                                           |  |  |  |  |
|                 | Modbus TCP settings                                                                       |  |  |  |  |
|                 |                                                                                           |  |  |  |  |
|                 | Dut                                                                                       |  |  |  |  |
|                 | Port 502                                                                                  |  |  |  |  |
|                 | Timeout 0 ms                                                                              |  |  |  |  |
|                 | RX / TX Buffer 4096 Byte                                                                  |  |  |  |  |
|                 | max. values 1408                                                                          |  |  |  |  |
|                 |                                                                                           |  |  |  |  |
|                 | Status OK                                                                                 |  |  |  |  |
|                 |                                                                                           |  |  |  |  |
|                 | Accept RX 🖉 TX 🖉                                                                          |  |  |  |  |
|                 |                                                                                           |  |  |  |  |
|                 | Figure 11.17: Settings – Modbus                                                           |  |  |  |  |
| By touching the | following button:                                                                         |  |  |  |  |
| Port            | you can set the TCP port number. 502 is reserved for Modbus-TCP.                          |  |  |  |  |
| Timeout         | you can set the time delay for the data transfer.                                         |  |  |  |  |
| RX / TX Buffer  | you can set the buffer size in byte.                                                      |  |  |  |  |
| max. Value      | you can set the maximum values of the servers.                                            |  |  |  |  |
| Accept changes  | the changes are accepted.                                                                 |  |  |  |  |
| r               | the network configuration page will be displayed again.                                   |  |  |  |  |
| Note:           |                                                                                           |  |  |  |  |
| Modbus is an ap | plication protocol for the exchange of messages between intelligent Modbus controllers in |  |  |  |  |

# 11.15.2 **Modbus – settings**

Modbus is an application protocol for the exchange of messages between intelligent Modbus controllers in the building management system. The Modbus protocol "TCP" is used in the HERZ control. This protocol transmits the encoded data via LAN cable. Modbus ensures that connected controllers in the building management system become the transmitted data from the boiler, so that they can continue processing.

| Navigation:     |                                                                                                    |
|-----------------|----------------------------------------------------------------------------------------------------|
| Screen:         | Screen saver active   Waiting time screen saver   30   Screen standby active   Waiting time screen standby   30   min   Screen standby   19.09.2013   11   Heating off |
|                 | Figure 11.18: Screensaver                                                                                                    |
| By touching the | following button:                                                                                                    |
| 1               | you can activate the screensaver.                                                                                                    |
| 2               | you can set the period of time after which the screensaver is to be activated.                                                                                         |
| 3               | you can activate the standby mode for the screensaver.                                                                                                    |
| 4               | you can set the period of time after which the standby mode is to be activated.                                                                                        |
|                 | the list of menu settings will be displayed again                                                                                                    |

### 11.15.3 Screensaver

### 11.15.4 Information overview

| Navigation:            |                                                                                                    |
|------------------------|----------------------------------------------------------------------------------------------------|
| Navigation:<br>Screen: | Image: Structure of the structure of the st |
|                        | Image: State of the state of the state  |
| Note:                  |                                                                                                    |

In the information overview the current versions of the software, operating system, firmware and also the hydraulic scheme is shown. If a USB-Stick is plugged in, the hydraulic scheme can be saved. Here you cannot change any values.

## 11.15.5 Sende via Mail

| ACTIVATE EMAIL ORDER |                                                    |                                                         | CREATE MAILING LIST                                                 |                                                                                      |                                                                                             |  |
|----------------------|----------------------------------------------------|---------------------------------------------------------|---------------------------------------------------------------------|--------------------------------------------------------------------------------------|---------------------------------------------------------------------------------------------|--|
| Navigation 1:        | <u>Ne</u>                                          | Na                                                      | vigation 2:                                                         |                                                                                      | → Receiver list                                                                             |  |
| Screen:              |                                                    | Sc                                                      | reen:                                                               |                                                                                      |                                                                                             |  |
|                      | Mail - settings                                    |                                                         |                                                                     | Mail -                                                                               | receiver list                                                                               |  |
|                      |                                                    |                                                         | E-mail address                                                      |                                                                                      | Active Error Warn. Info                                                                     |  |
|                      | Mecelver list                                      |                                                         | test@herz.eu                                                        |                                                                                      |                                                                                             |  |
|                      | E-mail subject                                     |                                                         |                                                                     |                                                                                      |                                                                                             |  |
|                      |                                                    |                                                         | avampla@mail.co                                                     |                                                                                      |                                                                                             |  |
|                      |                                                    |                                                         |                                                                     | er.com                                                                               |                                                                                             |  |
| R                    | eady for Sending/Receiving                         | Į                                                       | add                                                                 | cle                                                                                  |                                                                                             |  |
| Figur                | e 11.19: Settings – Mail                           |                                                         | Figure 1                                                            | 1.20:                                                                                | Receiver list – Mail                                                                        |  |
| By touching the      | following button:                                  | Ву                                                      | touching the f                                                      | ollow                                                                                | ing button:                                                                                 |  |
| Receiver list        | you can add an e-mail recipient (see Figure 11.28) | ex                                                      | ample@mail-<br>server.com                                           | you can enter the e-mail address of a recipient.                                     |                                                                                             |  |
| E-Mail subject       | you can enter the subject.                         | add                                                     |                                                                     | you can add the e-mail address of<br>the recipient to the list of<br>recipients      |                                                                                             |  |
| e e                  | sending will be activated                          | clear                                                   |                                                                     | you can delete the e-mail address<br>of the recipient from the list of<br>recipients |                                                                                             |  |
| r                    | the list of menu settings will be displayed.       | XXXX                                                    |                                                                     | several values (errors, warnings, info) can be chosen.                               |                                                                                             |  |
|                      |                                                    |                                                         |                                                                     | the e<br>and<br>warn                                                                 | -mail address of the recipient<br>the selected values (error,<br>ings, info) will be saved. |  |
|                      |                                                    |                                                         |                                                                     | the li<br>displa<br>11.27                                                            | st of e-mail settings will be<br>ayed again (see Figure<br>7).                              |  |
|                      |                                                    | No                                                      | te:                                                                 |                                                                                      |                                                                                             |  |
|                      |                                                    | Se                                                      | lection of the bo                                                   | ox:                                                                                  | X X X X<br>1 2 3 4                                                                          |  |
|                      |                                                    |                                                         | 1 If the status is not activated, no mail is sent to the recipient. |                                                                                      |                                                                                             |  |
|                      |                                                    |                                                         | The errors are transmitted when the box is activated.               |                                                                                      |                                                                                             |  |
|                      |                                                    | The warnings are transmitted when the box is activated. |                                                                     |                                                                                      |                                                                                             |  |
|                      |                                                    | 4                                                       | The informatio activated.                                           | n's are                                                                              | e transmitted when the box is                                                               |  |

**ENTER MAIL SUBJECT** SEND TEST-MAIL  $\downarrow_{@}$   $\rightarrow$  subject Navigation: Navigation: @ Screen: Screen: Mail - settings Mail - settings Editor E-mail subject 1 Z 0 D XCVB ſ Figure 11.29: Mail subject Figure 11.30: Sending mail By touching the following button: By touching the following button: you can set the e-mail to the the entry will be confirmed. Test Mail send recipient the last character will be deleted. characters will be written in uppercase

| Navigation:     |                                                                                                    |  |  |  |  |
|-----------------|----------------------------------------------------------------------------------------------------|--|--|--|--|
| Screen:         | Mail - status report                                                                                                    |  |  |  |  |
|                 |                                                                                                    |  |  |  |  |
|                 | Number of times 5 1                                                                                                    |  |  |  |  |
|                 | Time 1 09:00 2                                                                                                    |  |  |  |  |
|                 | Time 2 14:00 3                                                                                                    |  |  |  |  |
|                 | Time 3 16:00 4                                                                                                    |  |  |  |  |
|                 | Time 4 20:00 5                                                                                                    |  |  |  |  |
|                 | Time 5 22:00 6                                                                                                    |  |  |  |  |
|                 |                                                                                                    |  |  |  |  |
|                 | Figure 11.21: Mail – Statusreport                                                                                                    |  |  |  |  |
| By touching the | following button:                                                                                                    |  |  |  |  |
| 1               | you can enter the number of times (max. 5 times)                                                                                                    |  |  |  |  |
| 2-6             | you can enter the individual times when a mail with the adjusted values (error, warning, information $\rightarrow$ see Figure 11.28) is sent to the recipients. |  |  |  |  |
|                 | the list of menu settings will be displayed again.                                                                                                    |  |  |  |  |

## 11.15.6 Mail Statusreport

### 11.15.7 Server – settings

| Navigation:                                 |                                                                                                    |
|---------------------------------------------|----------------------------------------------------------------------------------------------------|
| Screen:                                     |                                                                                                    |
|                                             | Mail - Server settings                                                                                                    |
|                                             | Mail server                                                                                                    |
|                                             | mail.gmx.net                                                                                                    |
|                                             | E-mail address                                                                                                    |
|                                             | touch.herz@gmx.at                                                                                                    |
|                                             | Password                                                                                                    |
|                                             |                                                                                                    |
|                                             | Username                                                                                                    |
|                                             | touch.herz@gmx.at                                                                                                    |
|                                             | Port                                                                                                    |
|                                             |                                                                                                    |
|                                             | Figure 11.22: Mail – Server settings                                                                                                    |
| By touching the foll                        | lowing button:                                                                                                    |
| smtp.1und1.de                               | you can enter the mail server (=Outgoing mail server).                                                                                                    |
| touch@herz-<br>energie.at                   | you can enter the e-mail address of the touch display.                                                                                                    |
| Password                                    | you can enter the related password.                                                                                                    |
| touch@herz-<br>energie.at                   | you can enter the username.                                                                                                    |
| SSL                                         | Choose encoding (no, SSL, TLS)                                                                                                    |
| Note:                                       |                                                                                                    |
| To send mail at the a have a valid e-mail a | adjusted values (error, warning, information according to Figure 11.28) the boiler has to address. After the successful creation of an e-mail address you can set the exemplified |

values shown in Figure 11.32.

Look up the data of the mail server and the port number at your provider (for example GMX). After successful configuration of the mail server settings the boiler can send e-mail with the set up values.

# 12 FAULT REPORTS AND THEIR CORRECTION

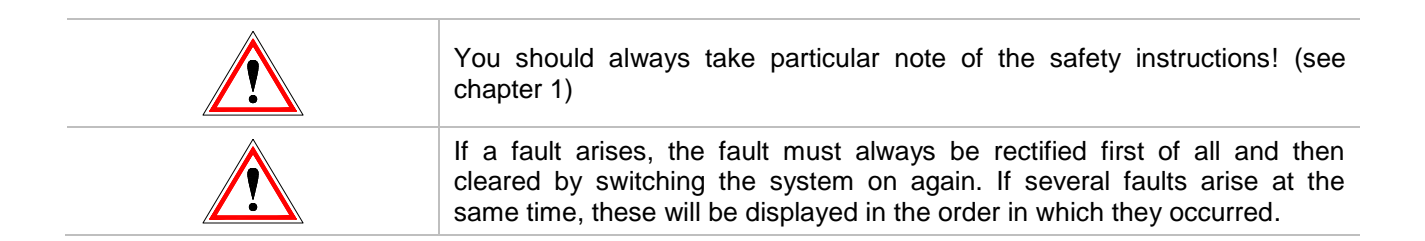

|     | 010 | 020 | 030 | 040 | 050 | 060 |     | 080 | 090 |     | 180 | 190 |
|-----|-----|-----|-----|-----|-----|-----|-----|-----|-----|-----|-----|-----|
| 001 | 011 | 021 | 031 | 041 | 051 | 061 | 071 | 081 | 091 | 111 | 181 | 191 |
| 002 | 012 | 022 | 032 | 042 |     | 062 | 072 | 082 | 092 |     | 182 | 192 |
| 003 | 013 | 023 | 033 | 043 | 053 | 063 | 073 | 083 | 093 |     |     | 193 |
| 004 | 014 | 024 | 034 | 044 | 054 | 064 |     | 084 | 094 |     |     | 194 |
| 005 | 015 | 025 | 035 | 045 | 055 | 065 |     | 085 | 095 |     |     | 195 |
| 006 | 016 | 026 | 036 | 046 | 056 | 066 | 076 | 086 | 096 |     |     | 196 |
| 007 | 017 | 027 | 037 | 047 | 057 | 067 | 077 | 087 |     |     |     |     |
| 800 | 018 | 028 | 038 | 048 | 058 | 068 | 078 |     |     |     |     |     |
| 009 | 019 | 029 | 039 | 049 | 059 | 069 | 079 |     |     |     | 189 |     |

| I | Info / Notice                                                         | (i)      |
|---|-----------------------------------------------------------------------|----------|
| w | Warning                                                               | <u>.</u> |
| F | Error; Fault/failure of a component; Controller error; function error | Ń        |

Betriebsanleitung\_pelletfire\_Touch\_Englisch\_V1.2

| Nr. | Fault text                     | Reason                                        | Suggestions for rectifying                                                                                                    |
|-----|--------------------------------|-----------------------------------------------|----------------------------------------------------------------------------------------------------|
| 001 | BOILER SENSOR                  | Failure boiler sensor                         | <ul> <li>Check sensor, replace as necessary</li> <li>Check plug, replace as necessary</li> <li>Check wiring incl. Connections, replace as necessary</li> <li>C - contracting party</li> </ul>     |
| 002 | COMBUSTION ROOM<br>SENSOR      | Failure burning chamber<br>temperature sensor | <ul> <li>Check sensor, replace as necessary</li> <li>Check plug, replace as necessary</li> <li>Check wiring incl. Connections, replace as necessary</li> <li>C - contracting party</li> </ul>     |
| 003 | FLUE GAS SENSOR                | Failure flue gas temperature sensor           | <ul> <li>Check sensor, replace as necessary</li> <li>Check plug, replace as necessary</li> <li>Check wiring incl. Connections, replace as necessary</li> <li>Contracting party</li> </ul>         |
| 004 | BACK FLOW SENSOR               | Failure back flow temperature sensor          | <ul> <li>Check sensor, replace as necessary</li> <li>Check plug, replace as necessary</li> <li>Check wiring incl. Connections, replace as necessary</li> <li>Contracting party</li> </ul>         |
| 005 | STOKER SENSOR                  | Failure feeding screw temperature sensor      | <ul> <li>Check sensor, replace as necessary</li> <li>Check plug, replace as necessary</li> <li>Check wiring incl. Connections, replace as necessary</li> <li>Contracting party</li> </ul>         |
| 006 | BOILER OUTSIDE TEMP:           | Failure boiler outside temperature sensor     | <ul> <li>Check sensor, replace as<br/>necessary</li> <li>Check plug, replace as necessary</li> <li>Check wiring incl. Connections,<br/>replace as necessary</li> <li>Contracting party</li> </ul> |
| 007 | BUFFER SENSOR TOP              | Failure buffer top temperature sensor         | <ul> <li>Check sensor, replace as necessary</li> <li>Check plug, replace as necessary</li> <li>Check wiring incl. Connections, replace as necessary</li> <li>Contracting party</li> </ul>         |
| 008 | BUFFER SENSOR<br>BOTTOM        | Failure buffer bottom temperature sensor      | <ul> <li>Check sensor, replace as necessary</li> <li>Check plug, replace as necessary</li> <li>Check wiring incl. Connections, replace as necessary</li> <li>Contracting party</li> </ul>         |
| 009 | BUFFER SENSOR<br>OUTSIDE TEMP. | Failure buffer outside temperature sensor     | <ul> <li>Check sensor, replace as necessary</li> <li>Check plug, replace as necessary</li> <li>Check wiring incl. Connections, replace as necessary</li> <li>Contracting party</li> </ul>         |

| Nr. | Fault text               | Reason                                               | Suggestions for rectifying                                                                                                    |
|-----|--------------------------|------------------------------------------------------|----------------------------------------------------------------------------------------------------|
| 010 | BUFFER SENSOR<br>MIDDLE  | Failure centre temperature sensor                    | <ul> <li>Check sensor, replace as<br/>necessary</li> <li>Check plug, replace as necessary</li> <li>Check wiring incl. Connections,<br/>replace as necessary</li> <li>Contracting party</li> </ul> |
| 011 | HOT WATER TANK<br>SENSOR | Failure hot water tank temperature sensor            | <ul> <li>Check sensor, replace as necessary</li> <li>Check plug, replace as necessary</li> <li>Check wiring incl. Connections, replace as necessary</li> <li>Contracting party</li> </ul>         |
| 012 | CIRCULATION SENSOR       | Failure circulation temperature sensor               | <ul> <li>Check sensor, replace as necessary</li> <li>Check plug, replace as necessary</li> <li>Check wiring incl. Connections, replace as necessary</li> <li>Contracting party</li> </ul>         |
| 013 | HC-FLOW SENSOR           | Failure heating circuit flow temperature sensor      | <ul> <li>Check sensor, replace as necessary</li> <li>Check plug, replace as necessary</li> <li>Check wiring incl. Connections, replace as necessary</li> <li>Contracting party</li> </ul>         |
| 014 | HC-BACK FLOW<br>SENSOR   | Failure heating circuit back flow temperature sensor | <ul> <li>Check sensor, replace as<br/>necessary</li> <li>Check plug, replace as necessary</li> <li>Check wiring incl. Connections,<br/>replace as necessary</li> <li>Contracting party</li> </ul> |
| 015 | HC-ROOM SENSOR           | Failure room temperature remote control (FBR1)       | <ul> <li>Check sensor, replace as necessary</li> <li>Check plug, replace as necessary</li> <li>Check wiring incl. Connections, replace as necessary</li> <li>C - contracting party</li> </ul>     |
| 016 | HC-ROOM CORR.            | Failure room temperature remote control (FBR1)       | <ul> <li>Check sensor, replace as necessary</li> <li>Check plug, replace as necessary</li> <li>Check wiring incl. Connections, replace as necessary</li> <li>C - contracting party</li> </ul>     |
| 017 | HC-OUTSIDE SENSOR        | Failure heating circuit outside temperature sensor   | <ul> <li>Check sensor, replace as necessary</li> <li>Check plug, replace as necessary</li> <li>Check wiring incl. Connections, replace as necessary</li> <li>C - contracting party</li> </ul>     |
| 018 | SENSOR COLLECTOR         | Failure solar collector temperature sensor           | <ul> <li>Check sensor, replace as necessary</li> <li>Check plug, replace as necessary</li> <li>Check wiring incl. Connections, replace as necessary</li> <li>Contracting party</li> </ul>         |

| Nr. | Fault text                    | Reason                                                                                                 | Suggestions for rectifying                                                                                                    |
|-----|-------------------------------|----------------------------------------------------------------------------------------------------|----------------------------------------------------------------------------------------------------|
| 019 | SENSOR COLLECTOR<br>BACK FLOW | Failure solar collector back flow temperature sensor                                                   | <ul> <li>Check sensor, replace as necessary</li> <li>Check plug, replace as necessary</li> <li>Check wiring incl. Connections, replace as necessary</li> <li>Contracting party</li> </ul>         |
| 020 | SENSOR SOLAR TANK 1           | Failure solar tank 1 temperature sensor (hot water tank/buffer)                                        | <ul> <li>Check sensor, replace as necessary</li> <li>Check plug, replace as necessary</li> <li>Check wiring incl. Connections, replace as necessary</li> <li>Contracting party</li> </ul>         |
| 021 | SENSOR SOLAR TANK 2           | Failure solar tank 2 temperature sensor (hot water tank/buffer)                                        | <ul> <li>Check sensor, replace as<br/>necessary</li> <li>Check plug, replace as necessary</li> <li>Check wiring incl. Connections,<br/>replace as necessary</li> <li>Contracting party</li> </ul> |
| 022 | SENSOR SOLAR<br>RESERVE       | Failure solar tank temperature<br>sensor reserve (hot water<br>tank/buffer)                            | <ul> <li>Check sensor, replace as necessary</li> <li>Check plug, replace as necessary</li> <li>Check wiring incl. Connections, replace as necessary</li> <li>C - contracting party</li> </ul>     |
| 023 | ADDITIONAL BOILER<br>SENSOR   | Failure Additional boiler sensor;<br>cable break; short-circuit; failure<br>connection                 | <ul> <li>Check sensor, replace as<br/>necessary</li> <li>Check plug, replace as necessary</li> <li>Check wiring incl. Connections,<br/>replace as necessary</li> <li>Contracting party</li> </ul> |
| 024 | HYDR. COMP. SENSOR            | Failure hydraulic compensator<br>temperature sensor; cable break;<br>short-circuit; failure connection | <ul> <li>Check sensor, replace as necessary</li> <li>Check plug, replace as necessary</li> <li>Check wiring incl. Connections, replace as necessary</li> <li>Contracting party</li> </ul>         |
| 025 | OVERHEAT BOILER<br>MAY        | Heat generator temperature is above 98°C                                                               | <ul><li>Check settings</li><li>Check back flow mixer</li><li>Check back flow pump</li></ul>                                                                                                    |
| 026 | OVERHEAT                      | Heat generator temperature is above 92°C                                                               | <ul><li>Check settings</li><li>Check back flow mixer</li><li>Check back flow pump</li></ul>                                                                                                    |
| 027 | SOLAR OVERHEATING             | Fault is shown, if collector temperature exceeds 140 °C                                                | <ul><li>Check solar pump</li><li>Check solar tank level</li></ul>                                                                                                    |
| 028 | SOLAR MAX. LOADING            | Collector temperature exceeds 120<br>°C                                                                | -                                                                                                    |
| 029 | ANTIFREEZE BOILER             | Boiler temperature respectively operation room temp. under 7°C                                         | -                                                                                                    |
| 030 | ANTIFREEZE BUFFER             | Buffer bottom sensor temperature under 7 °C                                                            | -                                                                                                    |
| 031 | ANTIFREEZE HOT<br>WATER TANK  | Hot water tank under 7°C                                                                               | -                                                                                                    |

| Nr. | Fault text                      | Reason                                                                                                    | Suggestions for rectifying                                                                                                    |
|-----|---------------------------------|----------------------------------------------------------------------------------------------------|----------------------------------------------------------------------------------------------------|
| 032 | ANTIFREEZE HEATING<br>CIRCUIT   | ANTIFREEZE HEATING<br>CIRCUIT 7°C                                                                                                    | -                                                                                                    |
| 033 | ANTIFREEZE SOLAR                | Collector temperature under set up antifreeze temperature                                                                            | -                                                                                                    |
| 034 | ANTIFREEZE HYDR.<br>COMPENSATOR | Hydraulic compensator temperature under 7°C                                                                                          | -                                                                                                    |
| 035 | ANTIBLOCKING BACK<br>FLOW       | Blocking protection activated for<br>return flow pump. Return flow pump<br>triggered for 10 s approx.                                | -                                                                                                    |
| 036 | ANTIFR. ADD. BOILER             | Additional boiler temperature under 7°C                                                                                              | -                                                                                                    |
| 037 | HOT WATER TANK<br>LOADING       | Hot water tank didn't reach set<br>temperature during loading time; hot<br>water tank loading gets blocked till<br>fault correction. | <ul> <li>Adapt loading time</li> <li>Activate hot water tank priority</li> <li>Hot water tank settings (min. / set)</li> </ul>                                  |
| 038 | MAINTENANCE                     | This fault text occurs after 1000 operating hours                                                                                    | Conduct maintenance according to<br>maintenance schedule (see chapter:<br>Settings $\swarrow \rightarrow$ Code<br>If code is already set $\rightarrow$ Settings |
| 039 | SERVICE                         | This fault text occurs after 3000 operating hours                                                                                    | Carry out boiler system<br>maintenance by authorised<br>personnel                                                                                               |
| 040 | OVERHEAT ADD.BOILER<br>ZSK      | This fault text occurs if additional boiler temperature exceeds 92°C                                                                 | -                                                                                                    |
| 041 | HEATING OFF                     | System is on "Heating Off"                                                                                                    | -                                                                                                    |
| 042 | BLOCKING<br>PROTECTION          | Blocking protection is conducted                                                                                                    | -                                                                                                    |
| 043 | TIMEOUT ADD. BOILER             | Additional boiler minimum flue gas<br>temperature wasn't reached within<br>1 hour (operation mode:<br>automatic/burner)              | <ul> <li>Check additional boiler</li> </ul>                                                                                                    |
| 044 | LEGIONELLA PROT.                | Thermal disinfection in storage tank activated-Storage tank will be heated to 75°C                                                   | -                                                                                                    |
| 045 | CHIMNEY SWEEPER<br>MODE         | Chimney sweep function activated                                                                                                    | (see chapter 11.4)                                                                                                    |
| 046 | MOD.ERR EXT.                    | Error in communication via CAN 2 with an external module                                                                             | <ul> <li>Check module CAN connection</li> <li>Check module</li> <li>Contracting party</li> </ul>                                                                |
| 047 | MOD.ERR INT.                    | Error in communication via CAN 1 with an internal module                                                                             | <ul> <li>Check module CAN connection</li> <li>Check module</li> <li>C - contracting party</li> </ul>                                                            |
| 048 | MOD.ERR BOILER                  | Error in communication with the boiler module                                                                                        | <ul> <li>Check module CAN connection</li> <li>Check module</li> <li>C - contracting party</li> </ul>                                                            |
| 049 | DATAERROR MINNE<br>EXTERNT      | Error in communication with the boiler module                                                                                        | C - contracting party                                                                                                    |
| 050 | DATAERROR MINNE<br>INTERNT      | Error in communication with the boiler module                                                                                        | C - contracting party                                                                                                    |
| 051 | DATAERROR MEMORY<br>BOILER      | Error in the adjustment data in the boiler module                                                                                    | © - contracting party                                                                                                    |
| Nr. | Fault text                    | Reason                                                                                   | Suggestions for rectifying                                                                                                    |
|-----|-------------------------------|------------------------------------------------------------------------------------------|----------------------------------------------------------------------------------------------------|
| 053 | ADDITIONAL FLUE GAS<br>SENSOR | Additional boiler flue gas temperature out of range                                      | <ul> <li>Check sensor, replace as<br/>necessary</li> <li>Check plug, replace as necessary</li> <li>Check wiring incl. Connections,<br/>replace as necessary</li> </ul>                                     |
| 054 | EXTERNAL SET POINT            | No Signal of external requirement or control (if line monitoring is active)              | <ul> <li>Check sensor, replace as necessary</li> <li>Check plug, replace as necessary</li> <li>Check wiring incl. Connections, replace as necessary</li> </ul>                                             |
| 055 | BACK FLOW SET                 | Back flow set temperature could not be reached in operation                              | <ul> <li>Function check mixer with mixer<br/>motor</li> <li>Function check pump</li> <li>Check sensor position</li> </ul>                                                                                  |
| 056 | SCREED BAKE OUT               | Error in the screed bake out<br>process; Flow-must temperature<br>could not be achieved. | <ul> <li>Function check mixer with mixer motor</li> <li>Function check pump</li> <li>Check sensor position</li> <li>Required heat output to high</li> </ul>                                                |
| 057 | CHECK DATA MODUL              | A module parameter is not in the specified range.                                        | <ul> <li>Restart T-Control</li> <li>Check boiler parameter</li> </ul>                                                                                                    |
| 058 | CHECK DATA KESSEL             | A boiler parameter is not in the specified range                                         | <ul> <li>Restart T-Control</li> <li>Check boiler parameter</li> </ul>                                                                                                    |
| 059 | CAN-ID                        | Set up module CAN-ID not useable                                                         | -                                                                                                    |
| 060 | INSERTION IN ACTION           | Feeding screw temperature exceeded 70°C during operation                                 | <ul> <li>Check fuel quality</li> <li>Check fuel storage room (fuel level)</li> <li>Clean intermediate hopper level sensor</li> </ul>                                                                       |
| 061 | INSERTION NOT IN<br>ACTION    | Feeding screw temperature exceeded 70°C outside of operation                             | <ul> <li>Chimney draught to high</li> <li>Feeding channel leakage</li> <li>Check fuel quality</li> <li>Shortening burn out time</li> <li>Underrun minimum running time</li> </ul>                          |
| 062 | INSERTION BACKFIRE            | Feeding screw temperature didn´t<br>fall below 70°C after 30 minutes                     | <ul> <li>Chimney draught to high</li> <li>Boiler system leakage</li> <li>Check fuel quality</li> <li>Shortening burn out time</li> <li>Underrun minimum running time</li> <li>contracting party</li> </ul> |
| 063 | OPEN BFP                      | Fault when opening the BFP damper                                                        | <ul> <li>Check BFP-motor</li> <li>Check fuel temperature</li> <li>Clean intermediate hopper level sensor</li> <li>Check drive arm</li> <li>C - contracting party</li> </ul>                                |
| 064 | CLOSE BFP                     | Fault when closing the BFP damper                                                        | <ul> <li>Check BFP-motor</li> <li>Check fuel temperature</li> <li>Clean intermediate hopper level sensor</li> <li>Check drive arm</li> <li>O - contracting party</li> </ul>                                |

| Nr. | Fault text         | Reason                                                                                                    | Suggestions for rectifying                                                                                                    |
|-----|--------------------|----------------------------------------------------------------------------------------------------|----------------------------------------------------------------------------------------------------|
| 065 | CONTACTS BFP       | Fault of the BFP contacts (both<br>End-switches are closed at the<br>same time)                                                                                                    | <ul> <li>Contracting party</li> <li>Carry out check BFP by specialist personnel</li> </ul>                                                          |
| 066 | IGNITION           | Heat supplier didn't ignite fuel within 15 minutes                                                                                                    | <ul> <li>Check fuel level</li> <li>Check burning parameters, adjust<br/>as necessary</li> <li>Check fuel level at firing</li> </ul>                 |
| 067 | FIRE OUT           | Flame monitoring device indicates no burning                                                                                                    | <ul> <li>Check fuel level</li> <li>Check burning parameters, adjust<br/>as necessary</li> <li>Clean intermediate hopper level<br/>sensor</li> </ul> |
| 068 | TEMP. CONTROL      | Temperature monitoring in the<br>storage room has risen above the<br>maximum permissible temperature.<br>Sensor in the storage room has<br>risen above the permissible range                                                                | <ul> <li>Check boiler system</li> <li>If fire, alarm fire brigade</li> </ul>                                                                        |
| 069 | STL                | Boiler temperature has exceeded<br>the permissible maximum<br>temperature                                                                                                    | <ul> <li>Cool down boiler (&lt; 75 °C)</li> <li>Quit STL</li> </ul>                                                                                 |
| 071 | LAMBDA FUEL        | Lambda probe calibration error                                                                                                    | ${\mathcal O}$ - contracting party                                                                                                    |
| 072 | CAN FAULT          | Fault in CAN Bus                                                                                                    | $\oslash$ - contracting party                                                                                                    |
| 073 | LAMBDA CALIBRATION | Failure when calibrate the lambda probe                                                                                                    | Ø - contracting party                                                                                                    |
| 076 | FUEL               | Error "fire out"(067) has occured within 2h again                                                                                                    | <ul> <li>Check fuel level</li> <li>Check burning parameters, adjust<br/>as necessary</li> <li>Clean intermediate hopper level<br/>sensor</li> </ul> |
| 077 | ADDITIONAL INPUT   | Additional input (for example CO detector) has been activated.                                                                                                    | <ul> <li>Check failure at additional input<br/>aggregate</li> </ul>                                                                                 |
| 078 | NIVEAU LEVEL       | Active intermediate hopper level<br>sensor; low fuel level at<br>intermediate hopper                                                                                                    | <ul> <li>Check fuel level</li> <li>Check discharge system (motor, screw, springs)</li> </ul>                                                        |
| 079 | BARRIER LEVEL      | Active feeding screw channel<br>sensor; low fuel level in feeding<br>system                                                                                                    | <ul> <li>Check fuel level</li> <li>Check discharge system (motor, screw, springs)</li> </ul>                                                        |
| 080 | MP ROOM DISCHARGE  | Active discharge screw motor<br>protection                                                                                                    | <ul> <li>Check discharge system (motor,<br/>screw, springs) to debris</li> </ul>                                                                    |
| 081 | SPEED ID-FAN       | Fault in the device for monitoring the speed of the induced-draught fan                                                                                                    | <ul> <li>Check connection rotation speed<br/>sensor</li> <li>Check ID-fan</li> <li>contracting party</li> </ul>                                     |
| 082 | GRATE CLEANING 1   | <ul> <li>Fault affecting grate cleaning</li> <li>Limit switch is always in the same position</li> <li>Drive motor for grate cleaning defective</li> <li>Drive linkage defective or loose Combustion grate sensor out of position</li> </ul> | <ul> <li>Check grate cleaning motor</li> <li>Check grate linkage</li> <li>Check grate cleaning end switch</li> <li>O - contracting party</li> </ul> |

| Nr. | Fault text               | Reason                                                                                                    | Suggestions for rectifying                                                                                                    |
|-----|--------------------------|----------------------------------------------------------------------------------------------------|----------------------------------------------------------------------------------------------------|
| 083 | GRATE CLEANING 2         | Failure grate cleaning; impossible to close grate; grate got stuck; grate linkage damaged or loosened                                                                                                    | <ul> <li>Remove debris</li> <li>Check grate cleaning motor</li> <li>Check grate linkage</li> <li>Check grate cleaning end switch</li> <li>O - contracting party</li> </ul> |
| 084 | GRATE CLEANING 3         | Grate was opened during the combustion                                                                                                    | <ul> <li>Check grate cleaning motor</li> <li>Check grate linkage</li> <li>Check grate cleaning end switch</li> </ul>                                                       |
| 085 | SUCTION MODE             | <ul> <li>Fault in pellet feed system</li> <li>Pellet store empty</li> <li>Vacutrans valve out of position</li> <li>Vacutrans valve gasket defective</li> <li>Leak in pellet feed hose</li> <li>Suction air hose leaking or loose</li> <li>Suction turbine defective</li> </ul> | <ul> <li>Adjust suction cycles</li> <li>Check discharge system (motor, screw)</li> <li>Check fuel quality</li> </ul>                                                       |
| 086 | SUCTION VALVE            | Empty level container at compact container                                                                                                    | <ul> <li>Check vacutrans damper</li> <li>Check end switch vacutrans damper</li> <li>contracting party</li> </ul>                                                           |
| 087 | ASH CONTAINER            | Ash container door open                                                                                                    | <ul> <li>Connect ash container</li> <li>Close ash container door</li> </ul>                                                                                                |
| 090 | COMB. ROOM SENSOR        | End switch of the combustion room<br>door has been activated –<br>Combustion chamber door is open                                                                                                    | <ul> <li>Close combustion chamber door</li> </ul>                                                                                                    |
| 091 | WARNING ASH<br>DISCHARGE | <ul> <li>Ash discharge has not been cleaned or does not rotate</li> <li>Ash container is full</li> <li>Foreign bodies are blocking the screw</li> <li>Motor is defect</li> </ul>                                                                                               | <ul> <li>Empty the ash container</li> <li>Remove foreign bodies</li> </ul>                                                                                                 |
| 092 | ERROR ASH<br>DISCHARGE   | <ul> <li>Ash discharge has not cleaned for several times -&gt; system turns off</li> <li>Ash container is full</li> <li>Foreign bodies are blocking the screw</li> <li>Motor is defect</li> </ul>                                                                              | <ul> <li>Empty the ash container</li> <li>Remove foreign bodies</li> <li>contracting party</li> </ul>                                                                      |
| 093 | ENDSW. ROOM<br>DISCHARGE | Endswitch room discharge has been activated                                                                                                    | <ul> <li>Blackage; remove trapped fuel</li> <li>Check fuel quality</li> <li>Clean intermediate hopper level sensor</li> </ul>                                              |
| 094 | AUTO. IGNITION           | <ul> <li>Fault automatic ignition</li> </ul>                                                                                                    | <ul><li>Check fuel quality</li><li>Use dry log wood</li><li>Clean burner plate holes</li></ul>                                                                             |
| 095 | CHECK ASH BOX            | Interval for checking the ash box is exceeded                                                                                                    | Check ash box and empty as needed                                                                                                    |
| 096 | BURNER STOP              | System is situated on "Burner Stop"                                                                                                    | -                                                                                                    |
| 111 | HEAT EXCHANGER           | Heat exchanger cleaning does not<br>work, heatexchanger motor does<br>not work                                                                                                    | Check heat exchanger cleaning<br>Manual cleaning of the heat<br>exchanger; check plug of the heat<br>exchanger; change heat<br>exchanger motor                             |

| Nr. | Fault text           | Reason                                                                                                    | Suggestions for rectifying                                                                                                |
|-----|----------------------|----------------------------------------------------------------------------------------------------|----------------------------------------------------------------------------------------------------|
| 180 | KAS CHKDATA          | Cascade parameters are not within                                                                                                    | Restart-T-Control                                                                                                    |
|     |                      | specification                                                                                                    | Check cascade parameters                                                                                                  |
| 181 | KAS CONNECTION       | No connection to cascade                                                                                                    | Check connection to the cascade                                                                                           |
| 182 | KAS OFFLINE          | Boiler not available for cascade                                                                                                    | Restore data connection                                                                                                   |
| 189 | KAS ALARM            | Lead boiler could not be started or stopped                                                                                                    | <ul> <li>Start lead boiler</li> <li>contracting party</li> </ul>                                                          |
| 190 | DATAERR.MEM.BOIL-MOD | Error when synchronizing boiler extension module                                                                                                    | Ø - contracting party                                                                                                    |
| 191 | READY                | Boiler temperature above boiler max<br>(90°C) boiler loaded with tom much<br>wood (incorrect operation); return<br>flow pump or return flow mixer<br>defective; too small buffer storage      | <ul> <li>Put in less wood</li> <li>Renew return flow pump or return flow mixer</li> <li>increase buffer volume</li> </ul> |
| 192 | LIGHTING-UP          | At lighting up the boiler has not<br>reached the flue temperature<br>threshold in the prescribed time<br>• Too coarse material used<br>• Too moist wood used;<br>• Burner plate holes blocked | <ul> <li>Use small wood</li> <li>Use dry log wood or better quality</li> <li>Clean burner plate holes</li> </ul>          |
| 193 | RE-HEATING           | At re-heating the boiler has not<br>reached the flue temperature<br>threshold in the prescribed timeToo<br>coarse material used<br>Too moist wood used<br>Burner plate holes blocked          | <ul> <li>Use small wood</li> <li>Use dry wood or better quality</li> <li>Clean burner plate holes</li> </ul>              |
| 194 | EEPROM               | Error at writing / reading at EEProm                                                                                                    | Replace control                                                                                                    |
| 105 |                      | Querflage frage the stealer solution                                                                                                    | Replace control                                                                                                    |
| 195 | STACK HZS621/622     | Overriow from the stack pointer                                                                                                    | $\oslash$ - contracting party                                                                                             |
| 400 |                      |                                                                                                    | Replace control                                                                                                    |
| 196 | STACK HZS631         | Overriow from the stack pointer                                                                                                    | O - contracting party                                                                                                    |

### 12.1 Faults without text

| Fault                                         | Reason                                                                                                    | Suggestions for rectifying                                                                                                    |
|-----------------------------------------------|----------------------------------------------------------------------------------------------------|----------------------------------------------------------------------------------------------------|
| Boiler output gradually decreases             | <ul> <li>Ash / slag on the grate</li> <li>Fly ash container full</li> <li>Heat exchangers heavily clogged/<br/>sooted up</li> </ul>                                 | <ul> <li>Reduce cleaning intervals or clean manually.</li> <li>Empty the fly ash container.</li> <li>Clean the heat exchangers.</li> </ul>                                  |
| Desired operating temperature is not reached. | <ul> <li>Fuel of inferior quality.</li> <li>Previous boiler output higher than current boiler output</li> <li>Fuel level too low</li> </ul>                         | <ul> <li>Replace fuel if necessary</li> <li>Install a larger boiler</li> <li>Increase fuel level</li> </ul>                                                                 |
| Ash is emitted from the chimney               | <ul> <li>Fly ash container full</li> <li>Fuel contains excessive fines or<br/>super fines</li> <li>Fan speeds too high</li> <li>Chimney draught too high</li> </ul> | <ul> <li>Remove fly ash</li> <li>Replace fuel if necessary or retrofit<br/>flue gas deduster.</li> <li>Reduce speeds</li> <li>Retrofit chimney draught regulator</li> </ul> |
| deflagrations                                 | <ul><li>Fuel to dry</li><li>Fuel to fine</li></ul>                                                                                                    | <ul> <li>Use fuel according to<br/>specifications</li> </ul>                                                                                                    |

### 13 MAINTENANCE SCHEDULE (CUSTOMER INSPECTION)

(Some points have also been prescribed in accordance with It. TGPF H 118!)

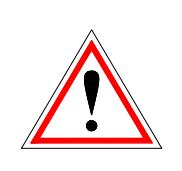

For safety reasons, maintenance must only be carried out with the main switch turned off. However first of all, the system must be switched off by means of the On/Off button and you must wait for the burnout phase. If you have to climb into the storage tank or bunker, always make sure that there is a second person available to supervise you. Potential carbon monoxide enrichment may put your life in danger.

#### 13.1 Weekly

. . . . . . . . . . . . . . . .

| Equipment area  | Action                                                                                                    |
|-----------------|----------------------------------------------------------------------------------------------------|
| Equipment area  | Check the whole boiler system (1)<br>including the fuel storage room (2)<br>visually for damages and wear. Repair<br>discovered faults immediately.                                                                                                    |
| Burning chamber | Cleaning of the combustion chamber:<br>This only has to be cleaned every two to<br>six days, depending on the type of fuel<br>used. When burning fuels with a high<br>proportion of fly ash (e.g. paper,<br>cardboard, bark, etc.) on combustion, the<br>combustion chamber should be cleaned<br>more frequently:<br>- Open the casing door and ash door (7)<br>- Clean the combustion chamber<br>- Keep the primary air feeds (3) clean with<br>bellows for primary air feeds (19)<br>- Keep the combustion plate inputs (5)<br>clean with bellows for primary air feeds<br>(19)<br>- Clean out the combustion tray and<br>combustion plate using the bellows for the<br>combustion plate<br>- Close the ash door (7) and casing door<br>- Wood charcoal remains or incompletely<br>burnt wood pieces are not a defect.<br>These residues are to remain on the grate<br>(combustion chamber) and facilitate a<br>renewed heating up. The central aperture<br>(slit) must always remain free. Only after<br>several inches of ashes lie on the grate,<br>these is to remove as follows. |

## 13.2 Monthly (after 1000 hours)

| Equipment area         | Action                                                                                                    |
|------------------------|----------------------------------------------------------------------------------------------------|
|                        | <b>Cleaning of the heat recovery areas:</b><br>The heat exchanger pipes are to be checked regularly for soiling and should be cleaned manually if required (Cleaning interval after 1000h, show on display). Rust and fly ash deposits on the heat recovery areas (16) have a considerable effect on the economy and performance of the boiler |
| Heat recovery<br>areas | <ul> <li>(1) Removing the upper boiler casing</li> <li>(2) Loosening screw caps and removing cleaning cover (12)</li> </ul>                                                                                                    |
| Heat recovery          | (3) Loosening the fixture of the turbulators                                                                                                    |
| areas                  | (4) Removing and cleaning of turbulators (13)                                                                                                    |

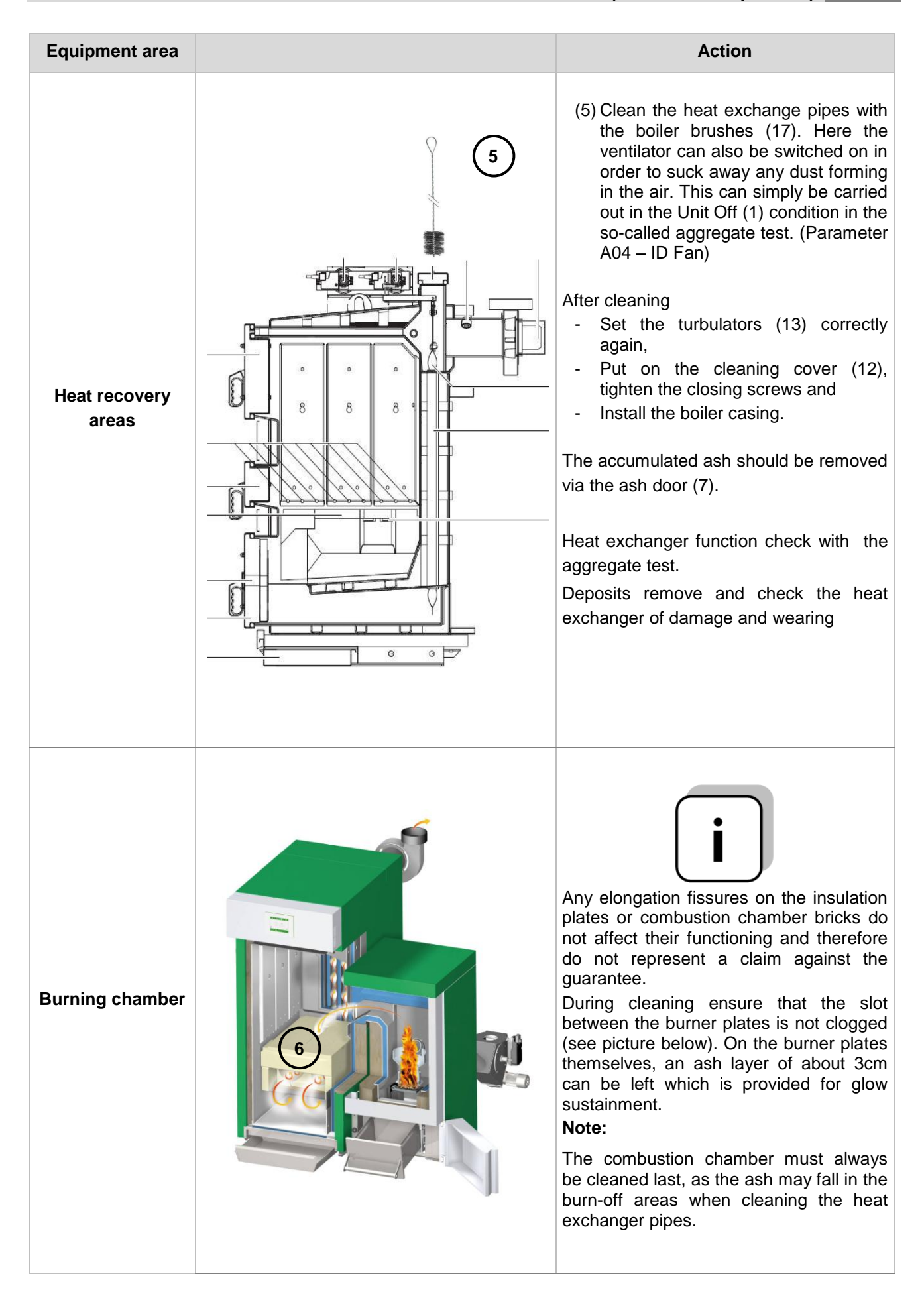

| Equipment area                 |                                                                                                    | Action                                                                                                    |
|--------------------------------|----------------------------------------------------------------------------------------------------|----------------------------------------------------------------------------------------------------|
| Ash container<br>Pellet burner |                                                                                                    | Open ash door and check ash level and empty ash container if necessary.                                        |
| Control -<br>functioning       | Real Control Control C | Check display, operation and faults list.<br>Restart T-Control.                                                |
| Control -<br>faults            |                                                                                                    | Open burning chamber door (1) or remove ash container door (2).                                                |
|                                |                                                                                                    | Check fault recognition and fault report<br>Check if fault report e.g BURNING<br>CHAMBER DOOR or ASH CONTAINER |
| ID-fan                         |                                                                                                    | Function test of ID-fan using the aggregate test<br>Check ID-Fan for abnormal or conspicuous running noises    |

| Equipment area          | Action                                                                                                    |
|-------------------------|----------------------------------------------------------------------------------------------------|
| Thermal safety<br>valve | Check thermal safety valve tightness                                                                                         |
| Safety valve            | Check safety valve tightness                                                                                                 |
| System pressure         | Check system pressure<br>Minimum pressure: 1,5 bar (cold)<br>Maximum pressure: see boiler plate                              |
| fire extinguisher       | Check fire extinguisher securing and seal<br>as well as hose and nozzle (according to<br>national standard)                  |
| Sensors                 | Clean sensors on the inside of the intermediate hopper with soft tissue on the left and right                                |
| Ash storaging           | Ash has to be stored in a non flammable, air tight container till disposal                                                   |
| Operating room          | Remove flammable materials, except<br>wood chips or pellets stored in a<br>appropriate container, from the operating<br>room |
| fire protection         | Check structural fire protection and fire doors (e.g.: self-locking fire door)                                               |

### 13.3 Annual

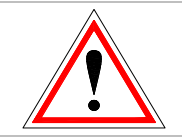

Annual Inspection, at least every 3000 operating hours

| Equipment area       | Action                                                                                  |
|----------------------|-----------------------------------------------------------------------------------------|
| Maintenance          | Conduct system maintenance by authorised personnel.                                     |
| Drives and<br>motors | Check gear motor for abnormal or conspicuous running noises by using the aggregate test |
|                      | Check gear motor visually for damages and wear                                          |

| Equipment area  |     | Action                                                                                                    |
|-----------------|-----|----------------------------------------------------------------------------------------------------|
|                 |     | Unscrew revision cover                                                                                                    |
| Flange bearing  |     | Check BFP flap visually for damages, wear and tightness                                                                                 |
| (Pellet burner) | A B | Open BFP flap by using the aggregate test.<br>Position paper strip between hopper flange<br>and BFP flap and close BFP flap afterwards. |
|                 |     | Try to pull out paper strip. If possible, adjust BFP flap.                                                                              |
|                 |     | Conduct paper strip test at different positions.                                                                                        |
|                 |     | Unscrew 4x wing nut                                                                                                    |
| ID-Tan          |     | Remove and clean ID-fan witch a brush.                                                                                                  |

## 13.4 If required

| Equipment area       | Action                                                                                                    |
|----------------------|----------------------------------------------------------------------------------------------------|
| Chimney              | Maintenance respectively Cleaning and inspection according to national standards                                              |
| Fuel storage<br>room | Fuel storage room emptying (at least after 3 fillings) and check visually for damages and wear (e.g.: stones, damaged walls,) |

**(** 

## 14 CE- DECLARATION OF CONFORMITY

Manufacturer address:

HERZ Energietechnik GmbH Herzstraße 1, 7423 Pinkafeld Österreich/Austria

Declaration of machine:

Type:

HERZ pelletfire HERZ pelletfire 20/20 HERZ pelletfire 30/30 HERZ pelletfire 40/30

Maschine type:

Pelletfire inclusive discharge system

We declare herewith, that the above described machine / the above described product complies with the corresponding regulations of the following EC-Directives. The conformity is verified by the complete compliance with the following standards:

| EU – directiv                                      | Standard                                                                                             |
|----------------------------------------------------|----------------------------------------------------------------------------------------------------|
| 2006/95/EG<br>Low tension units decree             | EN 60335-1:2012<br>EN 60335-2-102:2007<br>EN 62233:2008                                              |
| 2004/108/EG<br>Electromagnetic compatibility       | EN 55014-1:2007EN 61000-6-2:2006EN 61000-3-2:2006EN 61000-6-3:2007EN 61000-3-3:2009EN 61000-6-3:2007 |
| 2006/42/EG<br>Maschine Guideline                   | ISO/TR 14121-2:2012<br>EN ISO 13849-1:2009                                                           |
| <b>305/2011</b><br>Construction Products Guideline | EN – 303 – 5:2012<br>TRVB H 118:2003                                                                 |
| 97/23/EG<br>Pressure equipment                     | EN 287-1:2012                                                                                        |

#### Authorised person for the compilation of the technical documents:

HERZ ENERGIETECHNIK COMEN A-7423 Pinkafeld, Herzstraße 1 Tel.: 143 (0)3357 / 42 84 0 Fax: +43 (0)3357 / 42 84 0-190

Pinkafeld, October 2014

DI Dr. Morteza Fesharaki - managing director

# 15 INDEX

### В

| Boiler operation | 12 |
|------------------|----|
| BOILER OPERATION | 11 |
| Burning phase    | 14 |

## С

| CE- DECLARATION OF CONFORMITY | 83 |
|-------------------------------|----|
| Chimney sweeper               | 15 |
| Control phase                 | 14 |

## F

| FAULT REPORTS AND THEIR CORRECTION 6 | 8 |
|--------------------------------------|---|
| Flue temperature control1            | 5 |
| Fuels                                |   |
| Not suitable fuels                   | 8 |
| Suitable fuels                       | 8 |

## Н

| HANDLING OF THE HEATING SYSTEM | .10 |
|--------------------------------|-----|
| Heating off                    | .14 |
| High running phase             | .14 |

## Ι

| Information overview | 63 |
|----------------------|----|
| Installation         | 6  |
| INTRODUCTION         | 2  |

## L

| Lambda calibration | 15 |
|--------------------|----|
| Lambda control     | 15 |

## М

| Maintenance             | 7  |
|-------------------------|----|
| Maintenance schedule    |    |
| Annual                  | 81 |
| If required             | 82 |
| Monthly                 | 78 |
| wöchentliche Inspektion | 77 |
|                         |    |

## Ν

| New Start-up | 15 |
|--------------|----|
| 0            |    |
| Operation    | 7  |

| Operation and maintenance               | . 7 |
|-----------------------------------------|-----|
| Operation with low performance decrease | 10  |
| Overheating of the boiler               | 10  |

### Ρ

| Preparation for heating up | 11 |
|----------------------------|----|
|----------------------------|----|

### R

| Ready      | 15 |
|------------|----|
| Re-heating | 14 |
| Re-heating | 15 |

## S

| SAFETY NOTES             | 5  |
|--------------------------|----|
| Screed drying            | 47 |
| Sicherheitsinformationen | 6  |
| Storage area             | 9  |
| Sweating of the boiler   | 10 |

## Т

| TABLE OF CONTENT         | 3  |
|--------------------------|----|
| Taking out of operation1 | 0  |
| T-CONTROL                |    |
| Mail Statusreport 6      | 6  |
| Modbus – settings 6      | 2  |
| Network configuration 6  | 1  |
| Screensaver 6            | 3  |
| Senden via Mail6         | 4  |
| Server – settings 6      | 7  |
| Terms and definitions    |    |
| Additional boiler5       | 9  |
| Boiler                   | 0  |
| Buffer 3                 | 7  |
| External requirement5    | 6  |
| Heating circuit4         | 3  |
| Hot water tank 4         | 0  |
| Hydraulic compensator 5  | 2  |
| Net pump 5               | 4  |
| Solar                    | .9 |
| Time mode 4              | 8  |
| Zone valvel5             | 5  |
| Thermal flow protection1 | 0  |
| ·                        |    |

## W

| Warning notes |
|---------------|
|---------------|

## 16 ANNEX

### 16.1 Additional boiler-module

### Hydraulic recommendation 1

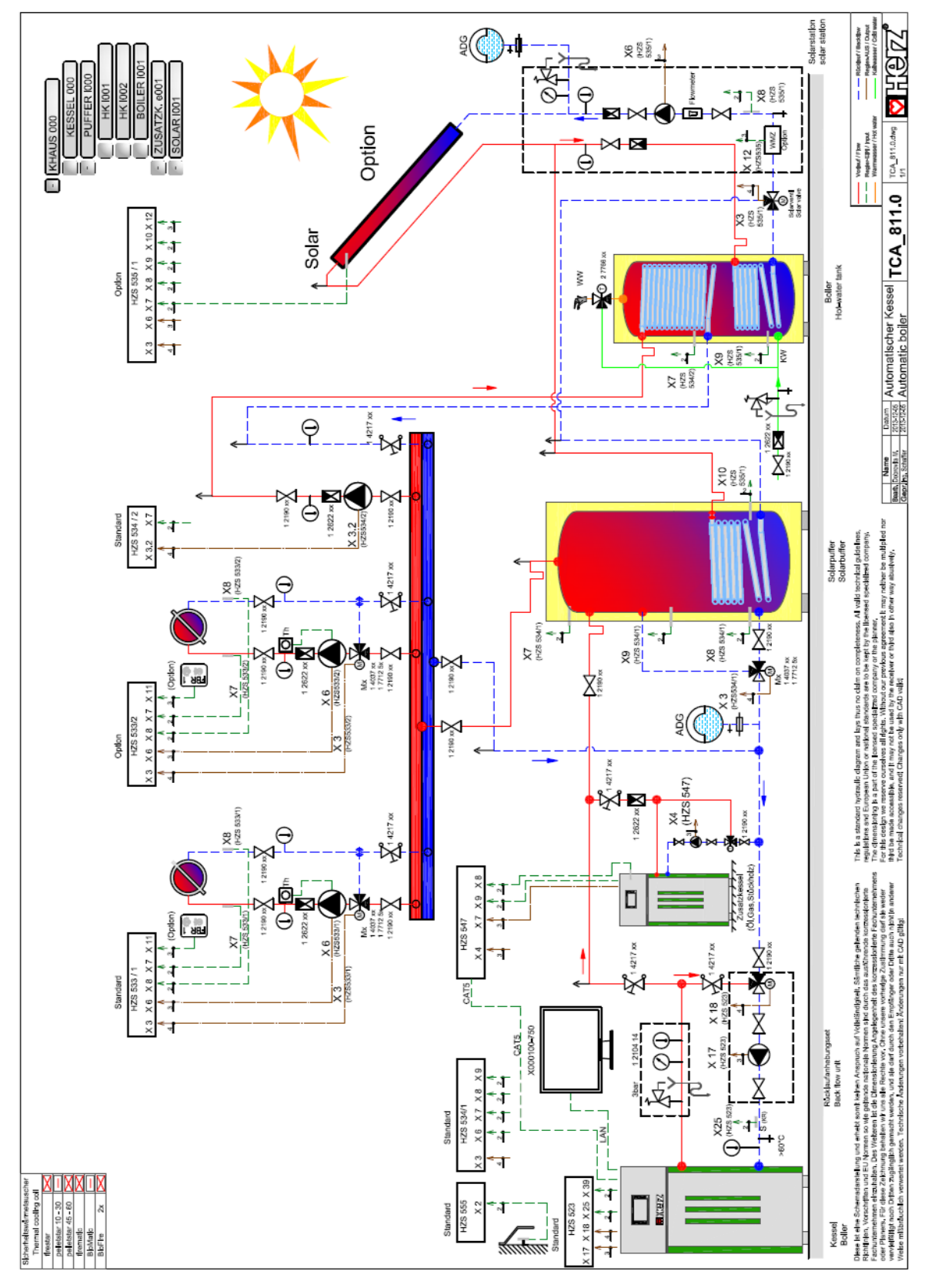

#### Hydraulic recommendation 2

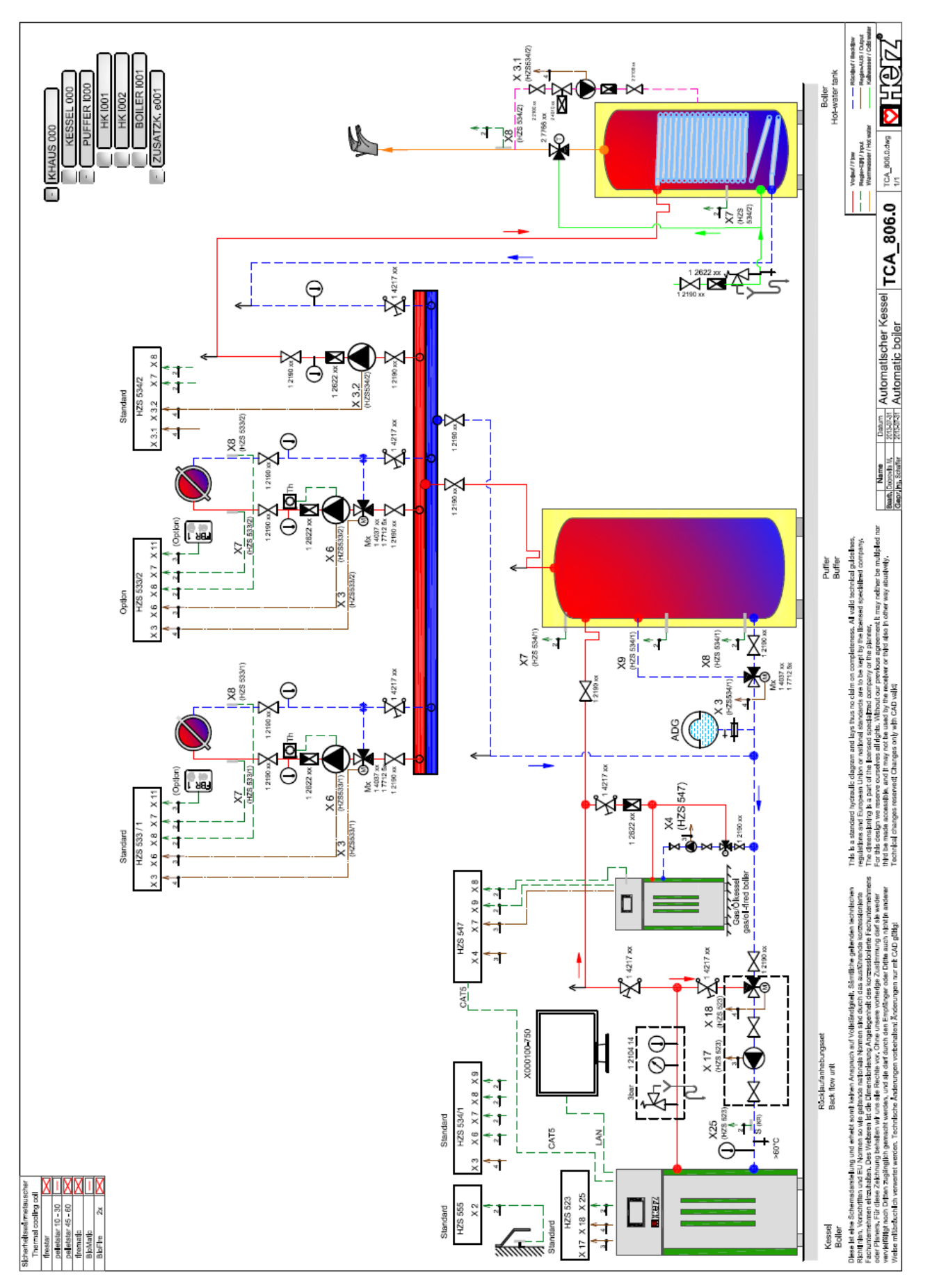

### 16.2 Solar module

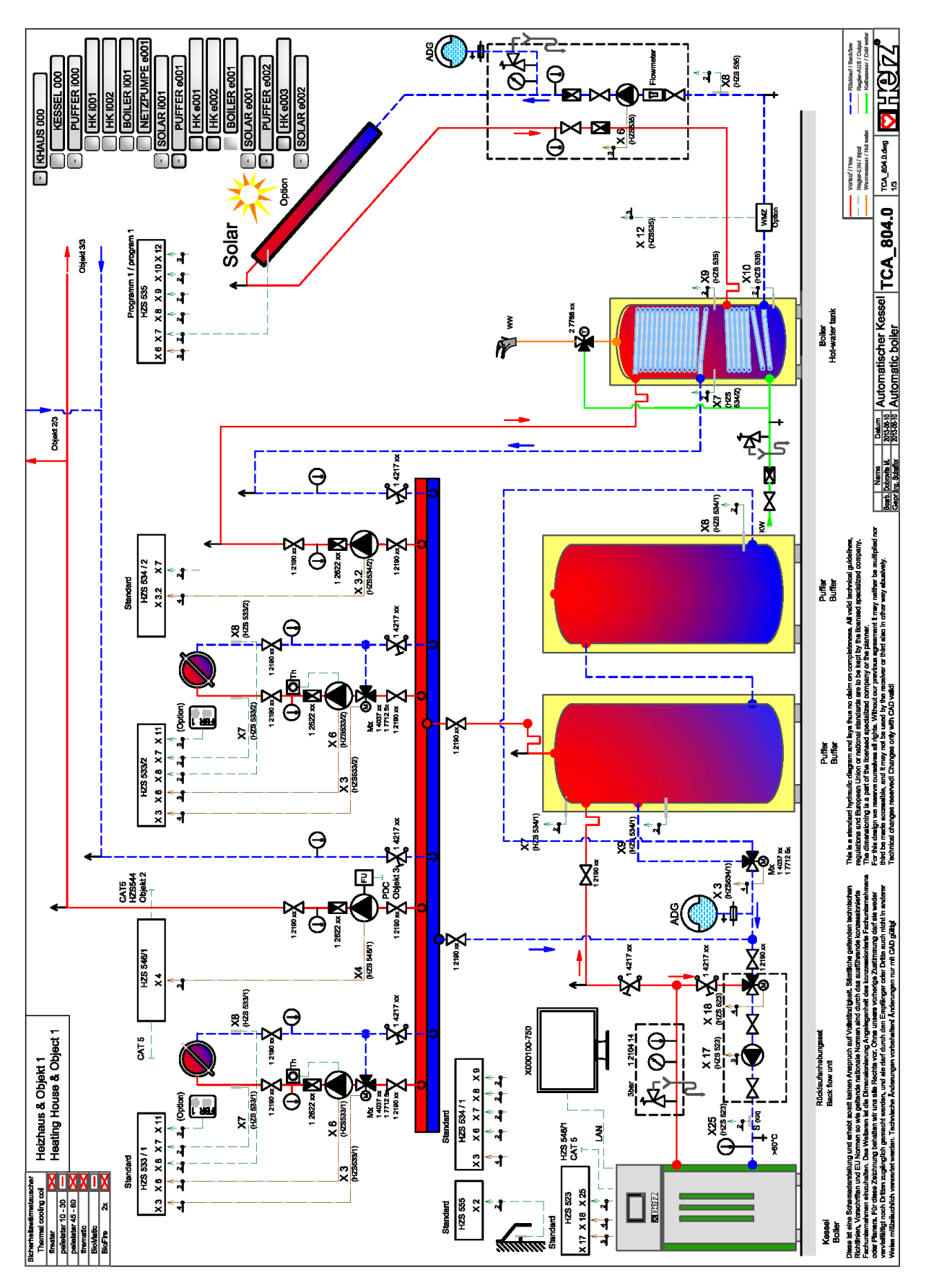

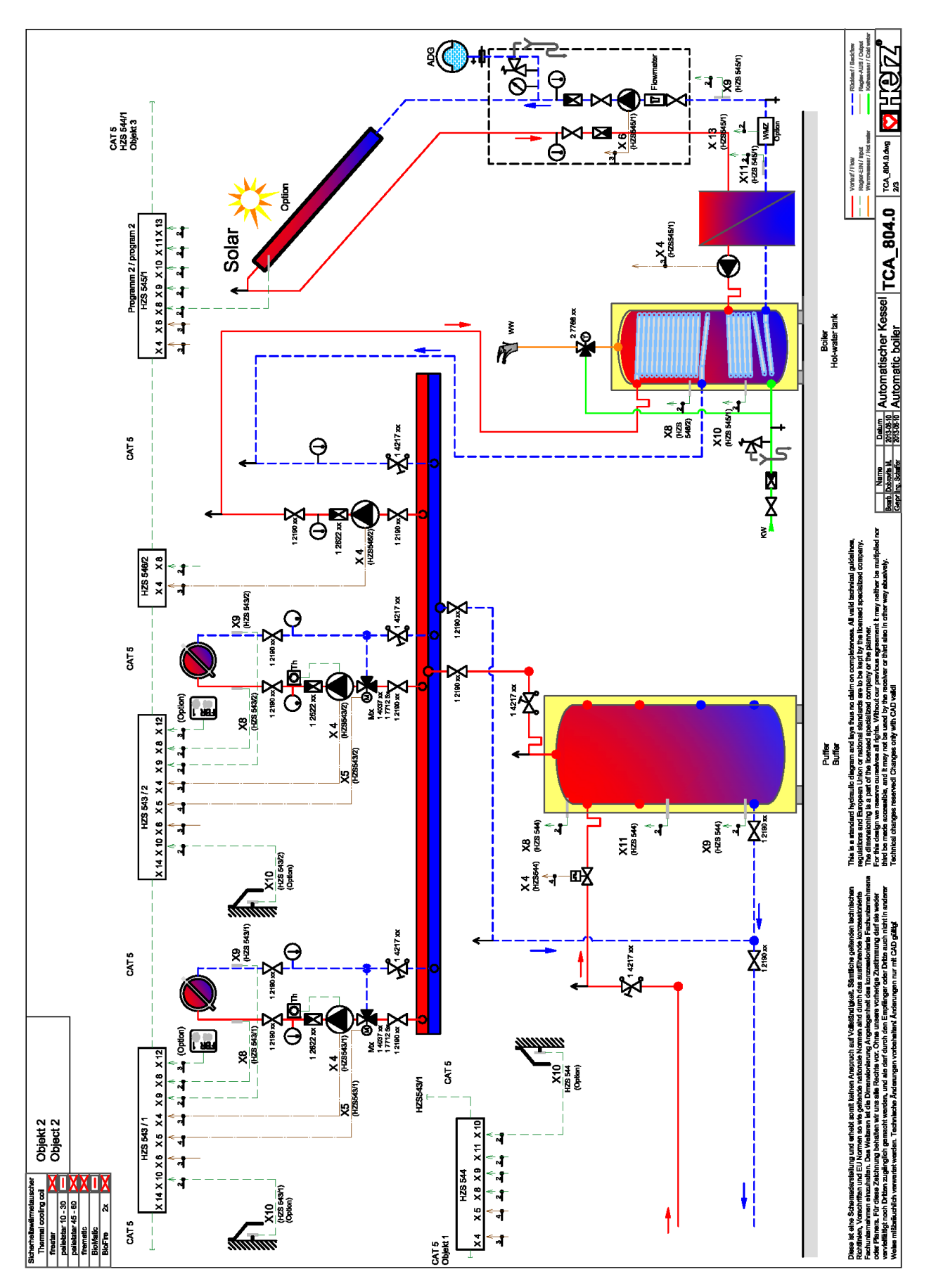

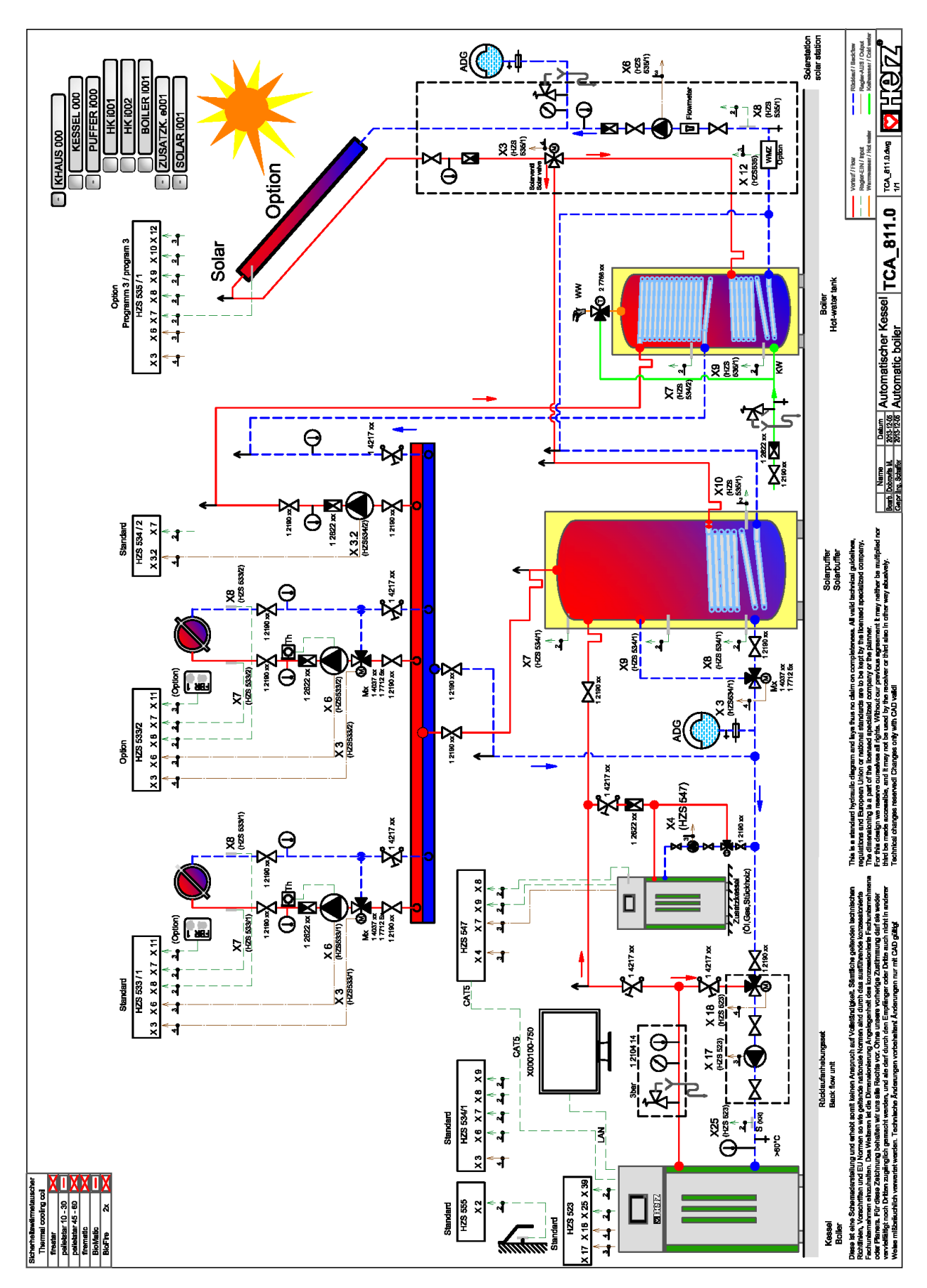

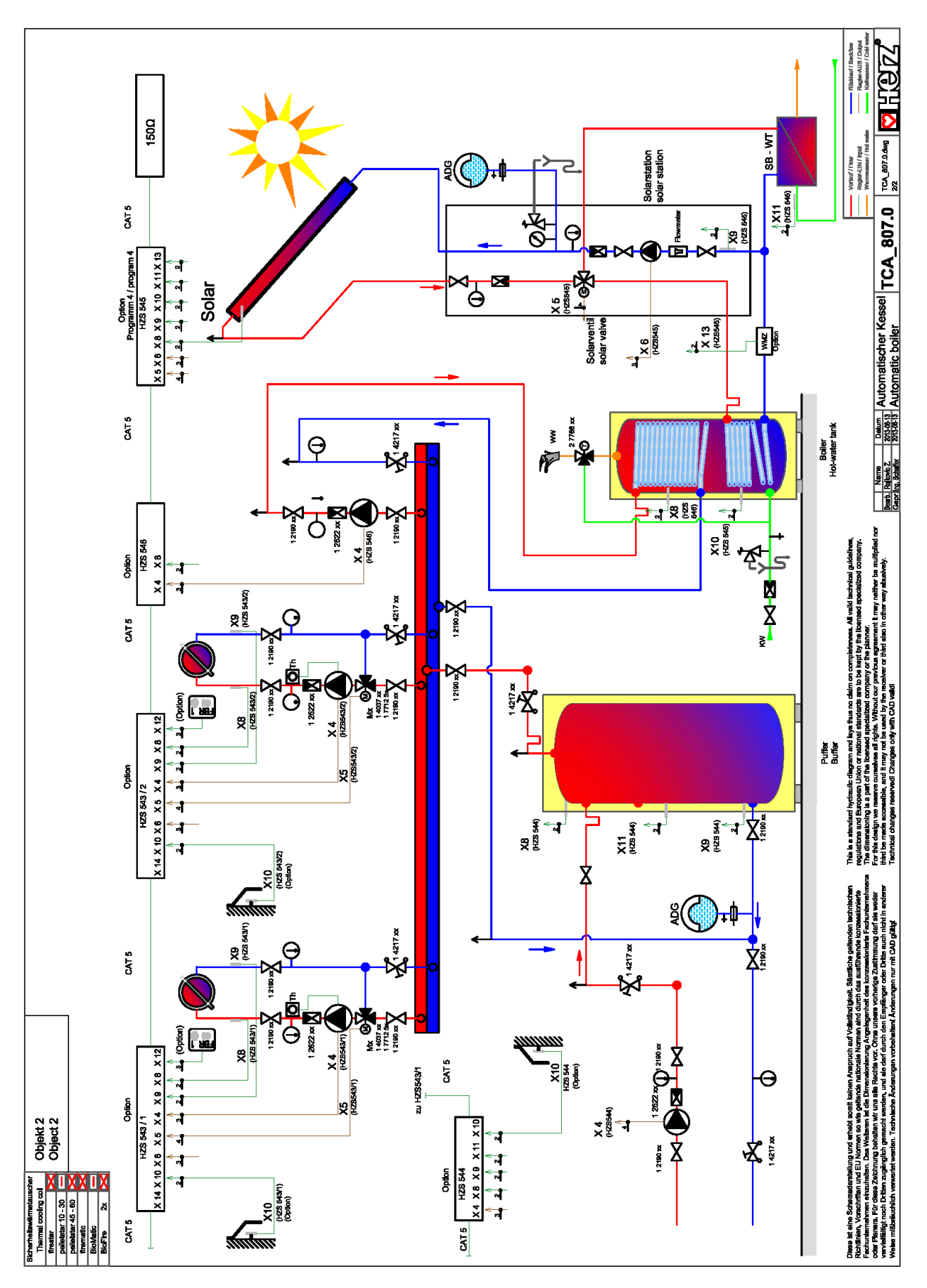

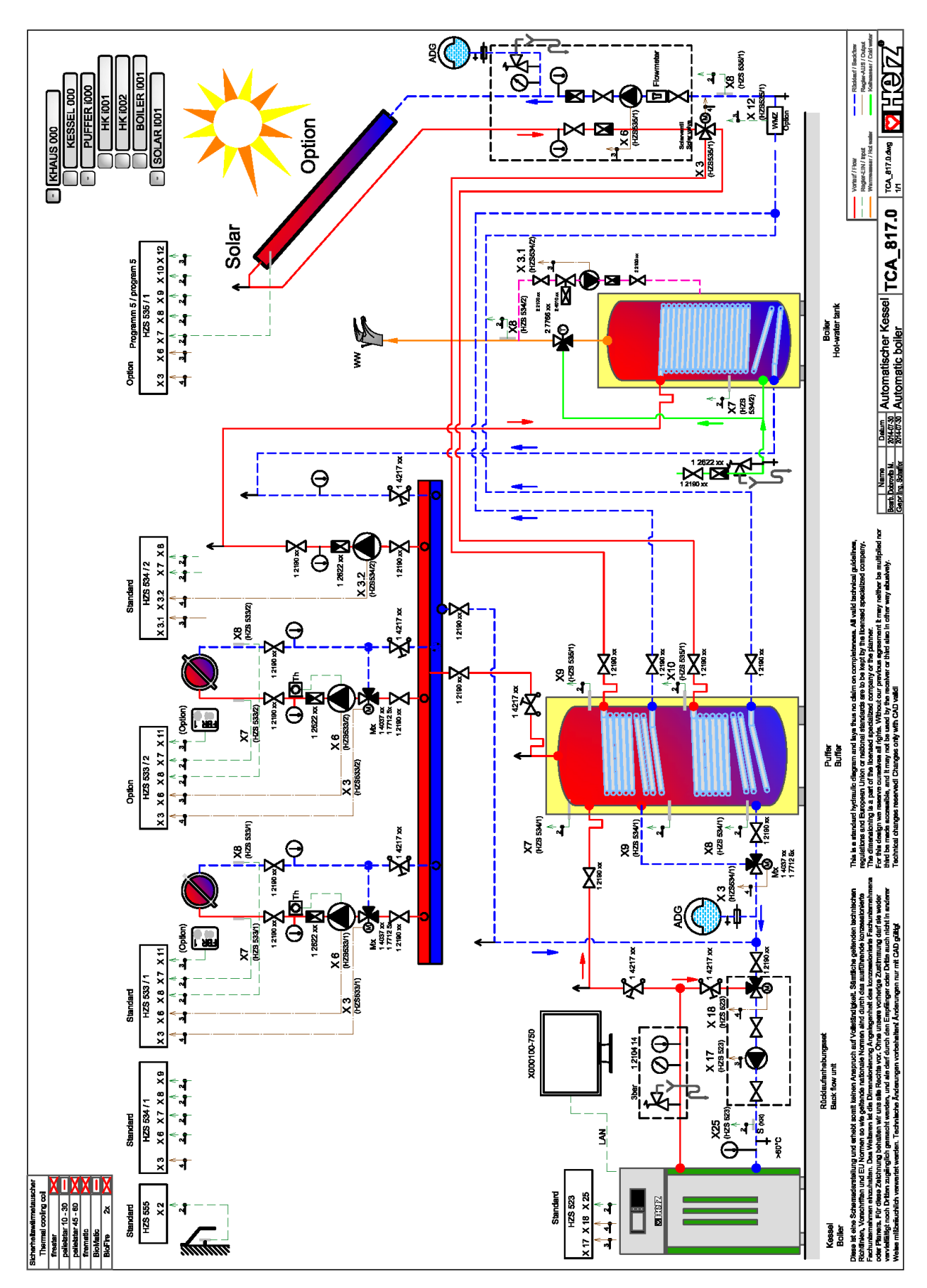

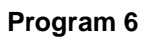

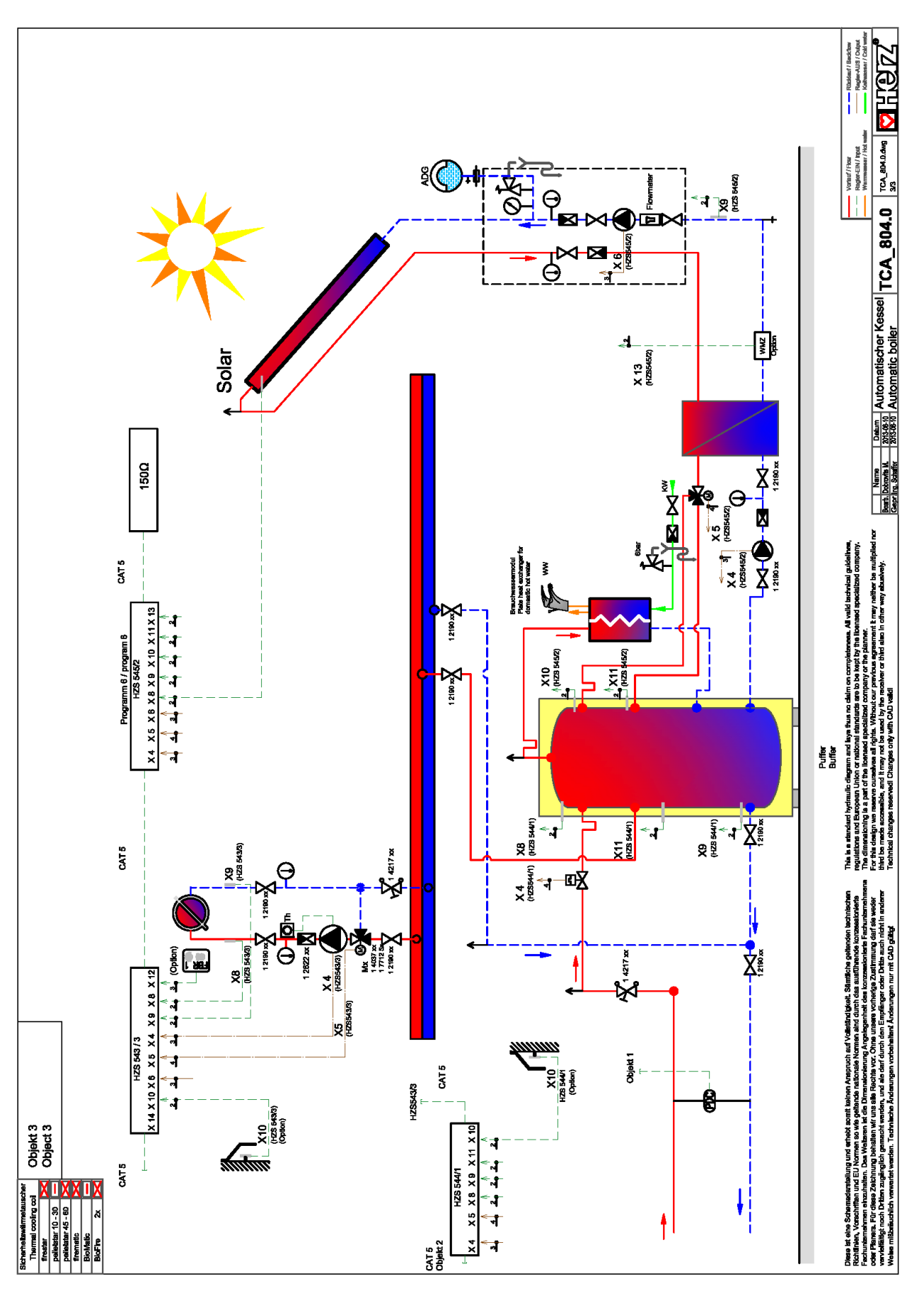

# 17 NOTES

| <br>          |
|---------------|
|               |
|               |
|               |
|               |
| <br>          |
|               |
|               |
| <br>          |
|               |
|               |
|               |
|               |
| <br>          |
|               |
|               |
| <br>          |
|               |
| <br>          |
|               |
|               |
| <br>          |
|               |
|               |
| <br>          |
|               |
| <br>          |
|               |
|               |
| <br>          |
|               |
|               |
| <br>          |
|               |
|               |
|               |
|               |
| <br>          |
|               |
|               |
| <br>          |
|               |
| <br>          |
|               |
|               |
| <br>          |
|               |
|               |
| <br>          |
|               |
| <br>          |
|               |
|               |
| <br>          |
|               |
|               |
| <br>          |
|               |
| <br>          |
|               |
|               |
| <br>          |
|               |
|               |
| <br>• • • • • |
|               |
| <br>          |
|               |
|               |
| <br>          |

### Österreich/Austria

Herz Energietechnik GmbH Herzstraße 1 7423 Pinkafeld ① +43 (3357) / 42 84 0 - 0 墨 +43 (3357) / 42 84 0 - 190 ☑ office-energie@herz.eu

### **Deutschland/Germany**

Herz Armaturen GmbH Fabrikstraße 76 D-71522 Backnang ① +49 (7191) 9021 – 0 墨 +49 (7191) 9021 – 79 ☑ verkauf@herz-armaturen.de

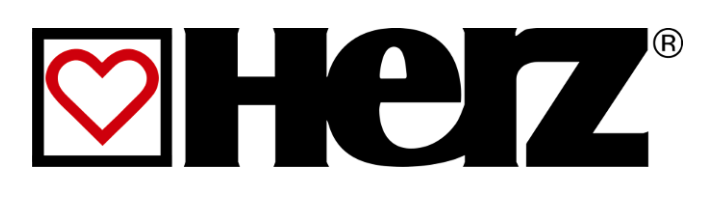